# Cayuse 424

Presented by the UC Davis Sponsored Programs Office

## Learning Objectives

By the end of this training, you will hopefully...

- 1. Know the general proposal submission process
  - For some, this will be a refresher
- 2. Know how to prepare and submit a proposal in Cayuse 424
- 3. Know how to create and update a Professional Profile (in Cayuse 424)

Helpful resource: <u>SPO Key Terms</u> (abbreviations and definitions)

Use CTRL + Click on row below to jump to that section

# Contents

| Pı | oposal Submission Process                            | 3    |
|----|------------------------------------------------------|------|
|    | Proposal Submission Process                          | 3    |
|    | Proposal Routing and Submission Timeline             | 4    |
|    | Cayuse 424                                           | 4    |
|    | Cayuse 424 hosts Professional Profiles               | 5    |
|    | Cayuse 424                                           | 5    |
| Ca | ayuse 424 Proposals                                  | 6    |
|    | Cayuse 424 Front Page                                | 6    |
|    | Opportunities Tab                                    | 6    |
|    | Start a Proposal                                     | 8    |
|    | Completing a Proposal                                | 9    |
|    | Completing a Proposal (1st page)                     | . 10 |
|    | Completing a Proposal (bottom half of 1st page)      | . 12 |
|    | Completing a Proposal (2nd page)                     | . 14 |
|    | Completing a Proposal (RR Performance Sites page)    | . 19 |
|    | Completing a Proposal (RR Other Project Information) | . 20 |
|    | Completing a Proposal (RR Key Persons)               | . 21 |
|    | Completing a Proposal (RR Budget page 1)             | . 25 |
|    | Completing a Proposal (RR Budget page 3)             | . 29 |
|    | Completing a Proposal (Proposal Summary)             | . 31 |
|    | Completing a Proposal (Proposal Management)          | . 32 |
|    | Exiting a Proposal                                   | . 34 |
|    | Activity: Prepare a Proposal in Cayuse 424           | . 35 |
|    |                                                      | 1    |

| Preparing a Subaward Proposal                        |    |
|------------------------------------------------------|----|
| Cayuse Professional Profiles                         |    |
| Professional Profiles Overview                       | 50 |
| How to Check a Professional Profile                  |    |
| Activity 2: Your Professional Profile                |    |
| Permissions                                          |    |
| Name Field                                           |    |
| Degrees Field                                        |    |
| Demographics Field                                   |    |
| Biosketches & Institutional Association              |    |
| Contact Info                                         |    |
| eRA Role                                             |    |
| Dept / Division / Title                              |    |
| Salary and Fringe Worksheet                          |    |
| Performance Site                                     |    |
| Routing Profile                                      | 59 |
| Resources                                            |    |
| Contact Us                                           |    |
| 424 Resources                                        |    |
| Common Acronyms                                      |    |
| SPO Contacts & Links                                 |    |
| SPO Office Hours & Training Opportunities            |    |
| Research Administration Forum                        |    |
| Office of Research Listservs                         |    |
| UC Learning Center classes                           |    |
| Thank you!                                           |    |
| Addendum                                             |    |
| How to Pull Content from Cayuse SP to Paste into 424 |    |
|                                                      |    |

#### **Proposal Submission Process**

## **PROPOSALS ARE A TWO-STAGE PROCESS**

1. Cayuse SP: Route Internal Processing Form (IPF) for required internal (UCD) approvals

**2. Cayuse 424** or other eRA system: Submit proposal to sponsor

#### 1<sup>ST</sup> STAGE:

#### All outgoing proposals must first be routed in Cayuse SP. Exceptions:

- Pre-proposals that do not require a budget, institutional signature or adherence to terms and conditions at the proposal stage
- Applications to internal programs (Academic Senate, Campus Research Initiatives, Limited Submissions)

#### PI (w/ dept assist) prepares and routes IPF with required attachments

- Pls and Co-Pls certify proposal
- Dept Head (Chair or Director) authorizes it
  - o Dean's Office too in Schools of Medicine and Veterinary Medicine
- **Sponsored Programs Office (SPO) performs institutional review** for regulatory compliance and adherence to UC policy

# 1. Cayuse SP: Route Internal Processing Form (IPF) for required internal (UCD) approvals

**2. Cayuse 424** or other eRA system: Submit proposal to sponsor

#### 2<sup>ND</sup> STAGE:

The sponsor's Funding Opportunity Announcement will indicate what eRA submission system(s) may be used.

- Read the guidelines carefully and thoroughly
  - Follow links in document to agency-specific guidelines to ensure you are compliant with all requirements
- Some sponsors require submission by email or mail

PI (w/ dept assist) prepares proposal for submission to sponsor

- SPO reviews for campus & sponsor compliance
- In most cases, SPO submits proposal to sponsor

| ~10-14 workdays<br>before deadline                                            |                                                                        | 5-7 workdays<br>before deadline                                   |                                                            | 2-3 workdays<br>before deadline             | 1-2 workdays<br>before deadline             |
|-------------------------------------------------------------------------------|------------------------------------------------------------------------|-------------------------------------------------------------------|------------------------------------------------------------|---------------------------------------------|---------------------------------------------|
|                                                                               |                                                                        |                                                                   |                                                            |                                             |                                             |
| Pl's team <b>prepares</b><br>& routes IPF (+<br>attachments)* in<br>Cayuse SP | Pl's team copies<br>proposal into<br>Cayuse 424 or<br>other submission | Approved IPF<br>arrives in SPO.<br>Proposal is<br>provided to SPO | SPO Initial Review<br>Assigned analyst<br>reviews proposal | PI/Dept<br>incorporates SPO<br>feedback     | Final proposal<br>submitted to<br>sponsor   |
| -                                                                             | <b>system</b> .<br>If other, provide<br>SPO access                     | via <b>Cayuse 424</b> or<br>access in other<br>system             | in both Cayuse SP<br>and submission<br>system              | PI/Dept finalizes<br>proposal package<br>** | SPO submits most<br>electronic<br>proposals |

\* Minimum attachments: **Scope of work, budget**, and **budget justification**. Other attachments may also be required.

- The scope of work can be a draft with the final version provided later.
- The Pl's team may work on other documents for submission, such as the project narrative or biosketches, until closer to the deadline.

Cayuse 424

- If a sponsor's guidelines allow submission through either Grants.gov or system-to-system (S2S), you must use Cayuse 424.
  - Cayuse 424 is linked system-to-system to Grants.gov, the submission system for <u>most</u> Federal agencies.
- Excluded from Cayuse 424:
  - NSF uses <u>Research.gov</u>
  - NASA uses <u>NSPIRES</u>
- Using Cayuse 424 speeds the review process.
  - It allows your assigned SPO analyst to access your proposal without you having to manually provide access in Grants.gov.
  - Professional and institutional profile information can auto-populate.
  - Allows multiple users to view the proposal simultaneously (while one person at a time edits).
  - $\circ$   $\,$  Can copy proposals for resubmission, reducing data entry.
  - $\circ$  424 stores documents relevant to the proposal, facilitating file search and communication.
  - 424 automatically integrates subaward budgets and personnel information with a prime proposal.

Proposals (S2S)

\*\* This is when PI and their team should provide

final attachments.

Cayuse 424 is in the process of being rebranded as Cayuse Proposals (S2S)

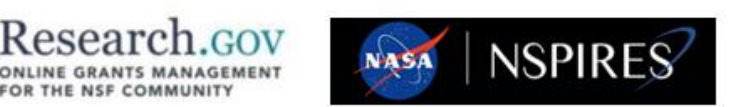

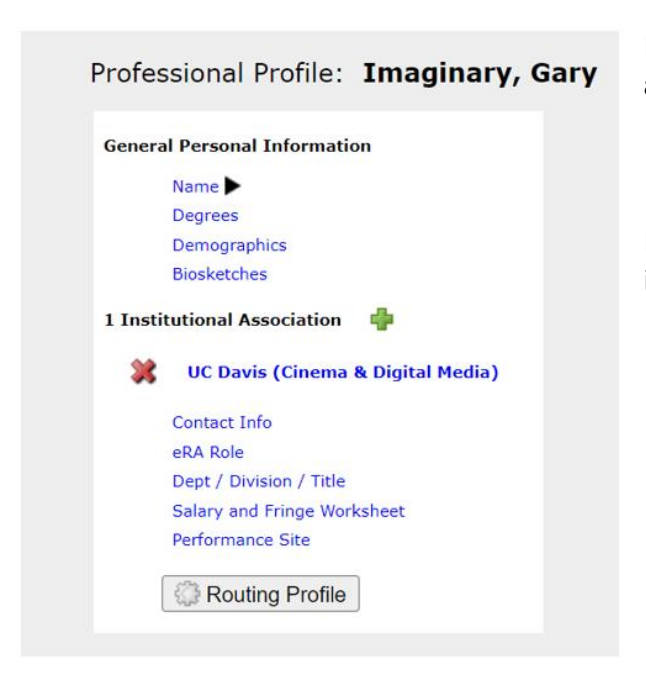

Professional Profiles contain **salary**, **appointment**, and **unit affiliation** for everyone in the Cayuse Research Suite.

• These details import into both Cayuse SP IPFs and Cayuse 424 proposals.

Professional Profiles will be covered in more detail later in this training.

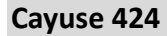

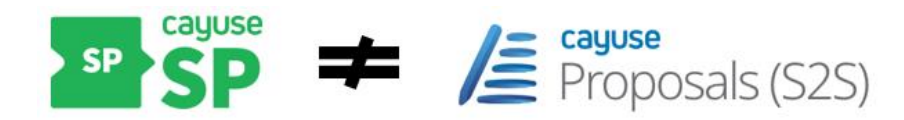

Information entered into a Cayuse SP IPF doesn't automatically populate in a Cayuse 424 proposal.

While Cayuse SP appears to have an option to pair the two systems, this feature creates technical issues downstream. **Do not pair proposals.** 

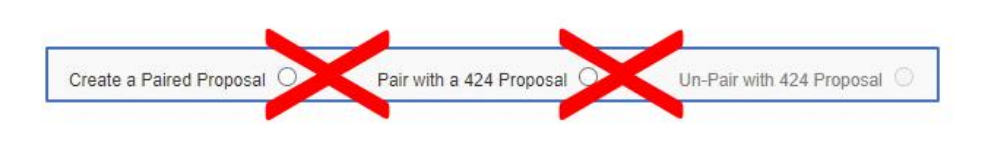

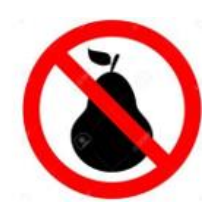

Instead, you will need to duplicate into 424 the content you put into SP.

# **Cayuse 424 Proposals**

#### Cayuse 424 Front Page

|                              | Perry King 🗸    |      |                    |                         |                          |                           |                       |                               |                   |              |                                                |                 |             |
|------------------------------|-----------------|------|--------------------|-------------------------|--------------------------|---------------------------|-----------------------|-------------------------------|-------------------|--------------|------------------------------------------------|-----------------|-------------|
|                              | Opportunities   |      | Proposals          | Routing                 | People                   | Institutions              | Reports               | More                          |                   |              | +                                              | Create Proposal | 🖺 Import    |
| Proposals List               |                 |      |                    |                         |                          |                           |                       |                               |                   |              |                                                |                 |             |
|                              | Show All        |      | Search             |                         |                          |                           |                       |                               |                   |              |                                                |                 | ?           |
|                              | Recently Viewed | ł    |                    |                         |                          |                           |                       |                               |                   |              |                                                | Expand All / C  | ollapse All |
| 25 V H 4 Page 1 of 1 V H O 😨 |                 |      |                    |                         |                          |                           |                       |                               |                   | 2 of 2 items |                                                |                 |             |
|                              |                 | Prop | posal 🔺            |                         |                          | Title                     |                       |                               | PI                | Modified     | Туре                                           | Deadline        |             |
|                              | <b>S</b>        |      | R 18-3358 Optimizi | ng Irrigation for S     | ustainable Production of | Alm Optimizing Irrigation | n for Sustainable Pro | oduction of Almonds, Apples a | Shackel, Kenneth  | 04-12-2023   | Specialty Crop Research Initiative Request for | P 12-08-2017    | <b>₿</b> X  |
|                              | 0 🛛 🗲           | 0    | R 24-0147 - Anthon | <u>y Karnezis - DoD</u> |                          | Role of TP53 P72R S       | SNP in high-grade se  | erous carcinoma               | Karnezis, Anthony | 07-21-2023   | DOD Ovarian Cancer, Pilot Award                | 07-21-2023      | ВX          |

- 1. **Opportunities:** Find a sponsor's funding opportunity to begin your application
- 2. + Create Proposal: Click here to prepare a proposal in which UC Davis is a subrecipient and the other institution uses Cayuse.
- 3. Proposals: Find a proposal you or a PI have already created
- 4. Select the Proposal name to edit
  - a. Select R to view as read-only. This will allow others to edit the proposal while you review it.
  - b. Select the **green papers** to **copy** the proposal or to **transform** it to a different funding opportunity.
  - c. Select the red X to delete the proposal
- 5. People: Allows you to manage Professional Profiles

#### **Opportunities Tab**

| E Pr            | yuse<br>Toposals (S2S) |                |                                                      |                                     |                                               |                                         |       |             |            |            | 💄 Perry Ki                         | ing ▼       |
|-----------------|------------------------|----------------|------------------------------------------------------|-------------------------------------|-----------------------------------------------|-----------------------------------------|-------|-------------|------------|------------|------------------------------------|-------------|
| Opport          | tunities Proposals     | Routing        | People Institutions                                  | Reports More                        |                                               |                                         |       |             |            | B D        | ownload Opp                        | portuniti   |
| portuniti<br>25 | Filter Filter          | nd More        |                                                      |                                     |                                               |                                         |       |             |            | C Shor     | w Closed Oppo<br>ying 1 to 25 of 1 | iortunities |
|                 | Opportunity Number     | Title 🔺        |                                                      | Comp. ID                            | Comp. Title                                   | Agency                                  | CFDA# | Package ID  | Opens      | Closes     | Downloaded                         |             |
| +               | A-20-272               | Administrative | e Supplements to Existing NIH Grants and Cooperation | ve Agree FORMS-H-ADMINSUPP-K12-KL2- | -KM1-E DO NOT USE                             | National Institutes of Health           |       | PKG00278627 | 10-13-2020 | 10-07-2023 | 08-21-2023                         | X           |
| +               | PA-20-272              | Administrative | a Supplements to Existing NIH Grants and Cooperativ  | ve Agreel FORMS-H-ADMINSUPP-INSTRUM | ENTAT Use for instrumentation grants (e.g     | p. \$10) National Institutes of Health  |       | PKG00278631 | 10-13-2020 | 10-07-2023 | 08-21-2023                         | ×           |
| +               | PA-20-272              | Administrative | e Supplements to Existing NIH Grants and Cooperation | re Agree FORMS-H-ADMINSUPP-TRAINING | G Use for institutional training le.g. T      | 's and E National Institutes of Health  |       | PKG00278628 | 10-13-2020 | 10-07-2023 | 08-21-2023                         | ×           |
| +               | PA-20-272              | Administrative | ESupplements to Existing NIH Grants and Cooperation  | ve Agreei FORMS-H-ADMINSUPP-CONSTRI | UCTIOI Use for construction programs (e.g     | ., C06, C National Institutes of Health |       | PKG00276630 | 10-13-2020 | 10-07-2023 | 08-21-2023                         | ×           |
| +               | RA-20-272              | Administrative | e Supplements to Existing NIH Grants and Cooperation | ve Agree FORMS-H-ADMINSUPP-RESEARC  | DH Use for research grants (e.g. R's, DF      | P's), coo National Institutes of Health |       | PKG00278787 | 12-05-2022 | 10-07-2023 | 08-21-2023                         | ×           |
| +               | RA-20-272              | Administrative | a Supplements to Existing NIH Grants and Cooperation | ve Agree FORMS-H-ADMINSUPP-TRAINING | G-WITH Use for institutional training le.g. K | 12, KL2 National Institutes of Health   |       | PKG00278629 | 01-22-2022 | 10-07-2023 | 08-21-2023                         | ×           |
| +               | PA-20-272              | Administrative | a Supplements to Existing NIH Grants and Cooperativ  | ve Agree FORMS-H-ADMINSUPP-CAREERD  | DEV Use for career development (K's E)        | (CEPT F National Institutes of Health   |       | PKG00278626 | 10-13-2020 | 10-07-2023 | 08-21-2023                         | ×           |
| +               | PA-20-272              | Administrativ  | The Original 1997                                    |                                     |                                               |                                         | _     | PKG00278625 | 10-13-2020 | 10-07-2023 | 08-21-2023                         | ×           |
| +               | PAR-20-179             | Advancing Re   | The <b>Opportuni</b>                                 | <b>cies</b> tab is <u>auto</u>      | p-populated w                                 | vith all the latest                     |       | PKG00277705 | 11-01-2022 | 01-07-2024 | 08-21-2023                         | ×           |
| +               | F0A-RVK-2019-0001      | AFRL RV-RD     | funding opport                                       | unities from t                      | he various Ee                                 | deral agencies                          |       | PKG00247168 | 12-20-2018 | 12-19-2023 | 08-21-2023                         | ×           |
| +               | FA8650-18-5-5010       | AFRL/RXC Str   | running opport                                       | unities norm ti                     |                                               | derai agencies.                         |       | PKG00245057 | 09-20-2018 | 09-20-2023 | 08-21-2023                         | ×           |
| +               | USDA-NIFA-AFRI-009842  | Agriculture an | <ul> <li>Search fe</li> </ul>                        | or your desired                     | funding opport                                | tunity.                                 |       | PKG00281458 | 05-02-2023 | 12-07-2023 | 08-21-2023                         | ×           |
| +               | USDA-NIFA-AFRI-009755  | Agriculture ar | • You                                                | can sort by any c                   | olumn (click in he                            | rahee                                   |       | PKG00279567 | 02-03-2023 | 12-29-2023 | 08-21-2023                         | ×           |
| +               | PA-18-795              | AHRQ Health    | 100                                                  | can sol by any c                    |                                               | ladery                                  |       | PKG00278875 | 12-12-2022 | 07-08-2024 | 08-21-2023                         | ×           |
| +               | FA8651-20-5-0008       | Air Superiorit | • You                                                | can search by key                   | y words                                       |                                         |       | PKG00256362 |            | 10-31-2024 | 08-21-2023                         | ×           |
| +               | PAR-23-026             | Ancillary Stud | <ul> <li>Be caref</li> </ul>                         | ul to select the                    | appropriate or                                | portunity                               |       | PKG00278608 | 03-06-2023 | 12-05-2025 | 08-21-2023                         | ×           |
| +               | W911NF-19-5-0004       | ARMY APPLIC    |                                                      | an to concertant                    |                                               | a used for different                    |       | PKG00250630 |            | 05-01-2024 | 08-21-2023                         | ×           |
| +               | PAR-20-314             | Assay Validati | • 111e                                               | same <b>Opportuni</b>               | ty Number Call b                              | e used for <b>different</b>             |       | PKG00278424 | 11-15-2022 | 10-10-2023 | 08-21-2023                         | ×           |
| +               | RAR-21-322             | Basic Researc  | орр                                                  | ortunities.                         |                                               |                                         |       | PKG00277777 | 11-01-2022 | 09-07-2024 | 08-21-2023                         | ×           |
| +               | PAR-22-123             | Bioengineerin  | Click on                                             | the green + syn                     | hal to hegin th                               | ne proposal                             |       | PKG00277958 | 11-04-2022 | 01-07-2025 | 08-21-2023                         | ×           |
| +               | PAR-22-242             | Bioengineerin  | - CIICK OII                                          | the Breen + Syn                     | ibor to begin ti                              | ie proposal                             |       | PKG00277828 | 11-01-2022 | 09-07-2025 | 08-21-2023                         | ×           |
| +               | E PAR-22-243           | Bioengineerin  | <ul> <li>Click on</li> </ul>                         | the blue/gray i                     | symbol for det                                | ails on the opportu                     | nity  | PKG00277829 | 11-01-2022 | 09-07-2025 | 08-21-2023                         | ×           |
| +               | RFA-MH-22-245          | BRAIN Initiati |                                                      |                                     | -                                             | •••                                     |       | PKG00278467 | 05-28-2023 | 10-17-2024 | 08-21-2023                         | X           |

| rtunities       |              |                                |     | .cayuse42 | 4.com/10                | 81/opportuni                      | tyDetails.do?s                    | subsession | nld=0&id=10380     | 10996                    |           |      |             |            |            |                 |        |
|-----------------|--------------|--------------------------------|-----|-----------|-------------------------|-----------------------------------|-----------------------------------|------------|--------------------|--------------------------|-----------|------|-------------|------------|------------|-----------------|--------|
|                 | Proposals    | Routing P                      |     |           |                         |                                   |                                   |            |                    |                          | Close     | 1    |             |            | 6 0        | ownload Op      | oport  |
| les             |              |                                | 9 0 | ppor      | unity                   | Details                           |                                   |            |                    |                          |           |      |             |            |            |                 |        |
|                 | Filter Find  | More                           |     |           |                         |                                   |                                   |            |                    |                          |           |      |             |            | ) Sho      | w Closed Opp    | portur |
| • K 4           | Page 1 of 8  | N O N                          |     | Oppor     | tunity                  |                                   |                                   |            |                    |                          |           |      |             |            | Displa     | ying 1 to 25 of | 189 it |
| Opportunity Num | ber          | Title 🔺                        |     | Nu        | mber: PA                | -20-272                           |                                   |            |                    |                          |           | DA#  | Package ID  | Opens      | Closes     | Downloaded      |        |
| PA-20-272       |              | Administrative Supplem         | Opp | portunity | / Title: Ad             | iministrative S<br>Imin Supp Clir | Supplements t<br>nical Trial Opti | o Existing | NIH Grants and (   | ooperative Agreement     | s (Parent |      | PKG00278627 | 10-13-2020 | 10-07-2023 | 08-21-2023      | ×      |
| PA-20-272       |              | Administrative Supplem         |     | Packa     | ge ID: PK               | G00278787                         |                                   | ,          |                    |                          |           |      | PKG00278631 | 10-13-2020 | 10-07-2023 | 08-21-2023      | ×      |
| PA-20-272       |              | Administrative Suppleme        | C   | ompetiti  | ion Id: FC              | RMS-H-ADMI                        | NSUPP-RESEA                       | RCH        |                    |                          |           |      | PKG00278528 | 10-13-2020 | 10-07-2023 | 08-21-2023      | >      |
| DA-20-272       |              | Administrative Supplem         | Con | npetition | en en                   | se for research<br>idowment pro-  | grants (e.g,<br>grams, P's        | R's, DP's) | , cooperative agre | ement equivalents and    |           |      | PKG00278530 | 10-13-2020 | 10-07-2023 | 08-21-2023      | >      |
| PA-20-272       |              | Administrative Supplem-        |     | CFDA Nu   | mber:                   |                                   |                                   |            |                    |                          |           |      | PKG00278787 | 12-05-2022 | 10-07-2023 | 08-21-2023      | >      |
| E PA-20-272     |              | Administrative Suppleme        | CFD | )A Descri | iption:                 |                                   |                                   |            |                    |                          |           |      | PKG00278529 | 01-22-2022 | 10-07-2023 | 08-21-2023      | >      |
| A-20-272        |              | Administrative Suppleme        | Of  | dency Co  | pency: Na<br>ontact: eR | A Service Des                     | tes of Health<br>sk Monday to I   | Friday 7 a | m to 8 pm FT http  | ://grants.nih.gov/supr   | ort/      |      | PKG00278626 | 10-13-2020 | 10-07-2023 | 08-21-2023      | >      |
| PA-20-272       |              | Administrative Supplem         |     | Opening   | Date: 20                | 22-12-05 00:                      | 00:00.0                           | inday / a  | in to o pin er nig | n//grantsminiger/sapp    | ion of    | 10   | nucronne625 | 10-13-2020 | 10-07-2023 | 08-21-2023      | >      |
| PAR-20-179      | 2            | Advancing Research to E        |     | Closing   | Date: 20                | 23-10-07 00:                      | 00:00.0                           |            | Visit t            | ne sponso                | 's websi  | te a | nd 705      | 11-01-2022 | 01-07-2024 | 08-21-2023      | >      |
| FOA-RVK-2       | 019-0001     | AFRL RV-RD Assistance          | 1   | Sc        | hema: <u>Pk</u>         | G00278787.x                       | <u>isd</u>                        | 16         | - 15100            | ie sponsoi               | 5 WCD51   | uc u | 168         | 12-20-2018 | 12-19-2023 | 08-21-2023      | >      |
| FA8650-18-      | \$-5010      | AFRL/RXC Structural Mi         |     | Instruc   | LUOIIS. PK              | 000278787-1                       | iistructions.pd                   | <u> </u>   | read A             | LL relevan               | t guideli | nes  | 057         | 09-20-2018 | 09-20-2023 | 08-21-2023      | >      |
| USDA-NIFA       | AFRI-009842  | Agriculture and Food Re        | For | ms        |                         |                                   |                                   |            |                    |                          |           | 120  | PH000201458 | 05-02-2023 | 12-07-2023 | 08-21-2023      | >      |
| USDA-NIFA       | -AFRI-009755 | Agriculture and Food Re        |     |           |                         | 2012-00-0                         |                                   |            |                    |                          |           | 110  | PKG00279667 | 02-03-2023 | 12-29-2023 | 08-21-2023      | >      |
| E PA-18-795     |              | AHRQ Health Services R         |     | Suppor    | ted Mano                | datory                            |                                   |            | Namespace URI      |                          |           |      | PKG00278876 | 12-12-2022 | 07-08-2024 | 08-21-2023      | >      |
| FA8651-20-      | 5-0008       | Air Superiority Technolo       |     | *         | *                       | http://                           | apply.grants.                     | gov/forms  | /PerformanceSite   | _4_0-V4.0                |           | 100  | PKG00256362 |            | 10-31-2024 | 08-21-2023      | >      |
| PAR-23-020      | 5            | Ancillary Studies to Ong       |     | *         | *                       | http://                           | apply.grants.g                    | gov/forms  | s/RR_KeyPersonEx   | panded_4_0-V4.0          |           |      | PKG00278508 | 03-06-2023 | 12-05-2025 | 08-21-2023      | >      |
| W911NF-1        | 9-5-0004     | ARMY APPLICATIONS              |     | *         | *                       | http://                           | apply.grants.                     | gov/forms  | /PHS398_CoverPa    | geSupplement_5_0-V5      | i.0       | -31  | PKG00250630 |            | 05-01-2024 | 08-21-2023      | >      |
| PAR-20-314      |              | Assay Validation of High       |     | *         | *                       | http://                           | apply.grants.g                    | gov/forms  | s/RR_OtherProject  | Info_1_4-V1.4            |           |      | PKG00278424 | 11-15-2022 | 10-10-2023 | 08-21-2023      | >      |
| E PAR-21-323    | 1            | Basic Research in Cance        |     | *         | *                       | http://                           | apply.grants.                     | gov/forms  | s/RR_SF424_5_0-    | /5.0                     |           | -    | PKG00277777 | 11-01-2022 | 09-07-2024 | 08-21-2023      | >      |
| E PAR-22-123    | 1            | <b>Bioengineering Partners</b> |     | *         |                         | http://                           | apply.grants.                     | gov/forms  | /RR_SubawardBu     | dget10_30_3_0-V3.0       |           |      | PKG00277958 | 11-04-2022 | 01-07-2025 | 08-21-2023      | >      |
| PAR-22-242      | 2            | Bioengineering Research        |     |           |                         | http://                           | apply.grants.                     | gov/forms  | /PHSHumanSubje     | ctsAndClinicalTrialsInfo | _3_0-     |      | PKG00277828 | 11-01-2022 | 09-07-2025 | 08-21-2023      | >      |
| E PAR-22-243    | 1            | <b>Bioengineering Research</b> |     |           |                         | V3.0                              |                                   |            |                    |                          |           |      | PKG00277829 | 11-01-2022 | 09-07-2025 | 08-21-2023      | >      |
| RFA-MH-22       | -245         | BRAIN Initiative: Engine       |     | *         | *                       | http://                           | apply.grants.                     | gov/forms  | s/PHS398_Researc   | hPlan_5_0-V5.0           |           | *    | PKG00278467 | 05-28-2023 | 10-17-2024 | 08-21-2023      | ×      |

- Or select the **Search For Opportunities** link to search by title.
- Your downloaded opportunity will then appear within the **Opportunities** tab.

| + | 1 PA-20-272           | Administ  | Download Opportunities - Google Chrome -                                                                      | If the oppo              | stunity is not                   |   |  |  |  |
|---|-----------------------|-----------|----------------------------------------------------------------------------------------------------|--------------------------|----------------------------------|---|--|--|--|
| + | PA-20-272             | Administ  |                                                                                                    | I the opportunity is not |                                  |   |  |  |  |
| + | PA-20-272             | Administ  | ■ ucdavis.cayuse424.com/1081/admin/retrieveOpportunities.jsp?subsessionId=0&pop=false&userFilter              | found plea               | ase email                        |   |  |  |  |
| + | PAR-20-179            | Advancir  |                                                                                                    | round, pret              |                                  |   |  |  |  |
| + | E FOA-RVK-2019-0001   | AFRL RV   |                                                                                                    | orcayusehelp@ucdavis.edu |                                  |   |  |  |  |
| + | FA8650-18-5-5010      | AFRL/RX   | Download Opportunities                                                                                        |                          |                                  |   |  |  |  |
| + | USDA-NIFA-AFRI-009842 | Agricultu |                                                                                                    | for assistar             | ice.                             |   |  |  |  |
| + | USDA-NIFA-AFRI-009755 | Agricultu |                                                                                                    | 600279667                | 02-03-2023 12-29-2023 08-21-2023 | * |  |  |  |
| + | 1 PA-18-795           | AHRQ H    | To download Federal opportunities, please specify one of the following values <u>Search For Opportunities</u> | 500278875                | 12-12-2022 07-08-2024 08-21-2023 | × |  |  |  |
| + | FA8651-20-5-0008      | Air Super |                                                                                                    | 500256362                | 10-31-2024 08-21-2023            | × |  |  |  |
| + | 1 PAR-23-026          | Ancillary | Opportunity Number:                                                                                           | 500278608                | 03-06-2023 12-05-2025 08-21-2023 | × |  |  |  |
| + | W911NF-19-5-0004      | ARMY A    | CEDA #:                                                                                                    | 600250630                | 05-01-2024 08-21-2023            | × |  |  |  |
| + | E PAR-20-314          | Аззау Va  |                                                                                                    | 500278424                | 11-15-2022 10-10-2023 08-21-2023 | × |  |  |  |
| + | BAR-21-322            | Basic Res | Package ID:                                                                                                   | 600277777                | 11-01-2022 09-07-2024 08-21-2023 | × |  |  |  |
| + | PAR-22-123            | Bioengin  |                                                                                                    | 500277958                | 11-04-2022 01-07-2025 08-21-2023 | × |  |  |  |
| + | PAR-22-242            | Bioengin  | Download Opportunities Cancel                                                                                 | 600277828                | 11-01-2022 09-07-2025 08-21-2023 | × |  |  |  |
| + | E PAR-22-243          | Bioengin  | Control Control                                                                                               | 600277829                | 11-01-2022 09-07-2025 08-21-2023 | × |  |  |  |
| + | RFA-MH-22-245         | BRAIN In  |                                                                                                    | 600278467                | 05-28-2023 10-17-2024 08-21-2023 | × |  |  |  |

#### Start a Proposal

| Opport   | tunities                                                                                                    | Proposals                                                                                                    | Routing People Institutions                                                                                                    | Reports More                                                                                      | Create Grants.gov Proposal                                                                                                    |                                        |
|----------|----------------------------------------------------------------------------------------------------|----------------------------------------------------------------------------------------------------|----------------------------------------------------------------------------------------------------|---------------------------------------------------------------------------------------------------|----------------------------------------------------------------------------------------------------|----------------------------------------|
| rtunitie | es                                                                                                    |                                                                                                    |                                                                                                    |                                                                                                   |                                                                                                    |                                        |
| 25 °     | <ul> <li>▶</li> <li>▶</li> <li>▶</li> <li>₽</li> <li>₽</li></ul> | <ul> <li>Wf</li> <li>gre</li> <li>wil</li> <li>The</li> <li>titl</li> <li>put</li> <li>1.</li> <li>2.</li> <li>3.</li> </ul> | en you select an opportu<br>en + symbol, the pop-up a<br>l appear<br>e Proposal Name is not the<br>e. It is used for information<br>poses and ideally should<br>The related Cayuse SP prop<br>number<br>• This allows SPO to conne<br>The PI's name<br>The Funding Opportunity I<br>• Example: 24-5555 Apple | nity's<br>at right<br>e project<br>onal<br>include:<br>bosal<br>ct the two<br>Number<br>PA-20-272 | Opportunity:       PA-20-272       Image: Select A Different of the select A Different of the sele | nt Opportunity<br>PI<br>8 0 9 0 10     |
| ÷        | PAR-21-322                                                                                                    |                                                                                                    | Bioengineering Partnerships with Industry (U01 Clinical Trial Optional)                                                                                                    | FORMS-H                                                                                           | Use for due dates on or after January 25.2 National institutes of Health PKG002:                                                                                                    | 77958 11-04-2022 01-07-2025 08-21-2023 |
| +        | PAR-22-242                                                                                                    |                                                                                                    | Bioengineering Research Grants (BRG) (R01 Clinical Trial Not Allowed)                                                                                                    | FORMS-H                                                                                           | Use for due dates on or after January 25, 2 National Institutes of Health PKG002                                                                                                    | 77828 11-01-2022 09-07-2025 08-21-2023 |
| +        | PAR-22-243                                                                                                    |                                                                                                    | Bioengineering Research Grants (BRG) (R01 Clinical Trial Optional)                                                                                                    | FORMS-H                                                                                           | Use for due dates on or after January 25, 2 National Institutes of Health PKG0022                                                                                                    | 77829 11-01-2022 09-07-2025 08-21-2023 |
|          |                                                                                                    |                                                                                                    | The second second second second second second second second second second second second second second second se                                                                                                    |                                                                                                   |                                                                                                    |                                        |

- Before you Search for PI, check to see if the PI's • name already appears at the Principal Investigator field. If there, simply click on it.
  - If the name isn't there, do two things:
    - Enter the PI's last name in the empty search field
    - Enter the **Organization**.
      - For UC Davis, select The **Regents of the University** of California (Davis)
      - This will limit and speed the • search.

The Regents of the University of California (Davis)

- Now click Search for PI.
- Once the PI's name appears in the **Principal** Investigator field, click it to select it.

Organization:

Default IDC Rate: Please select.

| Search for PI, check to see if the PI's<br>dy appears at the Principal<br>field. If there, simply click on it. | Create Grants.gov Proposal Opportunity: PA-20-272  Select A Different Opportunity |
|----------------------------------------------------------------------------------------------------|-----------------------------------------------------------------------------------|
| e name isn't there, do two things:<br>Enter the <b>PI's last name</b> in the<br>empty search field             | Proposal Name:                                                                    |
| Enter the <b>Organization</b> .                                                                                | Showing recent PIs   Show all                                                     |
| <ul> <li>For UC Davis, select The<br/>Regents of the University</li> </ul>                                     | Principal Investigator:  Organization: Please select                              |
| <ul><li>of California (Davis)</li><li>This will limit and speed the</li></ul>                                  | # of Budget periods: 1 2 3 4 5 6 7 8 9 10                                         |
| search.                                                                                                    | Due Date:                                                                         |
| 's name appears in the <b>Principal</b><br>field, <b>click it</b> to select it.                                | Create Proposal Cancel                                                            |
| carter                                                                                                    | Search for PI                                                                     |
| Principal Investigator: Carter, Cameron S (Med: Psych                                                          | niatry & Behavioral S) / The Regents of the University of                         |

~

~

- The Default IDC (Indirect Cost) Rate field will appear. If unsure which rate to pick, a common one for research projects is On Campus Org Research MTDC
  - MTDC = Modified Total Direct Costs
- The Validation Type will usually autopopulate based on the opportunity you select.
- When ready, click Create Proposal
- to continue.

| <ul> <li>The Default IDC (Indirect Cost) Rate field will appear. If unsure which rate to pick, a common one for research projects is On Campus Org Research MTDC         <ul> <li>MTDC = Modified Total Direct Costs</li> </ul> </li> </ul> | Opportunity:<br>Proposal Name: | Grants.gov Proposal PA-20-272  Select                                    | A Different Opportunity                                                                                                    |
|----------------------------------------------------------------------------------------------------|--------------------------------|--------------------------------------------------------------------------|----------------------------------------------------------------------------------------------------|
| • The Validation Type will usually autopopulate based on the                                                                                                    | Principal Investigator:        | <u>Show recent</u>   <u>Show all</u><br>Carter, Cameron S (Med: Psychiat | try & Behavioral S) / The Regents of the University of                                                                                                    |
| opportunity you select.                                                                                                    | Organization:                  | The Regents of the University of C                                       | California (Davis) 🗸                                                                                                    |
|                                                                                                    | Default IDC Rate:              | Please select                                                            | On Campus Org Research MTDC 🗸                                                                                                    |
| <ul> <li>When ready, click Create Proposal</li> <li>to continue.</li> </ul>                                                                                                    | # of Budget periods:           |                                                                          | Please select<br>On Campus Other Sponsored Activity MTDC<br>USDA FRTEP 0%<br>Test Nonfed IDC 25%TC_33.333%TDC                                                       |
|                                                                                                    | Due Date:<br>Validation Type:  | NIH <b>v</b>                                                             | Off Campus Org Research MTDC<br>NIH T Grant 8% MTDC<br>HRSA Training 8% MTDC<br>US Dept of Education Training 8.0% MTDC                                             |
|                                                                                                    | Create Pro                     | posal                                                                    | On Campus Instruction MTDC<br>Primate Center non_core<br>Off Campus Other Sponsored Activity MTDC<br>OTHER                                                          |
|                                                                                                    |                                |                                                                          | On Campus Org Research MTDC<br>Off Campus Instruction MTDC                                                                                                    |
| CGA page: <u>On-Campus vs. Off-Campus F&amp;A</u>                                                                                                    | (Indirect Cost) R              | <u>ates</u>                                                              | NIH K Grant 8% MTDC<br>USDA 10 % TDC<br>USDA_NIFA_AFRI 30% TC _ to 42.857% TDC<br>Primate Center Core<br>Clinical Trial TDC<br>USDA_NIFA_AFRI 22% to TC_28.205%_TDC |

## **Completing a Proposal**

| SF424 RR                      | * |
|-------------------------------|---|
| 1                             |   |
| 2                             |   |
| RR Performance Sites          |   |
| 1                             |   |
| RR Other Project Information  |   |
| 1                             |   |
| RR Key Persons                |   |
| 1                             |   |
| RR Budget                     |   |
| 1                             |   |
| 2                             |   |
| 3                             |   |
| 4                             |   |
| PHS Human Subjects and Clinic |   |
| 1                             |   |
| PHS 398 Modular Budget        |   |
| 1                             |   |
| 🗆 RR Subaward Budget Attachme |   |
| 1                             |   |
| PHS 398 Cover Page Supplement |   |
| 1                             |   |
| 2                             |   |
| PHS 398 Research Plan         |   |
| 1                             |   |
| PHS Assignment Request        |   |
| 1                             |   |
|                               |   |

- As with Cayuse SP, you **navigate** through the various pages of the proposal in ٠ the left column.
- Each greyed out checkbox indicates an application form required by the sponsor.
  - Note that several forms are more than one page in length.
  - You can add optional forms to your proposal by adding a checkmark in the form's empty box.
- For certain types of NIH funding opportunities, when the total direct costs being requested are \$250,000 per year or less, NIH requires the applicant submit a simplified modular budget.
  - In these cases, as shown, add a check next to the (PHS 398) Modular Budget form and remove the check from RR Budget.
    - Complete the Modular Budget rather than the more detailed **RR Budget**
- Note: the forms in the left column vary by sponsor/funding opportunity. This presentation will cover typical forms.

## Completing a Proposal (1st page)

| 1<br>2<br>PP Performance Sites                                                                                         | APPLICATION FOR FEDERAL AS                                                                                                 | SISTANCE                                                          |                                                    |                                                                       | And a second second second second second second second second second second second second second second second |  |
|----------------------------------------------------------------------------------------------------|----------------------------------------------------------------------------------------------------|-------------------------------------------------------------------|----------------------------------------------------|-----------------------------------------------------------------------|----------------------------------------------------------------------------------------------------|--|
| RR Performance Sites                                                                                                   | 5F 424 K&K                                                                                                    |                                                                   | 2. DATE SUBMITTED<br>08/08/2023                    | Applicant Identifier                                                  |                                                                                                    |  |
| 1                                                                                                    |                                                                                                    |                                                                   | 3. DATE RECEIVED BY STA                            | TE State Application Identifi                                         | Jer                                                                                                    |  |
| R Key Persons                                                                                                    | 1. TYPE OF SUBMISSION <ul> <li>Pre-application</li> <li>Application</li> <li>Changed/Corrected Applic</li> </ul>           | ation                                                             | 4. a. Federal Identifier<br>AR083112               | b. Agency Routing Numb<br>NOT-AR-23-006<br>c. Previous Grants.gov Tra | er<br>acking ID                                                                                                |  |
| 1<br>2<br>3<br>4                                                                                                    | 5. APPLICANT INFORMATION<br>Legal Name: The Reger<br>Department:                                                           | ts of the University                                              | of California (Davis)                              | UEI: TX2DAGQPE                                                        | <b>X 5</b>                                                                                                    |  |
| <ul> <li>PHS Human Subjects and Clinic</li> <li>PHS 398 Modular Budget</li> <li>RR Subaward Budget Attachme</li> </ul> | Division:<br>Street1: Office of F<br>Street2: 1850 Rese<br>City: Davis<br>State/Province: California<br>Country: United St | esearch - Sponsorer<br>arch Park Drive                            | County/Parish: Yolo<br>Zip/Postal Code: 95618-6153 |                                                                       |                                                                                                    |  |
| <ul> <li>PHS 398 Cover Page Supplemer</li> <li>1</li> <li>2</li> <li>PHS 398 Research Plan</li> <li>1</li> </ul>       | Person to be contacted on matt<br>Prefix: Fil<br>Position/Title: Contracts                                                 | ers involving this ap<br>st Name:<br>aojane<br>and Grants Analyst | Middle Name:                                       | Last Name: Suffix:<br>Celarbo                                         | *                                                                                                    |  |
| PHS Assignment Request 1 Proposal Summary                                                                              | Street1: 1850 Rese<br>Street2:<br>City: Davis<br>State/Province: California                                                | arch Park Drive                                                   | ~                                                  | County/Parish: Yolo<br>Zip/Postal Code: 95618-6153                    |                                                                                                    |  |
| Summary<br>Supporting Documents<br>Proposal Management                                                                 | Country: United Sta<br>Phone Number:<br>530-752-7188<br>Error (0) / Warning (0) / Info (0                                  | Fax                                                               | Number:                                            | Email:<br>proposals@ucdavis.edu                                       | Final Review                                                                                                   |  |

Though it's not obvious, there is nothing to add at this time to sections 2, 3 or 4.

- 1. Type of Submission: Select appropriate entry
- 5. Applicant Information: The university is the applicant The Regents of the University of California (Davis)
  - As the SPO office has moved, use 1 Shields Avenue, Davis, CA 95616-5270 as the address

| SF424 RR                      | 🔝 🔗 24-0354 Electrically        | conductive hydroge     | els for muscle reg | eneration       |           |               |                    |             |
|-------------------------------|---------------------------------|------------------------|--------------------|-----------------|-----------|---------------|--------------------|-------------|
| 1                             | APPLICATION FOR FEDERA          | AL ASSISTANCE          | 2. DATE            | SUBMITTED       |           | Applicant Ide | entifier           |             |
| 2                             | 5F 424 Kak                      | 5F 424 KQK             |                    | 2023            | J         |               |                    |             |
| RR Performance Sites          |                                 |                        | 3. DATE            | RECEIVED BY STA | TE        | State Applica | ation Identifier   |             |
| 1                             |                                 |                        |                    |                 | 1         |               |                    |             |
| RR Other Project Information  |                                 |                        |                    | and I don't for | /         | h Agency De   | uting Number       |             |
| 1                             | Pre-application                 |                        | 4. a. Fed          | 112             | _         | NOT-AR-23     | -004               |             |
| RR Key Persons                | <ul> <li>Application</li> </ul> |                        | AK000.             | 112             |           | c. Previous G | rants gov Tracking | ID          |
| 1                             | O Changed/Corrected A           | oplication             |                    |                 |           |               | nancs.gov macking  | ,10         |
| RR Budget                     |                                 |                        |                    |                 |           | L             |                    |             |
| 1                             | 5. APPLICANT INFORMAT           | TION                   |                    |                 |           |               |                    | 💥 🖾         |
| 2                             | Legal Name: The R               | egents of the Univer   | sity of California | (Davis)         |           | UEI:          | X2DAGOPENZ5        |             |
| 3                             | Department:                     |                        |                    | (0010)          |           |               |                    |             |
| 4                             | Division:                       |                        |                    |                 |           |               |                    | _           |
| PHS Human Subjects and Clinic | Street1: Office                 | of Decearch - Second   | and Programs       |                 |           |               |                    |             |
| 1                             | Street2: 1950                   | Pacearch Park Drive    | ored Programs      |                 |           |               |                    | -           |
| PHS 398 Modular Budget        | City: Davia                     | Research Park Drive    |                    |                 | Co        | inty/Parish   | /ala               |             |
| 1                             | State/Province: Calife          | rala                   |                    |                 | Zin/F     | ostal Code:   | roio               |             |
| RR Subaward Budget Attachme   | Countra Unite                   | rnia<br>d Chohon       |                    | •               | Zipvr     | ostal code.   | /5618-6153         |             |
| 1                             | Country. Unite                  | d States               |                    | •               |           |               |                    |             |
| PHS 398 Cover Page Supplement | Person to be contacted on       | matters involving this | application        |                 |           |               |                    | 2 🖬         |
| 1                             | Prefix                          | First Name:            | Middle             | Name            | Last Name |               | Suffix             |             |
| 2                             |                                 | Saoiane                |                    | rianie.         | Celarbo   |               |                    |             |
| PHS 398 Research Plan         |                                 |                        |                    |                 |           |               |                    |             |
| 1                             | Position/Title: Contr           | acts and Grants Anal   | yst                |                 |           |               |                    | _           |
| PHS Assignment Request        | Street1: 1850                   | Research Park Drive    |                    |                 |           |               |                    |             |
| 1                             | Street2:                        |                        |                    |                 |           |               |                    |             |
|                               | City: Davis                     |                        |                    |                 | Co        | unty/Parish:  | Yolo               |             |
| roposal Summary               | State/Province: Califo          | rnia                   |                    | ~               | Zip/F     | ostal Code:   | 95618-6153         |             |
| Supporting Documents          | Country: Unite                  | d States               |                    | ~               |           |               |                    |             |
| Supporting Documents          | Phone Number:                   |                        | Fax Number:        |                 | E         | mail:         |                    |             |
| Proposal Management           | 530-752-7188                    | 1                      |                    |                 | Ī         | roposals@uco  | davis.edu          |             |
|                               |                                 | -                      |                    |                 | Ľ         |               |                    |             |
| ( <b>)</b>                    | Error (0) / Warning (0) / Inf   | o (0) NIH              | ~                  | · ]             |           |               |                    | Final Revie |

The Unique Entity Identifier (UEI) is found on the UC Davis Institutional Information page.

• This is a good page to bookmark

Person to be contacted on matters involving this application: Enter your assigned SPO Proposals Analyst.

- If the IPF is still routing in Cayuse SP and an analyst isn't yet assigned, enter what you can and add the name later.
- If fields are all greyed out, click the pencil icon 🖉 in the top right of this section to autofill from a Cayuse Professional Profile
- Best email to use here: proposals@ucdavis.edu

# Completing a Proposal (bottom half of 1st page)

| SF424 RR                                | 🗊 🔗 24-0354 Electrically conductive hydro    | gels for muscle regeneration                     |                               |
|-----------------------------------------|----------------------------------------------|--------------------------------------------------|-------------------------------|
| 1                                       | State/Province: California                   | ✓ Zip/                                           | Postal Code: 95618-6153       |
| 2                                       | Country: United States                       | ~                                                |                               |
| RR Performance Sites                    |                                              |                                                  |                               |
| 1                                       | Phone Number:                                | Fax Number: E                                    | mail:                         |
| RR Other Project Information            | 530-752-7188                                 | U                                                | proposals@ucdavis.edu         |
| 1                                       | 6 EMPLOYED IDENTIFICATION/EINILor            | 7 TYPE OF ADDI ICANIT                            |                               |
| RR Key Persons                          | (TIN):                                       | H: Public/State Controlled Institution of Higher | Education                     |
| 1                                       | 1-946036494-A1                               | Other (Specify):                                 | Education                     |
| PP Pudget                               |                                              | •                                                |                               |
| 1                                       | 8. TYPE OF APPLICATION:                      | Small Business Organization Type                 |                               |
| 2                                       | O New                                        | Women Owned Socially and Economically            | / Disadvantaged               |
| 2                                       | Resubmission     Penewal                     |                                                  |                               |
| 3                                       | Continuation                                 |                                                  |                               |
| 4                                       | Revision                                     |                                                  |                               |
| PHS Human Subjects and Clinic           |                                              |                                                  |                               |
| 1                                       | If Revision, mark appropriate box(es).       | 9. NAME OF FEDERAL AGENCY:                       |                               |
| PHS 398 Modular Budget                  | R. Docrosco Award                            | National Institutes of Health                    |                               |
| 1                                       | C. Increase Duration                         |                                                  |                               |
| RR Subaward Budget Attachme             | D Decrease Duration                          |                                                  |                               |
| 1                                       | E Other (specify):                           |                                                  |                               |
| PHS 398 Cover Page Supplement           | E. Other (specify).                          | Not required, but if you find th                 | e info in guidelines, add it: |
| 1                                       |                                              | Hotroquirou, but il you linu ti                  | e into in galacines, ada la   |
| 2                                       | Is this application being submitted to other | 10. CATALOG OF FEDERAL DOMESTIC ASSIST/          | ANCE NUMBER:                  |
| DUIS 209 Desserveb Dise                 | agencies?                                    | TITLE.                                           |                               |
| PHS 396 Research Plan                   | O Yes O No                                   |                                                  |                               |
| 1                                       | what other Agencies?                         |                                                  |                               |
| PHS Assignment Request                  |                                              |                                                  |                               |
| 1                                       |                                              |                                                  |                               |
|                                         | 11. DESCRIPTIVE TITLE OF APPLICANT'S P       | ROJECT:                                          |                               |
| Proposal Summary                        | Electrically conductive hydrogels for muscle | regeneration                                     |                               |
| Summary                                 |                                              |                                                  |                               |
| Supporting Documents                    | 12. PROPOSED PROJECT:                        | 13. CONGRESSIO                                   | NAL DISTRICT OF:              |
|                                         | Start Date 04/01/2024                        | Applicant CA-004                                 | ,                             |
| Proposal Management                     | Ending Date 03/31/2026                       |                                                  |                               |
| ( ) · · · · · · · · · · · · · · · · · · |                                              |                                                  |                               |
|                                         | Error (0) / Warning (0) / Info (0) NIH       | ~                                                | Final Review                  |

Again, use the <u>Institutional Information</u> page to populate:

- 6. EIN/TIN
- 13. Congressional District
- 7. Type of Applicant: UC Davis is a "Public/State Controlled Institution of Higher Education."

| SF424 RR                      | 24-0354 Electrically conductive hydro        | gels for muscle regeneration                               |              |
|-------------------------------|----------------------------------------------|------------------------------------------------------------|--------------|
| 1                             | State/Province: California                   | Zip/Postal Code: 05618-6153                                | -            |
| 2                             | Country: United States                       | ▼                                                          | -            |
| RR Performance Sites          | onited states                                |                                                            |              |
| 1                             | Phone Number:                                | Fax Number: Email:                                         |              |
| RR Other Project Information  | 530-752-7188                                 | proposals@ucdavis.edu                                      |              |
| 1                             | 6. EMPLOYER IDENTIFICATION(EIN) or           | 7. TYPE OF APPLICANT                                       |              |
| RR Key Persons                | (TIN):                                       | H: Public/State Controlled Institution of Higher Education |              |
| 1                             | 1-946036494-A1                               | Other (Specify):                                           |              |
| RR Budget                     | 8 TYPE OF APPLICATION:                       | •                                                          |              |
| 1                             | New                                          | Small Business Organization Type                           |              |
| 2                             | Resubmission                                 | women Owned Socially and Economically Disadvantaged        |              |
| 3                             | Renewal                                      |                                                            |              |
| 4                             | Continuation                                 |                                                            |              |
| PHS Human Subjects and Clinic | CREVISION                                    |                                                            |              |
| 1                             | If Revision, mark appropriate box(es).       | 9. NAME OF FEDERAL AGENCY:                                 |              |
| PHS 398 Modular Budget        | A. Increase Award                            | National Institutes of Health                              |              |
| 1                             | B. Decrease Award                            |                                                            |              |
| RR Subaward Budget Attachme   | D. Decrease Duration                         |                                                            |              |
| 1                             | E. Other (specify):                          |                                                            |              |
| PHS 398 Cover Page Supplemer  |                                              |                                                            |              |
| 1                             |                                              |                                                            |              |
| 2                             | Is this application being submitted to other | 10. CATALOG OF FEDERAL DOMESTIC ASSISTANCE NUMBER:         |              |
| PHS 398 Research Plan         | ∩ Yes 	No                                    | TITLE:                                                     |              |
| 1                             | What other Agencies?                         |                                                            |              |
| PHS Assignment Request        |                                              |                                                            |              |
| 1                             |                                              |                                                            |              |
|                               | 11. DESCRIPTIVE TITLE OF APPLICANT'S PI      | ROJECT:                                                    |              |
| Proposal Summary              | Electrically conductive hydrogels for muscle | regeneration                                               |              |
| Summary                       |                                              |                                                            |              |
| Supporting Documents          | Start Date 04/01/2024                        | 13. CONGRESSIONAL DISTRICTOF:                              |              |
|                               | Fadiar Date 02/21/2024                       | Applicant CA-004                                           |              |
| Proposal Management           | Ending Date 05/31/2020                       |                                                            |              |
| €                             | Frror (0) / Warning (0) / Info (0)           | ¥ Eins                                                     | al Review    |
|                               |                                              |                                                            | a new energy |

At the bottom of the form is a **box that shows errors and warnings**.

- Click on it to see errors and warnings that may prevent a successful proposal submission.
  - $\circ$   $\;$  Links take you to the indicated error/warning for correction.
- Some errors or warnings may be "false" errors based on a standard sponsor application and not your specific funding opportunity.
  - Please check with your SPO analyst if you have any questions as to whether a particular error or warning can be ignored.

## Completing a Proposal (2nd page)

| \$F424 RR   1   2   2   2   2   2   2   2   3   3   1   2   2   1   2   2   3   3   3   3   3   4   1   2   2   1   2   2   1   2   2   3   3   3   3   3   3   4   1   2   2   1   2   2   1   2   2   1   2   2   1   2   2   2   1   2   2   2   2   2   2   2   2   2   2   2   2   2   2   2   2   2   2   2   2   2   2   2    2   2   2   2   2   2   2   2   2   2   2   2    2  <                                                                                                    |                                       |                                                                                                    |                                                                                                    |
|----------------------------------------------------------------------------------------------------|---------------------------------------|----------------------------------------------------------------------------------------------------|----------------------------------------------------------------------------------------------------|
| 1 2   2 SF 424 (R&R) APPLICATION FOR FEDERAL ASSISTANCE   2 Page 2     1 RR Other Project Information   1 RR Key Persons   1 Prefix:   1 Prefix:   1 Prefix:   1 Prefix:   1 Prefix:   1 Prefix:   1 Prefix:   1 Prefix:   1 Prefix:   1 Prefix:   1 Prefix:   1 Prefix:   1 Prefix:   1 Prefix:   1 Prefix:   1 Prefix:   1 Prefix:   1 Prefix:   1 Prefix:   1 Street1:   1 Street2:   2 Country:   1 Street2:   2 Country:   1 Prefix:   1 Prefix:   1 Prefix:   1 Street2:   2 Country:   1 Street2:   2 Country:   1 Prefix:   1 Street2:   2 Country:   1 Prefix:   1 Street2:   2 Country:   1 Prefix:   1 Street2:   2 Country:   1 Street2:   2 Country:   1 Prefix:   1 Street2:    2 Street2: <th>SF424 RR ^</th> <th>24-0354 Electrically conductive hydrogels for muscle regene</th> <th>eration</th>                                                                                                    | SF424 RR ^                            | 24-0354 Electrically conductive hydrogels for muscle regene                                                                                    | eration                                                                                                    |
| 2     SF 424 (R&R) APPLICATION FOR FEDERALASSISTANCE     Page 2       RR Performance Sites     1       1     RR Key Persons       1     RR Key Persons       1     RR Key Persons       1     Prefix:       1     Prefix:       2     Division:       3     Poistion/Title:       2     Division:       3     Street2:       2     Division:       3     Street2:       2     City:       2     Country:       2     Division:       3     Street2:       2     City:       2     Country:       3     Street2:       2     Country:       3     PhiS 398 Modular Budget       1     Street2:       2     Country:       3     PhiS 398 Research Plan       1     Streetar Funds Requested       4     436.842       b. Total Non-Federal Funds       c. Total Federal Funds Requested       1     City:       1     Stimmary       Summary       Summary       Summary       Summary       Summary       Summary       Summary       Summary                                                                                                    | 1                                     |                                                                                                    |                                                                                                    |
| R R Performance Sites   1   RR Other Project Information   R R Key Persons   1   R R Key Persons   1   R R Key Persons   1   Prefix:   First Name:   Middle Name:   Last Name:   Subget   1   Position/Title:   Division:   3   4   PhiS Human Subjects and Clinic   1   PHS Human Subjects and Clinic   1   PHS State/Province:   Pis Sa98 Modular Budget   1   1   PhiS Sa98 Cover Page Supplement   1   1   1   1   2   PhiS Sa98 Research Plan   1   1   1   Posal Summary   Supporting Documents   roppsal Summary   Supporting Documents   roppsal Management   *   *   *   *   *   *   *   *   *   *   *   *   *   *   *   *   *   *   *   *   *   *   *   *   *   *   *   *   *   *   *   *    *   <                                                                                                    | 2                                     | SF 424 (R&R) APPLICATION FOR FEDERAL ASSISTANCE                                                                                                | Page 2                                                                                                    |
| 1       14. PROJECT DIRECTOR/PRINCIPAL INVESTIGATOR CONTACT INFORMATION         1       14. PROJECT DIRECTOR/PRINCIPAL INVESTIGATOR CONTACT INFORMATION         1       Prefix:       First Name:       Middle Name:       Last Name:       Suffix:         1       Prefix:       First Name:       Middle Name:       Last Name:       Suffix:         1       Department:       Department:       Division:       Division:       Division:       Division:       Street1:       Division:       Street1:       Division:       Street1:       Division:       Street1:       Division:       Street1:       Division:       Street2:       Country:       Please Select       Zip/Postal Code:       Country:       Please Select       Country:       Please Select       ORDER TA322 PROCESS?       THIS PREAPPLICATION SUBJECT TO REVIEW BY STATE EXECUTIVE ON WAS MADE         1       State/Province:       Please Select       Country:       Please Select       ORDER TA322 PROCESS?       THIS PREAPPLICATION VABJECT TO REVIEW BY STATE EXECUTIVE ORDER 12372 PROCESS?         1       State/Province:       Please Select       ORDER TA322 PROCESS?       Division: State Please Select       ORDER TA322 PROCESS?       THIS PREAPPLICATION VABJECT TO REVIEW BY STATE EXECUTIVE ORDER 12372 PROCESS?         1       1       Statel Fordrai Funds       O*                                                                                                    | RR Performance Sites                  |                                                                                                    |                                                                                                    |
| R R Other Project Information       14. PROJECT DIRECTORPRINTIPAL INVESTIGATION CONTACT INFORMATION         1       14. PROJECT DIRECTORPRINTIPAL INVESTIGATION CONTACT INFORMATION         1       R R Key Persons         1       R R Budget         1       Perfix:         1       Prist Name:         1       Department:         2       Organization Name:         2       Department:         2       Division:         3       Street1:         2       Street2:         2       County/Parish:         3       Street7:         2       County:         PHS 398 Modular Budget       City:         1       City:         Courty:       Please Select         Courty:       Please Select         Courty:       Please Select         Courty:       Phis 398 Modular Budget         1       State/Province:       Fax Number:         Email:       Phone Number:       Email:         Phone Number:       Fax Number:       Email:         Phis 398 Research Plan       a. Total Federal Funds Requested       436.842         1       State/Province:       Fax Number:       Date:                                                                                                    | 1                                     |                                                                                                    |                                                                                                    |
| 1       Prefix:       First Name:       Middle Name:       Last Name:       Suffix:         R R Key Persons       1       Position/Title:       Organization Name:       Image: Comparization Name:       Image: Comparizat                                                                                                    | RR Other Project Information          | 14. PROJECT DIRECTOR/PRINCIPAL INVESTIGATOR CONTACT IN                                                                                         | FORMATION                                                                                                    |
| R R Key Persons   1   R R Budget   1   2   Position/Title:   Department:   Division:   3   3   P HS Human Subjects and Clinic   1   PHS 398 Modular Budget   1   PHS 398 Modular Budget   1   R Subaward Budget Attachme   1   PHS 398 Koeur Page Supplemer   1   1   PHS 398 Research Plan   1   1   PHS 398 Research Plan   1   1   PHS 398 Research Plan   1   1   Total Federal Funds Requested   1   Cotal Federal Funds Requested   1   1   Cotal Federal Funds   0   Assignment Request   1   1   Total Federal Funds   0   0   PROGRAM HAS NOT BEEN SELECTED BY ELC 12372; OR   PROGRAM HAS NOT EEN SELECTED BY STATE FOR   REVIEW   Supporting Documents   Toposal Management   *   *   *   *   *   *   *   *   *   *   *   *   *   *   *   *   *   *   *   *   *    1   * <tr< th=""><th>1</th><th>Prefix: First Name: Middle Nam</th><th>ne: Last Name: Suffix:</th></tr<>                                                                                                    | 1                                     | Prefix: First Name: Middle Nam                                                                                                    | ne: Last Name: Suffix:                                                                                                    |
| 1   RR Budget   1   2   3   4   PHS Human Subjects and Clinic   1   2   PHS 398 Modular Budget   1   2   PHS 398 Modular Budget   1   2   PHS 398 Modular Budget   1   PHS 398 Research Plan   1   1   1   PHS 398 Research Plan   1   1   1   1   PHS 398 Research Plan   1   1   1   1   Poss Sage supplement   1   1   1   1   1   1   1   1   1   1   1   1    1   1   1   1   1   1    1   1   1   1    1    1    1   1    1    1    1    1    1    1    1    1   1    1    1    1    1    1    1    1    1    1    1   1    <                                                                                                    | RR Key Persons                        |                                                                                                    |                                                                                                    |
| RR Budget   1   2   3   4   PHS Human Subjects and Clinic   1   PHS J98 Modular Budget   1   Clty:   Street1:   Clty:   Street2:   Country:   Please Select   Country:   Please Select   Country:                                                                                                    | 1                                     | Desition (Titles                                                                                                    | Organization Norma                                                                                                    |
| 1   2   3   4   PHS Human Subjects and Clinic   1   PHS 398 Modular Budget   1   1   PHS 398 Modular Budget   1   RR Subaward Budget Attachme   1   PHS 398 Cover Page Suppleme   1   2   PHS 398 Research Plan   1   1   PHS 398 Research Plan   1   1   PHS Assignment Request   1   1   Phose Number:   Fax Number:   Fax Number:   Country:   PHS 398 Research Plan   1   1   Toposal Summary   Supporting Documents   roposal Management   *   *   *   *   *   *   *   *   *   *                                                                                                    | RR Budget                             | Position/ litie:                                                                                                    | Organization Name:                                                                                                    |
| 2   3   4   PHS Human Subjects and Clinic   1   PHS 398 Modular Budget   1   PHS 398 Modular Budget   1   RR Subaward Budget Attachme   1   PHS 398 Cover Page Suppleme   1   2   PHS 398 Research Plan   1   1   PHS 398 Research Plan   1   a. Total Federal Funds Requested   4   1   Poposal Summary   Supporting Documents   roposal Management   **                                                                                                    10   11    12   13   14    14   15   15   16   17   18   19    10    10                                                                                                    | 1                                     | Department:                                                                                                    |                                                                                                    |
| 3       4         PHS Human Subjects and Clinic       Street1:         1       Street2:         2       Country:         1       RR Subaward Budget Attachme         1       RR Subaward Budget Attachme         1       PHS 398 Cover Page Supplement         1       PHS 398 Cover Page Supplement         1       Street1:         2       Phone Number:         Fax Number:       Email:         Phone Number:       Fax Number:         Email:       Phone Number:         Phone Number:       Fax Number:         Email:       Phone Number:         Phone Number:       Fax Number:         Email:       Phone Number:         1       Street1:       Country:         2       Phone Number:       Fax Number:         2       Phone Number:       Fax Number:         2       This PREAPPLICATION SUBJECT TO REVIEW BY STATE EXECUTIVE ORDER 12372 PROCESS?         2       Non-Federal Funds       Imail:         1       Non-Federal Funds       Imail:         1       Cotal Federal S Non-Federal Funds       Imail:         2       No Imail:       PROGRAM HAS NOT EVERD BY E.O. 12372; OR         3 <th>2</th> <th>Division:</th> <th></th>                                                                                                    | 2                                     | Division:                                                                                                    |                                                                                                    |
| PHS Human Subjects and Clinic         1         PHS 398 Modular Budget         1         RR Subaward Budget Attachme         1         PHS 398 Cover Page Supplement         1         PHS 398 Cover Page Supplement         1         2         PHS 398 Research Plan         1         2         PHS Assignment Request         1         1         roposal Summary         Supporting Documents         roposal Management         *         *         *                                                                                                    | 3                                     | Street1:                                                                                                    |                                                                                                    |
| PHS 398 Modular Budget         1         PHS 398 Modular Budget         1         RR Subaward Budget Attachme         1         PHS 398 Cover Page Supplemer         1         2         PHS 398 Research Plan         1         1         PHS 398 Research Plan         1         1         PHS 398 Research Plan         1         1         PHS Assignment Request         1         1         roposal Summary         Supporting Documents         roposal Management         *         The signing this application, I certify (1) to the statements contained in the list of certifications and (2) that the statements herein are true, complete and accurate to the best of my knowledge. I also provide the required assurances * and agree to comply with any resulting terms if 1 accept an award. I am aware that any false, fictitious, or fraudulent statements or claims may subject me to criminal, civil, or administrative enalties. (US: Code. Title 18. Section 1001)         Error (0) / Warning (0) / Info (0)       NIH                                                                                                    | PLIC Llumon Subjects and Clinic       | Street2:                                                                                                    |                                                                                                    |
| PHS 398 Modular Budget       I       Cuty:       Country:       Plass Select       Zip/Postal Code:         I       State/Province:       Please Select       Zip/Postal Code:       Zip/Postal Code:         PHS 398 Cover Page Supplemer       I       Image: Select       Country:       Please Select         PHS 398 Cover Page Supplemer       Image: Select       Image: Select       Image: Select       Image: Select         PHS 398 Research Plan       Image: Select       Image: Select                                                                                                    | 1                                     | Citra                                                                                                    | County/Parish                                                                                                    |
| 1       State/Province:       Please Select         1       RR Subaward Budget Attachme         1       Country:       Please Select         PHS 398 Cover Page Supplemer       Fax Number:         1       Phone Number:       Fax Number:         2       PHS 398 Research Plan       16. IS APPLICATION SUBJECT TO REVIEW BY STATE EXECUTIVE ORDER 12372 PROCESS?         1       Istate/Province:       Province:       Fax Number:         2       PHS 398 Research Plan       16. IS APPLICATION SUBJECT TO REVIEW BY STATE EXECUTIVE ORDER 12372 PROCESS FOR REVIEW ON:         1       Istate/Program Income       Image: Control of the State Executive Order I State Program Income         1       Image: Control of the State Executive Order I State Program Income       Image: Control of the State Program Income         1       Image: Control of the State I State Program Income       Image: Control of the State Program Income         1       Image: Control of the State I State Program Income       Image: Control of the State Program Income         1       Image: Control of the State I State Program Income       Image: Control of The State Program Income         1       Image: Control of The State I State Program Income       Image: Control of The State Program Income         1       Image: Control of The State I State Program Income       Image: Control of The State Program Income <th>PUS 398 Modular Pudget</th> <th></th> <th>County/Parish:</th>                                                                                                    | PUS 398 Modular Pudget                |                                                                                                    | County/Parish:                                                                                                    |
| RR Subaward Budget Attachme   1   PHS 398 Cover Page Supplemer   1   2   PHS 398 Research Plan   1   1   2   PHS Assignment Request   1   1   1   1   2   PHS Assignment Request   1   1   1   1   2   PHS Assignment Request   1   1   1   1   1   1   1   1   2   PHS Assignment Request   1   1   1   1   1   2   PHS Assignment Request   1   1   1   1   2   Proposal Summary   Supporting Documents   roposal Management   *   *   *   *   *   *   *   *   *   *   *   *   *   *   *   *   *   *   *   *   *   *   *   *   *   *   *   *   *   *   *   *   *   *   *                                                                                                    | 1                                     | State/Province: Please Select                                                                                                    | V Zip/Postal Code:                                                                                                    |
| 1       Phone Number:       Fax Number:       Email:         PHS 398 Cover Page Supplement       15. ESTIMATED PROJECT FUNDING       16. IS APPLICATION SUBJECT TO REVIEW BY STATE EXECUTIVE ORDER 12372 PROCESS?         PHS 398 Research Plan       1       1       15. ESTIMATED PROJECT FUNDING       16. IS APPLICATION SUBJECT TO REVIEW BY STATE EXECUTIVE ORDER 12372 PROCESS?         PHS Assignment Request       1       0       AVAILABLE TO THE STATE EXECUTIVE ORDER 12372 PROCESS FOR REVIEW ON:         1       0. Total Non-Federal Funds       0       DATE:       DATE:         1       C. Total Federal & Non-Federal Funds       436,842       b. NO       PROGRAM IS NOT COVERED BY E.O. 12372; OR         Vroposal Summary       Supporting Documents       17. By signing this application, I certify (1) to the statements contained in the list of certifications and (2) that the statements herein are true, complete and accurate to the best of my knowledge. I also provide the required assurances* and agree to comply with any resulting terms if I accurate to the best of my knowledge. I also provide the required assurances* and agree to comply with any resulting terms if I accurate to the best of my knowledge. I also provide the required assurances* and agree to comply with any resulting terms if I accurate to the best of my knowledge. I also provide the required assurances* and agree to comply with any resulting terms if I accurate to the best of my knowledge. I also provide the required assurances* and agree to comply with any resulting terms if I accurate to the best of my knowledge. I also provide the required assurances* and agree to comply with                                                                                                    | RR Subaward Budget Attachme           | Country: Please Select V                                                                                                    |                                                                                                    |
| <ul> <li>PHS 398 Cover Page Supplement</li> <li>PHS 398 Cover Page Supplement</li> <li>PHS 398 Research Plan</li> <li>Total Federal Funds Requested</li> <li>Total Non-Federal Funds</li> <li>Total Non-Federal Funds</li> <li>Total Federal Funds</li> <li>Total Federal Funds</li> <li>Total Federal Funds</li> <li>Total Federal Funds</li> <li>Total Federal Funds</li> <li>Total Non-Federal Funds</li> <li>Total Federal Funds</li> <li>Total Federal Funds</li> <li>Total Federal Funds</li> <li>Total Federal Funds</li> <li>Total Pederal Funds</li> <li>Total Pederal Funds</li> <li>Total Federal Funds</li> <li>Total Pederal Funds</li> <li>Total Ped</li></ul>                                                                                                    | 1                                     | Phone Number: Fax Number: Email:                                                                                                    |                                                                                                    |
| 1       1         2       15. ESTIMATED PROJECT FUNDING       16. IS APPLICATION SUBJECT TO REVIEW BY STATE EXECUTIVE ORDER 12372 PROCESS?         PHS 398 Research Plan       1       1       1         1       1       1       1         PHS Assignment Request       1       1       1         1       1       1       1       1         Yroposal Summary       0       1       0       1         Supporting Documents       0       436,842       0       0         Yroposal Management       0       1       0       0       0         1       1       1       1       1       1       0       1       0       1       0       1       0       1       0       1       0       1       0       0       0       0       0       0       0       0       0       0       0       0       0       0       0       0       0       0       0       0       0       0       0       0       0       0       0       0       0       0       0       0       0       0       0       0       0       0       0       0       0                                                                                                    | PHS 398 Cover Page Supplement         |                                                                                                    |                                                                                                    |
| 2       ISESTIMATED PROJECT PONDING         PHS 398 Research Plan       ISESTIMATED PROJECT PONDING         1       ISESTIMATED PROJECT PONDING         PHS Assignment Request       436,842         1       ISESTIMATED PROJECT PONDING         PHS Assignment Request       0 *         1       ISESTIMATED PROJECT PONDING         Image: Physical Summary       Image: Supporting Documents         Supporting Documents       Issigning this application, I certify (1) to the statements contained in the list of certifications and (2) that the statements herein are true, complete and accurate to the best of my knowledge. I also provide the required assurances * and agree to comply with any resulting terms if I accept an aware that any false, fictitious, or fraudulent statements or claims may subject me to criminal, civil, or administrative benalties. (U.S. Code. Title 18. Section 1001)         Error (0) / Warning (0) / Info (0)       NIH                                                                                                    | 1                                     | 15 ESTIMATED BROJECT EUNDING                                                                                                    | 16. IS APPLICATION SUBJECT TO REVIEW BY STATE EXECUTIVE                                                                                               |
| PHS 398 Research Plan   1   PHS Assignment Request   1   Proposal Summary   Supporting Documents   Proposal Management   This PREAPPLICATION WAS MADE a. YES AVAILABLE TO THE STATE EXECUTIVE ORDER 12372 PROCESS FOR REVIEW ON: DATE: DATE: DATE: DATE: D. Total Pederal Runds d. Estimated Program Income This preapplication, I certify (1) to the statements contained in the list of certifications and (2) that the statements herein are true, complete and accurate to the best of my knowledge. I also provide the required assurances* and agree to comply with any resulting terms if I accept an award. I am aware that any false, fictitious, or fraudulent statements or claims may subject me to criminal, civil, or administrative benalties. (U.S. Code. Title 18. Section 1001) Error (0) / Warning (0) / Info (0) NIH                                                                                                    | 2                                     | 13.ESTIMATED PROJECT FONDING                                                                                                    | ORDER 12372 PROCESS?                                                                                                    |
| 1       a. Total Federal Funds Requested       436,842       a. YES       AVAILABLE TO THE STATE EXECUTIVE ORDER 12372         PHS Assignment Request       b. Total Non-Federal Funds       0       PROCESS FOR REVIEW ON:       DATE:         1       c. Total Federal & Non-Federal Funds       436,842       b. NO       PROGRAM IS NOT COVERED BY E.O. 12372; OR         2       c. Total Federal Funds       0       *       DATE:       DATE:         b. NO       PROGRAM HAS NOT DEEN SELECTED BY STATE FOR       PROGRAM HAS NOT BEEN SELECTED BY STATE FOR         Supporting Documents       0       *       PROGRAM HAS NOT BEEN SELECTED BY STATE FOR         *       17. By signing this application, I certify (1) to the statements contained in the list of certifications and (2) that the statements herein are true, complete and accurate to the best of my knowledge. I also provide the required assurances * and agree to comply with any resulting terms if I accept an award. I am aware that any false, fictitious, or fraudulent statements or claims may subject me to criminal, civil, or administrative penalties. (U.S. Code. Title 18. Section 1001)         Error (0) / Warning (0) / Info (0)       NIH       Final Revi                                                                                                    | PHS 398 Research Plan                 |                                                                                                    | THIS PREAPPLICATION /APPLICATION WAS MADE                                                                                                    |
| <ul> <li>PHS Assignment Request</li> <li>b. Total Non-Federal Funds</li> <li>c. Total Federal &amp; Non-Federal Funds</li> <li>d. Estimated Program Income</li> <li>b. Total Non-Federal Funds</li> <li>d. Estimated Program Income</li> <li>d. Estimated Program Income</li> <li>d. Estimated Program I</li></ul>                                                                                                    | 1                                     | a. Total Federal Funds Requested 436,842                                                                                                    | a. YES O AVAILABLE TO THE STATE EXECUTIVE ORDER 123/2<br>PROCESS FOR REVIEW ON:                                                                       |
| 1       c. Total Federal & Non-Federal Funds       436,842       b. NO       PROGRAM IS NOT COVERED BY E.O. 12372; OR         yroposal Summary       0       PROGRAM HAS NOT BEEN SELECTED BY STATE FOR         Supporting Documents       0       PROGRAM HAS NOT BEEN SELECTED BY STATE FOR         'roposal Management       17. By signing this application, I certify (1) to the statements contained in the list of certifications and (2) that the statements herein are true, complete and accurate to the best of my knowledge. I also provide the required assurances * and agree to comply with any resulting terms if I accept an award. I am aware that any false, fictitious, or fraudulent statements or claims may subject me to criminal, civil, or administrative benalties. (U.S. Code. Title 18. Section 1001)         Error (0) / Warning (0) / Info (0)       NIH       Final Revi                                                                                                    | PHS Assignment Request                | b. Total Non-Federal Funds 0 ★                                                                                                    | DATE:                                                                                                    |
| Proposal Summary         Supporting Documents         Proposal Management         Image: Complete and accurate to the best of my knowledge. I also provide the required assurances * and agree to comply with any resulting terms if I accept an award. I am aware that any false, fictitious, or fraudulent statements or claims may subject me to criminal, civil, or administrative benalties. (U.S. Code. Title 18. Section 1001)         Error (0) / Warning (0) / Info (0)                                                                                                    | 1                                     | c. Total Federal & Non-Federal Funds 436,842                                                                                                   | b NO                                                                                                    |
| Proposal Summary       REVIEW         Supporting Documents       17. By signing this application, I certify (1) to the statements contained in the list of certifications and (2) that the statements herein are true, complete and accurate to the best of my knowledge. I also provide the required assurances * and agree to comply with any resulting terms if I accept an award. I am aware that any false, fictitious, or fraudulent statements or claims may subject me to criminal, civil, or administrative penalties. (U.S. Code. Title 18. Section 1001)         Error (0) / Warning (0) / Info (0)       NIH       Final Review                                                                                                    |                                       | d. Estimated Program Income                                                                                                    | PROGRAM HAS NOT BEEN SELECTED BY STATE FOR                                                                                                    |
| Supporting Documents Proposal Management Toposal Management Toposal Ma | Proposal Summary                      |                                                                                                    | REVIEW                                                                                                    |
| Supporting Documents       17. By signing this application, I certify (1) to the statements contained in the list of certifications and (2) that the statements herein are true, complete and accurate to the best of my knowledge. I also provide the required assurances * and agree to comply with any resulting terms if I accept an award. I am aware that any false, fictitious, or fraudulent statements or claims may subject me to criminal, civil, or administrative benalties. (U.S. Code. Title 18. Section 1001)         Error (0) / Warning (0) / Info (0)       NIH       Final Revi                                                                                                    | Summary<br>Supporting Desumports      |                                                                                                    |                                                                                                    |
| Complete and accurate to the best of my knowledge. I also provide the required assurances * and agree to comply with any resulting terms if I accept an award. I am aware that any false, fictitious, or fraudulent statements or claims may subject me to criminal, civil, or administrative benalties. (U.S. Code. Title 18. Section 1001) Error (0) / Warning (0) / Info (0) NIH Final Rev                                                                                                    | Supporting Documents                  | 17. By signing this application, I certify (1) to the statements contained                                                                     | ed in the list of certifications and (2) that the statements herein are true,                                                                         |
| benalties. (U.S. Code. Title 18. Section 1001) Fror (0) / Warning (0) / Info (0) NIH Final Revi                                                                                                    | Proposal Management                   | complete and accurate to the best of my knowledge. I also provide the accept an award. I am aware that any false, fictitious, or fraudulent st | e required assurances * and agree to comply with any resulting terms if I<br>tatements or claims may subject me to criminal, civil, or administrative |
| Error (0) / Warning (0) / Info (0) NIH V                                                                                                    | • • • • • • • • • • • • • • • • • • • | penalties. (U.S. Code. Title 18. Section 1001)                                                                                                 |                                                                                                    |
|                                                                                                    | •                                     | Error (0) / Warning (0) / Info (0) NIH V                                                                                                    | Final Revi                                                                                                    |

# 14. Project Director/PI

Select the 🥒 pencil icon to auto-populate this section from the PD's/PI's Professional Profile (in Cayuse 424).

Note: You can either add the PD/PI here or to the **RR Key Persons** form. Populating either will populate both.

You can manually update auto-populated fields as needed.

| SE424 PP                                                                                                    | 🛪 Proposals (S2S) Autofill - Google Chrome                                                                                                    | - 0             |
|----------------------------------------------------------------------------------------------------|----------------------------------------------------------------------------------------------------|-----------------|
| 1 2                                                                                                    | ucdavis-uat.cayuse424.com/1067/listPeopleToAutofill.do?subsessionId=0&role=pi&proposalId=102724                                                                                                    | 3227&idsToNotSh |
| <ul> <li>RR Performance Sit</li> <li>RR Other Project In</li> <li>RR Key Persons</li> <li>RR Budget</li> <li>3</li> </ul>                                                                  | Autofill Principal Investigator          Show All         5 Recently Autofilled Principal Investigators:         Abedi. Mehrdad - UC Davis: Med: Div Of Internal Med                                                        | Close           |
| <ul> <li>4</li> <li>PHS Human Subject</li> <li>PHS 398 Modular B</li> <li>RR Subaward Budge</li> <li>PHS 398 Cover Pag</li> <li>PHS 398 Research F</li> <li>PHS Assignment Rest</li> </ul> | Abedi, Menidad - OC Davis: Med: Intl Med- Hematology & On<br>Biscotti, Almona - UC Davis: Nutrition<br>Celedon, Juan - University of Pittsburgh: Pediatric Asthma Center<br>Smith, Mackenzie - UC Davis: University Library | Investigator    |
| Proposal Summary<br>Summary<br>Supporting Documen                                                                                                    | n                                                                                                    |                 |
| Proposal Management                                                                                                    | accept an award. I am aware that any false, fictitious, or fraudulent statements or claims may subject me to criminal, civil, or ad penalties. (U.S. Code. Title 18. Section 1001)                                          | Iministrative   |
|                                                                                                    | Error (0) / Warning (0) / Info (0) NIH                                                                                                    | Final Review    |

# 14. Project Director/PI

After you select the pencil icon, either search for the PI (by last name) or select from a list of recently autofilled PIs.

|                   | 🛪 Proposals (S2S) Manage Key Persons - Google Chrome |                                    | – 🗆 X                              |
|-------------------|------------------------------------------------------|------------------------------------|------------------------------------|
| SF424 RR          | ucdavis cavuse/24 com/1081/showProposalPa            | ae do?subsessionId=18uurl=/manage  | KeyPeople do&role-pi&regPerconId-1 |
| 2                 | Cucuavis.cayuse424.com/1001/snowFroposaiFa           | ge.dorsubsessionid=rodir=/manage   | Reyreople.dodroie-pidreqreisonid-1 |
| RR Performan      | Manage Principal Investigator                        |                                    | Close                              |
| 1<br>PR Other Pro | June -                                               |                                    | 8                                  |
| 1                 |                                                      |                                    |                                    |
| RR Key Perso      | 🚊 📑 💥 Leach, Jonathan - The Regents of t             | he University of California (Davis | Budget Periods: 2 1 2 2            |
|                   | Include Performance Site                             |                                    |                                    |
| 1                 |                                                      |                                    |                                    |
| 2                 |                                                      | Final Draft                        |                                    |
| 3                 |                                                      | Final   Drait                      |                                    |
| PHS Human S       | Biographical Sketch                                  | No final No draft                  |                                    |
| 1                 | Diog. opinical Director                              |                                    | (Jour (Decise)                     |
| PHS 398 Mod<br>1  |                                                      |                                    |                                    |
| RR Subaward       | Current & Dending Support                            | No final No draft                  | Add Delete                         |
| 1                 | Current & Penang Support                             |                                    | (Add [ Docte]                      |
| PHS 398 Cove      |                                                      |                                    |                                    |
| 2                 |                                                      |                                    |                                    |
| PHS 398 Rese      | Role: PD/PI                                          | ~                                  |                                    |
| 1                 |                                                      |                                    | _                                  |
| 1                 | Appointment type (months): Calendar: 12.0            | Academic: Summer:                  |                                    |
| Proposal Summar   | Rudget Cal. Acad. Sum.                               | Cal. Acad. Sum. Req.               | Fringe Funds                       |
| Summary           | Salary Salary Salary Salary                          | Months Months Months Salary        | Benefits Requested                 |
| Supporting Doo    | prd 1 19,233 0 0                                     |                                    | 0 0                                |
| Proposal Manage   | prd 2 19,233 0 0                                     |                                    | 0 0                                |
| -                 | Error (0) / Warning (0) / Info (0) NIH               | ~                                  | Final Review                       |

#### 14. Project Director/PI

You then have the following options:

- Include Performance Site (autopopulated from Professional Profile)
- Change Role, though you rarely do this for the PD/PI. Other options:
  - Co-PD/PI
  - o Other Senior Personnel
- Revise their (autopopulated) appointment type, salary, and effort.
  - Effort: enter portion of calendar, academic or summer months they will dedicate to the project.

#### Important:

The automatic salary and fringe totals in Cayuse 424 <u>always</u> need to be overridden manually.

• They don't use any split rate fringe and rarely match the internal budget.

Update these figures as needed to match the internal budget.

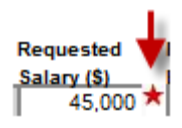

If you overwrite an auto-calculated value, a red star will appear.

#### Use caution when overwriting calculated fields.

- Overwritten values will not update when you update related fields.
  - This can cause final values to be wrong.
- To return a red star field to its auto-calculated value, delete your manual entry.

| SF424 RR 📤                    | 1 3 24-0354 Electrically conductive hydrogels for muscle regeneration                                                               |                      |
|-------------------------------|----------------------------------------------------------------------------------------------------|----------------------|
| 1                             |                                                                                                    |                      |
| 2                             | SF 424 (R&R) APPLICATION FOR FEDERAL ASSISTANCE Page                                                                                | 2                    |
| RR Performance Sites          |                                                                                                    |                      |
| 1                             |                                                                                                    | A                    |
| RR Other Project Information  | 14. PROJECT DIRECTOR/PRINCIPAL INVESTIGATOR CONTACT INFORMATION                                                                     | **                   |
| 1                             | Prefix: First Name: Middle Name: Last Name: Suffix:                                                                                 |                      |
| RR Key Persons                | Jonathan K. Leach                                                                                                    |                      |
| 1                             |                                                                                                    |                      |
| RR Budget                     | Position/Title: Professor Organization Name: The Regents of the Unive                                                               |                      |
| 1                             | Department: Med: Orthopedic Surgery                                                                                                 |                      |
| 2                             | Division: School of Medicine                                                                                                    |                      |
| 3                             | Street1: 4860 Y Street Suite 3800                                                                                                   |                      |
| 4                             | Street?                                                                                                    |                      |
| PHS Human Subjects and Clinic |                                                                                                    |                      |
|                               | City: Sacramento County/Parish: Sacramento                                                                                          |                      |
| PHS 398 Modular Budget        | State/Province: California V Zip/Postal Code: 95817-2307                                                                            |                      |
|                               | Country: United States                                                                                                    |                      |
| RR Subaward Budget Attachme   | Phone Number: Eax Number: Email:                                                                                                    |                      |
|                               | 916-734-8965 ikleach@ucdavis.edu                                                                                                    |                      |
| PHS 398 Cover Page Supplement |                                                                                                    |                      |
| 2                             | 15. ESTIMATED PROJECT FUNDING<br>16. IS APPLICATION SUBJECT TO REVIEW BY S<br>ORDER 12372 PROCESS?                                  | TATE EXECUTIVE       |
| PUS 308 Percearch Plan        | THIS PREAPPLICATION/APPLICAT                                                                                                    | ION WAS MADE         |
| 1                             | a. Total Federal Funds Requested 436,842 a. YES O AVAILABLE TO THE STATE EXECUT                                                     | IVE ORDER 12372      |
| -                             | b. Total Non-Federal Funds                                                                                                    |                      |
| 1                             | c Tatal Enderal S Non-Enderal Funds                                                                                                 |                      |
| -                             | b. NO  PROGRAM IS NOT COVERED BY E.                                                                                                 | O. 12372; OR         |
| Proposal Summary              | d. Estimated Program Income 0 PROGRAM HAS NOT BEEN SELECT                                                                           | ED BY STATE FOR      |
| Summary                       |                                                                                                    |                      |
| Supporting Documents          | 17. By signing this application, I certify (1) to the statements contained in the list of certifications and (2) that the statement | ts herein are true.  |
|                               | complete and accurate to the best of my knowledge. I also provide the required assurances * and agree to comply with any            | resulting terms if I |
| Proposal Management           | accept an award. I am aware that any false, fictitious, or fraudulent statements or claims may subject me to criminal, civil, o     | r administrative     |
| ↓                             | Fror (0) / Warning (0) / Info (0) NIH                                                                                               | Final Review         |
|                               |                                                                                                    | - marrievier         |

15. **Estimated Project Funding:** There is no need to populate the budget figures here, as these fields are autopopulated when you complete the RR Budget pages.

- 16. State Exec Order 12372: Check sponsor guidelines for answer.
  - Example: the NIH SF424 (R&R) Application Guide reads "Applicants should check 'No, Program is not covered by E.O. 12372.'"

| SF424 RR ^                    | 🚺 🖉 24-0354 E                 | lectrically condu | uctive hydrogels | for muscle regenerat | tion |                  |                  |                    |                                           |     |
|-------------------------------|-------------------------------|-------------------|------------------|----------------------|------|------------------|------------------|--------------------|-------------------------------------------|-----|
| 1                             | 10 Authorized De              | arconstative      | <b>₩</b> =>      |                      |      |                  |                  |                    |                                           |     |
| 2                             | 19. Authorized Re             | presentative      | × =              |                      |      |                  |                  |                    |                                           |     |
| RR Performance Sites          | Prefix: First                 | Name:             |                  | Middle Name:         |      | Li               | ast Name:        |                    | Suffix:                                   |     |
| 1                             | Sao                           | jane              |                  |                      |      |                  | Celarbo          |                    |                                           |     |
| RR Other Project Information  | Position/Title                | Contracts and (   | Grants Analyst   |                      |      | Organization:    | The Regents of t | he University of C | alifornia (E                              |     |
| 1                             | Department                    | OV/CR - Second    | and Brograms     |                      |      | 018011200001     | The Regence of t |                    | 3, 10, 10, 10, 10, 10, 10, 10, 10, 10, 10 |     |
| RR Key Persons                | Department:                   | OVCK - Sponso     | ored Programs    |                      |      |                  |                  |                    |                                           |     |
|                               | Division:                     | VC Research       |                  |                      |      |                  |                  |                    |                                           |     |
| RR Budget                     | Street1:                      | 1850 Research     | Park Drive       |                      |      |                  |                  |                    |                                           |     |
| 2                             | Street2:                      |                   |                  |                      |      |                  |                  |                    |                                           |     |
| 3                             | City:                         | Davis             |                  |                      |      | County/Parish:   | Yolo             |                    |                                           |     |
| 4                             | * State/Province:             | California        |                  |                      | ~ 2  | Zip/Postal Code: | 95618-6153       |                    |                                           |     |
| PHS Human Subjects and Clinic | Country:                      | United States     |                  | ~                    |      |                  |                  |                    |                                           |     |
| 1                             |                               |                   | -                |                      |      |                  |                  |                    |                                           |     |
| PHS 398 Modular Budget        | Phone Number:<br>530,752,7188 |                   |                  | x Number:            |      |                  | Email:           | lavie odu          |                                           |     |
| 1                             | 330-732-7100                  |                   |                  |                      |      |                  | scelarbo@dcc     | Javi5.euu          |                                           |     |
| RR Subaward Budget Attachme   | Signature of Auth             | orized Represent  | tative Saojane   | Celarbo              |      |                  | D                | ate Signed 08/08   | 2023                                      |     |
| 1                             |                               |                   |                  |                      |      |                  |                  |                    |                                           |     |
| PHS 398 Cover Page Supplemen  |                               |                   |                  |                      |      |                  |                  |                    |                                           |     |
| 1                             |                               |                   |                  | Fina                 | al   | Draft            |                  |                    |                                           |     |
| PUS 398 Research Plan         |                               |                   |                  |                      |      |                  |                  |                    |                                           |     |
| 1                             | 20. Pre-applicat              | ion               |                  | No fina              | al   | No draft         |                  | Add                | Delete                                    |     |
| PHS Assignment Request        |                               |                   |                  | -                    | -    |                  |                  |                    |                                           |     |
| 1                             |                               |                   |                  |                      |      |                  |                  |                    |                                           |     |
|                               | 21. Cover Letter              | Attachment        |                  | CoverLette           | £    | No draft         |                  | Manage (           | Delete                                    |     |
| Proposal Summary              |                               |                   |                  | 1P PDF 78.87K        | B    |                  |                  |                    |                                           |     |
| Summary                       |                               |                   |                  |                      |      |                  |                  |                    |                                           |     |
| Supporting Documents          |                               |                   |                  |                      |      |                  |                  |                    |                                           |     |
| Proposal Management           |                               |                   |                  |                      |      |                  |                  |                    |                                           |     |
| A                             |                               |                   |                  |                      |      |                  |                  |                    |                                           | _   |
| •                             | Error (0) / Warni             | ng (0) / Info (0) | NIH              | ~                    |      |                  |                  |                    | Final Revi                                | iew |

- 19. Authorized Representative: Again, enter your assigned SPO analyst.
  - Good email to use here: your SPO analyst's direct email.

## Attachments in Cayuse 424:

- **PDFs** are generally preferred.
  - Check sponsor guidelines to make sure non-PDFs are allowed and/or requested.
    - NIH, for instance, only allows PDFs, but some sponsors may request a Powerpoint or Excel.

# Completing a Proposal (RR Performance Sites page)

| 1                                                                                                    |                     | Project/Performance Site Location(s)              |                                      |                          |                                         |  |
|----------------------------------------------------------------------------------------------------|---------------------|---------------------------------------------------|--------------------------------------|--------------------------|-----------------------------------------|--|
| 2                                                                                                    | Project/Performan   | ce Site Primary Location                          |                                      |                          | <b>R M</b>                              |  |
| RR Performance Sites                                                                                                    |                     |                                                   | 8                                    | 1                        | ~~~~~~~~~~~~~~~~~~~~~~~~~~~~~~~~~~~~~~~ |  |
| 1                                                                                                    | Urganization:       | The Regents of the University of California, Dav  | IS                                   |                          |                                         |  |
| RR Other Project Information                                                                                                    | • Street1:          | IX2DAGQPENZ5                                      | Street2:                             |                          |                                         |  |
| 1                                                                                                    | *Citra L            | 4860 Y Street Suite 3800                          | County/Darish:                       | -                        |                                         |  |
| RR Key Persons                                                                                                    | City:               | Sacramento                                        | K Zie /Destal Code:                  | Sacramento               |                                         |  |
| 1                                                                                                    | State/Province:     | California                                        | ✓ Zip/Postal Code:                   | 95817-2307               |                                         |  |
| RR Budget                                                                                                    | * Proiect/Performar | United States                                     | × .                                  |                          |                                         |  |
| 1                                                                                                    | Other sites ex      | pand all/collapse all                             |                                      |                          | 1                                       |  |
| 3                                                                                                    |                     |                                                   |                                      |                          |                                         |  |
| 4                                                                                                    | 🖻 🔜 Organizat       | tion: The Regents of the University of California | (Davis)                              | 0                        | S 24                                    |  |
| PHS Human Subjects and Clinic                                                                                                    | UEI:                | TX2DAGQPENZ5                                      |                                      |                          |                                         |  |
| 1                                                                                                    | * Street1:          | Office of Research - Sponsored Programs           | Street2:                             | 1850 Research Park Drive |                                         |  |
| PHS 398 Modular Budget                                                                                                    | * City:             | Davis                                             | County/Parish:                       | Yolo                     |                                         |  |
| 1                                                                                                    | * State/Province:   | California                                        | <ul> <li>Zip/Postal Code:</li> </ul> | 95618-6153               |                                         |  |
| RR Subaward Budget Attachme                                                                                                    | * Country:          | United States                                     | •                                    |                          |                                         |  |
| 1                                                                                                    | * Project/Performa  | ince Site Congressional District: CA-004          |                                      |                          |                                         |  |
| PHS 398 Cover Page Supplemen                                                                                                    |                     |                                                   |                                      |                          |                                         |  |
| 1                                                                                                    | 🗏 🧾 Organizat       | tion: Georgia Institute of Technology             |                                      | 8                        | S 🗱                                     |  |
| 2                                                                                                    | UEI:                | EMW9FC8J3HN4                                      |                                      |                          |                                         |  |
| PHS 398 Research Plan                                                                                                    | * Street1:          | 313 Ferst Ave NW                                  | Street2:                             |                          |                                         |  |
| 1                                                                                                    | * City:             | Atlanta                                           | County/Parish:                       |                          |                                         |  |
| PHS Assignment Request                                                                                                    | * State/Province:   | Georgia                                           | <ul> <li>Zip/Postal Code:</li> </ul> | 303320415                |                                         |  |
| 1                                                                                                    | * Country:          | United States                                     | ~                                    |                          |                                         |  |
| oposal Summary                                                                                                    | * Project/Performa  | nce Site Congressional District: GA-005           |                                      |                          |                                         |  |
| Summary                                                                                                    |                     |                                                   |                                      |                          |                                         |  |
| Supporting Documents                                                                                                    |                     |                                                   |                                      |                          |                                         |  |
| oposal Management                                                                                                    |                     |                                                   |                                      |                          |                                         |  |
| Non-contraction of the second of the second |                     |                                                   |                                      |                          |                                         |  |

Enter the location(s) where project work will be performed.

Click the **pencil icon** to add or remove Performance Sites.

### **Completing a Proposal (RR Other Project Information)**

| 1       RESEARCH & RELATED Other Project Information         2       RR Performance Sites         1       I ''Are Human Subjects Involved? 'Yes @ No         1       I'YES to Human Subjects         1       I'YES to Human Subjects         1       I'YES to Human Subjects         1       I'YES to Human Subjects         1       I'YES to Human Subjects         1       I'YES to Human Subject Sampton number:         1       I'YES to Human Subject Assurance Number:         1       I'YES to Vertebrate Animals         2       Are Vertebrate Animals         3       I'YES to Vertebrate Animals         3       I'YES to Vertebrate Animals         1       I'YES to Vertebrate Animals         2       Are Vertebrate Animals         3       I'YES to Vertebrate Animals         1       I'YES to Vertebrate Animals         1       I'YES to Vertebrate Animals         3       I'S propriet avy/privileged Information Included In the application? 'Yes @ No         4       A. 'Does the Project hava an Actual or Perceived Impact - positive or negative - on the environment? 'Yes @ No         1       A. 'Does the Project hava an Actual or Perceived Impact - positive or negative - on the environment? 'Yes @ No         4.       I'Yes please explainc </th <th>SF424 RR</th> <th>1 9 24-0354 Electrically conductive hydrogels for muscle regeneration</th>                                                                                                    | SF424 RR                                                                                                    | 1 9 24-0354 Electrically conductive hydrogels for muscle regeneration                                                                                                    |
|----------------------------------------------------------------------------------------------------|----------------------------------------------------------------------------------------------------|----------------------------------------------------------------------------------------------------|
| 2       I.* Are Human Subjects Involved? Yes No         1       IrYES to Human Subjects         R R Performance Sites       Is the Project Exampt from Federal regulations? Yes No         IR R Rother Project Information       Is the Project Exampt from Federal regulations? Yes No         IR R Rother Project Information       Is the Project Exampt from Federal regulations? Yes No         If no. is the IRB review Pending? Yes No       Is the Project Exampt from Federal regulations? Yes No         IRB Approval Date:       Is the IRB review Pending? Yes No         Imman Subject Assurance Number:       Imman Subject Assurance Number:         Imman Subject Assurance Number:       Imman Subject Assurance Number:         Imman Subject Assurance Number:       Imman Subject Assurance Number:         Imman Subject Assurance Number:       Imman Subject Assurance Number:         Imman Subject Assurance Number:       Imman Subject Assurance Number:         Imman Subject Assurance Number:       Imman Subject Assurance Number:         Imman Subject Assurance Number:       Imman Subject Assurance Number:         Imman Subject Assurance Number:       Imman Subject Assurance Number:         Imman Subject Assurance Number:       Imman Subject Assurance Number:         Imman Subject Assurance Number:       Imman Subject Assurance Number:         Imman Subject Assurance Number:       Imman Subject Assurance Num                                                                                                    | 1                                                                                                    | RESEARCH & RELATED Other Project Information                                                                                                    |
| Image: Image: | 2<br>RR Performance Sites<br>1<br>RR Other Project Information<br>1<br>RR Key Persons<br>1<br>PD Purdect               | 1. * Are Human Subjects Involved?       Yes       No         1.a       If YES to Human Subjects       Is the Project Exempt from Federal regulations?       Yes       No         If yes, check the appropriate exemption number:       Exemption Number:       1       2       3       4       5       6       7       8         If no, is the IRB review Pending?       Yes       No       No       IRB Approval Date: |
| 1       3.* Is proprietary/privileged information included in the application? _ Yes (a) No         PHS 398 Modular Budget       4.a. * Does the Project have an Actual or Perceived Impact - positive or negative - on the environment? _ Yes (a) No         1       4.a. * Does the Project have an Actual or perceived Impact - positive or negative - on the environment? _ Yes (a) No         1       4.a. * Does the Project have an Actual or perceived Impact - positive or negative - on the environment? _ Yes (a) No         1       4.a. * Does the Project have an Actual or potential impact on the environment, has an exemption been authorized or an environmental assessment (EA) or environmental impact statement (EIS) been performed? _ Yes (b) No         1       4.d. If yes, please explain:         2       S.a. * Is the research performance site designated, or eligible to be designated, as a historic place? _ Yes (b) No         5.b. If yes, please explain:       5.a. * Is the research performance site designated, or eligible to be designated.         1       6.a. * Does this project involve activities outside the U.S. or partnership with International Collaborators? _ Yes (b) No         5.b. If yes, identify countries:       6.c. Optional Explanation:         7. Project Summary       Summary         Supporting Documents       Project Summary /Abstract         Project Summary       No draft         1PIPDF124.44KB                                                                                                    | C RK Budget                                                                                                    | 2. * Are Vertebrate Animals Used?  Yes  No Lacuc Approval Date: Animal Welfare Assurance Number A3433-01                                                                                                    |
| <ul> <li>PHS 398 Modular Budget <ol> <li>A.a. * Does the Project have an Actual or Perceived Impact - positive or negative - on the environment? Yes No</li> <li>A.b. If yes, please explain:</li> <li>A.c. If this project has an actual or potential impact on the environment, has an exemption been authorized or an environmental assessment (EA)</li> <li>PHS 398 Cover Page Supplement</li> <li>C. If this project have an Actual or potential impact on the environment, has an exemption been authorized or an environmental assessment (EA)</li> <li>PHS 398 Research Plan</li> <li>PHS Assignment Request</li> <li>Proposal Summary</li> <li>Summary</li> <li>Supporting Documents</li> <li>Proposal Management</li> </ol></li></ul> <li>Protect Summary/Abstract</li> <li>Project Summary/Abstract</li> <li>Project Summary/Abstract</li> <li>Project Summary/Abstract</li> <li>Project Summary/Abstract</li> <li>Project Summary/Abstract</li> <li>Project Summary/Abstract</li> <li>Project Summary/Abstract</li>                                                                                                    | 1                                                                                                    | 3.* Is proprietary/privileged information included in the application?  Yes  No                                                                                                    |
| 1       2         2       PHS 398 Research Plan         1       5.a.* Is the research performance site designated, or eligible to be designated, as a historic place? Yes No         5.b. If yes, please explain:       6.a.* Does this project involve activities outside the U.S. or partnership with International Collaborators? Yes No         6.a.* Does this project involve activities outside the U.S. or partnership with International Collaborators? Yes No         6.b. If yes, identify countries:         6.c. Optional Explanation:         Final       Draft         7. Project Summary/Supporting Documents         Proposal Management                                                                                                    | <ul> <li>PHS 398 Modular Budget</li> <li>RR Subaward Budget Attachme</li> <li>PHS 398 Cover Page Supplement</li> </ul> | 4.a. * Does the Project have an Actual or Perceived Impact - positive or negative - on the environment? Yes No     4.b. If yes, please explain:     4.c. If this project has an actual or potential impact on the environment, has an exemption been authorized or an environmental assessment (EA) or environmental impact statement (EIS) been performed? Yes No     4.d. If yes, please explain:                     |
| PHS 390 Research Plan         1         2         PHS Assignment Request         1         6.a. * Does this project involve activities outside the U.S. or partnership with International Collaborators? Yes No         6.b. If yes, identify countries:         6.c. Optional Explanation:         6.c. Optional Explanation:         Final       Draft         7. Project Summary/Abstract       ProjectSummary         Proposal Management       No draft                                                                                                    | 1<br>2<br>DUS 200 Descent Disp                                                                                         | 5.a. * Is the research performance site designated, or eligible to be designated, as a historic place? O Yes  No S.b. If yes, please explain:                                                                                                    |
| Proposal Summary<br>Supporting Documents<br>Proposal Management<br>Final Draft<br>7. Project Summary/Abstract<br>1PIPDF124.44KB<br>The Project Summary Abstract<br>1PIPDF124.44KB                                                                                                    | 1<br>PHS Assignment Request<br>1                                                                                       | 6.a. * Does this project involve activities outside the U.S. or partnership with International Collaborators? () Yes () No<br>6.b. If yes, identify countries:<br>6.c. Optional Explanation:                                                                                                    |
|                                                                                                    | Proposal Summary<br>Summary<br>Supporting Documents<br>Proposal Management                                             | Final     Draft       7. Project Summary/Abstract     ProjectSummary<br>1PIPDFI24.44KB     No draft     Manage     Delete                                                                                                    |
|                                                                                                    | 2                                                                                                    |                                                                                                    |

The PI should have the answers to these questions.

If human or animal subjects are involved and no IRB/IACUC review is pending, the protocols should be submitted for review to ensure they are in place should the proposal be awarded.

There are fields at the bottom of this page to attach a range of documents.

## **Completing a Proposal (RR Key Persons)**

| SF424 RR                      | 24-0354 Electrically conductive hydrogels for               | muscle regeneration                             |                    |         |
|-------------------------------|-------------------------------------------------------------|-------------------------------------------------|--------------------|---------|
| 1                             | RESEARC                                                     | H & RELATED Senior/Key Person Profile           |                    |         |
| 2                             | PF                                                          | OFILE - Project Director/Principal Investigator |                    |         |
| RR Performance Sites          |                                                             | 0 00100 010 100100 000                          |                    |         |
| 1                             | Each, Jonathan K The Regents of the University              | sity of California (Davis) - PD/PI              |                    | *       |
| RR Other Project Information  |                                                             | PROFILE - Senior/Key Person                     |                    |         |
| 1                             |                                                             |                                                 |                    |         |
| RR Key Persons                | 2 Senior/Key Persons expand all / collapse all              | <b>↓</b> <sup>#</sup> Sort                      | Manage Key Persons | 1       |
| 1                             |                                                             |                                                 |                    |         |
| RR Budget                     |                                                             |                                                 |                    | AA      |
| 1                             | E A Smith, Lucas - The Regents of the University of Control | California (Davis) - Co-Investigator            | 4                  | **      |
| 2                             |                                                             |                                                 |                    |         |
| 3                             | 🗉 🚊 Panitch, Alyssa - Georgia Institute of Technolog        | y - Co-Investigator                             | Ŷ                  | 💥 😳 📈   |
| 4                             |                                                             |                                                 |                    |         |
| PHS Human Subjects and Clinic |                                                             |                                                 |                    |         |
| 1                             |                                                             |                                                 |                    |         |
| PHS 398 Modular Budget        |                                                             |                                                 |                    |         |
| 1                             |                                                             |                                                 |                    |         |
| RR Subaward Budget Attachme   |                                                             |                                                 |                    |         |
| 1                             |                                                             |                                                 |                    |         |
| PHS 398 Cover Page Supplemen  |                                                             |                                                 |                    |         |
| 1                             |                                                             |                                                 |                    |         |
| 2                             |                                                             |                                                 |                    |         |
| PHS 398 Research Plan         |                                                             |                                                 |                    |         |
| 1                             |                                                             |                                                 |                    |         |
| PHS Assignment Request        |                                                             |                                                 |                    |         |
| 1                             |                                                             |                                                 |                    |         |
| -                             |                                                             |                                                 |                    |         |
| Proposal Summary              |                                                             |                                                 |                    |         |
| Summary                       |                                                             |                                                 |                    |         |
| Supporting Documents          |                                                             |                                                 |                    |         |
|                               |                                                             |                                                 |                    |         |
| Proposal Management           |                                                             |                                                 |                    |         |
| 1                             | Frank (0) (Marcing (0) (1-5-(0)                             |                                                 |                    | Deuteur |
|                               | Error (0) / Warning (0) / Into (0)                          | <b>~</b>                                        | Final              | Kéview  |

As mentioned before, a PI added earlier will show up here.

Click the *Pencil* icon to add additional Co-PIs or Senior Personnel.

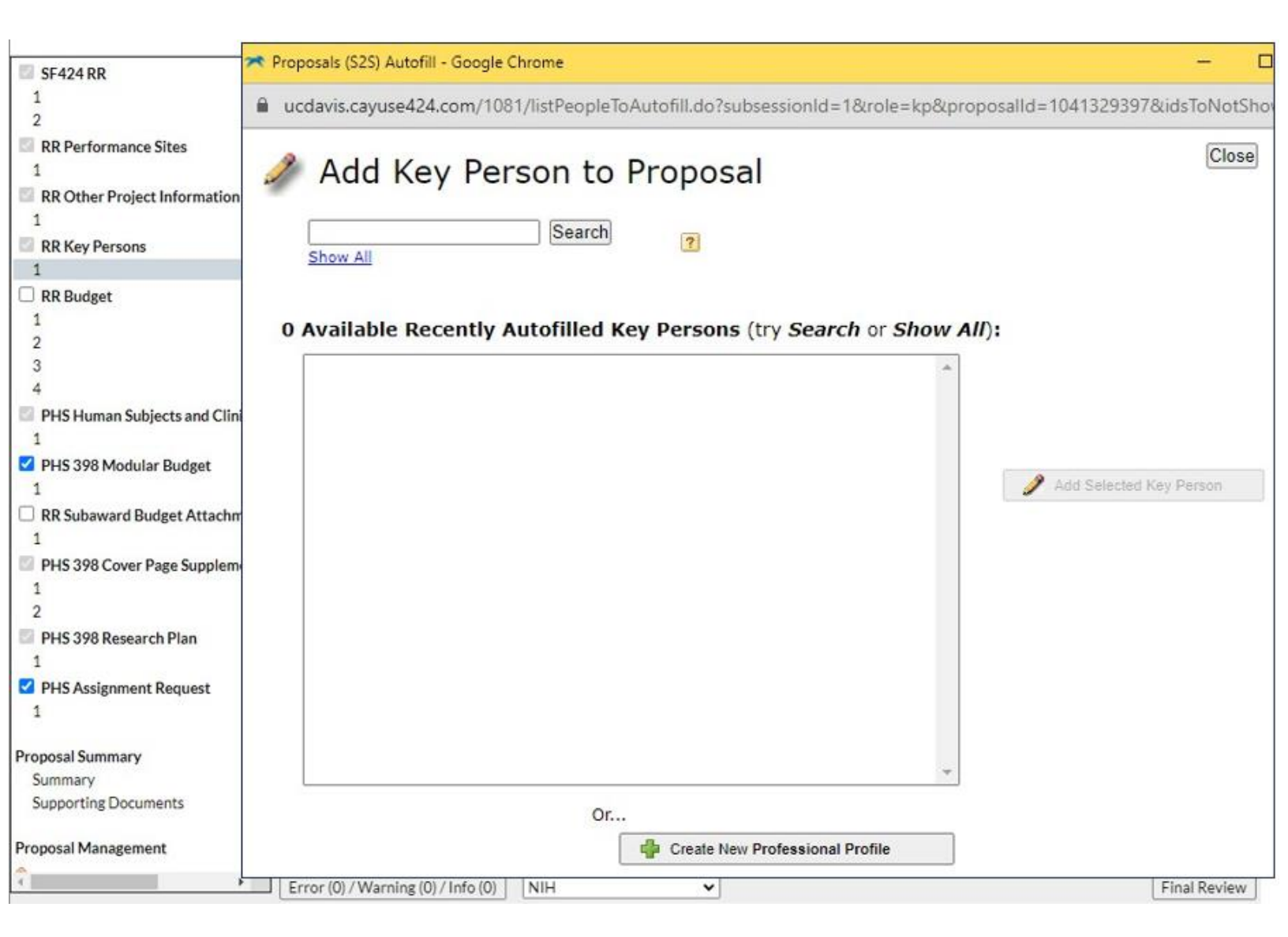

This stage is similar to adding a PD/PI.

At bottom is an option to **Create New Professional Profile**. Only do this for personnel who are NOT at UC Davis.

To request a Professional Profile for someone at UC Davis, write <u>ORCayuseHelp@ucdavis.edu</u>.

• We'll cover in later slides what info you should provide.

|                                 | Proposals (S2S) Manage Key Persons - Google Chrome                                                                                                    |                                     | – 🗆 X                            |
|---------------------------------|----------------------------------------------------------------------------------------------------|-------------------------------------|----------------------------------|
| SF424 RR                        |                                                                                                    |                                     |                                  |
| 1                               | ucdavis.cayuse424.com/1081/showProposalPage                                                                                                    | ge.do?subsessionId=1&url=/manageKe  | eyPeople.do&role=kp&reqPersonId= |
| RR Performa<br>1<br>RR Other Pr | Manage Key Person                                                                                                    |                                     | Close                            |
| 1<br>RR Key Pers                | 🖉 🖾 🗱 Robinson, Duane - The Regents of t                                                                                                    | the University of California (Davis | Budget Periods: 2122             |
| C RR Budget                     | Include Performance Site                                                                                                    |                                     |                                  |
| 1                               |                                                                                                    |                                     |                                  |
| 3                               |                                                                                                    | Final Draft                         |                                  |
| 4                               |                                                                                                    |                                     |                                  |
| PHS Human                       | Biographical Sketch                                                                                                    | No final No draft                   | Add Delete                       |
| 1                               |                                                                                                    |                                     |                                  |
| 1                               |                                                                                                    |                                     |                                  |
| RR Subawar                      | Current & Pending Support                                                                                                    | No final No draft                   | Add Delete                       |
| 1<br>PUS 208 Con                | Alocation of the end of the end o | 55 - TTT                            |                                  |
| 1                               |                                                                                                    |                                     |                                  |
| 2                               | Role: Please Select 🗸                                                                                                    | Other Project Role Category:        |                                  |
| PHS 398 Res<br>1                |                                                                                                    |                                     |                                  |
| PHS Assign                      | Appointment type (months): Calendar: 12.0                                                                                                    | Academic: Summer:                   |                                  |
| 1                               | Dudget Cal. Acad. Sum.                                                                                                    | Cal. Acad. Sum. Req.                | Fringe Funds                     |
| Proposal Summa                  | Budget Salary Salary Salary                                                                                                    | Months Months Months Salary         | Benefits Requested               |
| Summary                         | prd 1 0 0 0                                                                                                    |                                     | 0 0                              |
| Supporting De                   | prd 2 0 0 0                                                                                                    |                                     | 0 0                              |
| Proposal Manag                  | sement                                                                                                    |                                     |                                  |
| 2                               | Farmer (0) (Managlase (0) (Jacks (0)                                                                                                    |                                     | [Figure Parties]                 |
|                                 | Error (U) / Warning (U) / Info (U) NIH                                                                                                    |                                     | Final Review                     |

You can make the same edits as for a PD/PI, and additionally select which **Budget Periods** this key person will participate in.

**Role:** There are far more options here than for the PD/PI:

- For NIH: Do not select Other Professional
- Please Select.. PD/PI Co-PD/PI Co-Investigator Faculty Post Doctoral Post Doctoral Associate Post Doctoral Scholar Other Professional Graduate Student Undergraduate Student Technician Consultant Other (Specify)

| SF424 RR                                                                                                  |               | - 1         | 6 Test                                 |                                 |                                 |                            |            |      |
|----------------------------------------------------------------------------------------------------|---------------|-------------|----------------------------------------|---------------------------------|---------------------------------|----------------------------|------------|------|
| 1                                                                                                    |               |             |                                        | RESEARCH & RELAT                | ED Senior/Key Person            | Profile                    |            | -    |
| 2                                                                                                    |               |             |                                        | PROFILE - Project               | Director/Principal Investigator |                            |            |      |
| RR Performant                                                                                             | ce Sites      |             | 😤 Leach, Jonathan K The Regen          | ts of the University of Califor | nia (Davis) - PD/PI             |                            | *          |      |
| RR Other Proje                                                                                            | ect Informati | ion         |                                        | PROFILE                         | E - Senior/Key Person           |                            |            |      |
| 1<br>RR Key Person<br>1                                                                                   | 15            | 2           | Senior/Key Persons expand all / collap | se all                          | <b>↓</b> <sup>#</sup> Sort      | 🕼 Manage Key Persons       | 1          |      |
| RR Budget                                                                                                 |               |             | Smith, Lucas - The Regents of the      | e University of California (Da  | ivis) - Co-Investigator         | \$                         | <b>×</b> 0 |      |
| 3                                                                                                    | Proposals     | (S2S) Mana  | ge Key Persons - Google Chrome         | 6 ()                            |                                 | and a                      |            | ×    |
| PHS Huma                                                                                                  | ucdavis       | .cayuse42   | 4.com/1081/showProposalPa              | age.do?subsessionId             | l=2&url=/manageKey              | People.do&pop=true&role=kj | p&pro      | p    |
| <ul> <li>PHS 398 N</li> <li>PHS 398 N</li> <li>RR Subawa</li> <li>PHS 398 C</li> <li>PHS 398 C</li> </ul> | ™ €           | lanage 3 Ki | ey Persons Viewing Alphab              | etically 🗸                      |                                 |                            | C          | lose |
| 2<br>PHS 398 R                                                                                            | € &           |             | Leach, Jonathan - The Regents          | s of the University of (        | California (Davis               | Budget Periods:            | 11         | 2    |
| PHS Assign 1                                                                                              | ⊞ &           | S 💥         | Panitch, Alyssa - Georgia Insti        | tute of Technology              |                                 | Budget Periods:            | 1          | 2    |
| Proposal Sumr<br>Summary<br>Supporting I                                                                  | ⊞ &           |             | Smith, Lucas - The Regents of          | the University of Cali          | fornia (Davis                   | Budget Periods:            | 1          | 2    |
| Proposal Managen                                                                                          | nent          | • Er        | ror (13) / Warning (4) / Info (0) NI   | н 🗸                             | ]                               | FI                         | nal Revi   | ew   |

To edit effort for personnel already added to the proposal, select Manage Key Persons.

These are available options:

(Re)visit effort screen

Visit Professional Profile

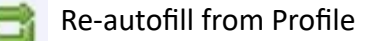

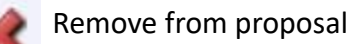

24

## Completing a Proposal (RR Budget page 1)

| C (104 PP)                    | P 24-035        | 4 Electrically conductive | hydrogels   | for muscle    | regenerati | on                          |                 |               |               |                         |         |        |
|-------------------------------|-----------------|---------------------------|-------------|---------------|------------|-----------------------------|-----------------|---------------|---------------|-------------------------|---------|--------|
| 1 SF424 RK                    | 24003           | - Electrically conductive | 190108013   | for mascie i  | egenerat   |                             |                 |               |               |                         |         |        |
| 2                             |                 | RES                       | EARCH &     | RELATED       | BUDGET     | - SECTION A & E             | udget Perio     | d 1 of 2 💙    | ं 🖾 🤇         | <u>en</u>               |         |        |
| RR Performance Sites          |                 |                           |             |               |            |                             |                 |               |               |                         |         |        |
| 1                             | UEL TX2DAG      | OPENZ5                    |             |               |            |                             |                 |               |               |                         |         | Î      |
| RR Other Project Information  | Cen Internet    | Q. LINES                  |             |               |            |                             |                 |               |               |                         |         | - 1    |
| 1                             |                 | D. I. I. O. I             |             |               |            |                             |                 |               |               |                         |         | - 1    |
| RR Key Persons                | Budget Type:    | Project Subaward/         | Consortiun  | n             |            |                             |                 |               |               |                         |         | - 1    |
| 1                             | Entername of    | Proprietion The Degent    | c of the Ll | alumentity of | California | (Davis)                     |                 | *             |               |                         |         | - 1    |
| RR Budget                     | Enter name of C | organization: The Regent  | s of the U  | niversity of  | California | (Davis)                     |                 | ** =          |               |                         |         | - 1    |
| 1                             | Period 1 Start  | Date: 04/01/2024          | End Date    | : 03/31/20    | 25 🔀       |                             |                 |               |               |                         |         | - 1    |
| 2                             |                 |                           |             |               |            |                             |                 |               |               |                         |         |        |
| 3                             | A. Senior/Key   | Persons in Budget Period  | 1of2        |               |            |                             |                 |               | E             | Manage Key P            | ersons  | 1      |
| 4                             |                 |                           |             |               |            |                             |                 |               | - 24          | s manage key i          | er sons |        |
| PHS Human Subjects and Clinic |                 |                           |             |               |            |                             |                 |               |               |                         |         | - 1    |
| 1                             | First           | Mid. Last                 | Projec      | t Ba          | se Salary  | Cal. Salary Acad. Salary Se | um. Salary Cal. | Acad. Sum.    | Requested     | Fringe                  |         |        |
| PHS 398 Modular Budget        | Pref. Name      | Name Name                 | Suf. Role   | (\$)          |            | (\$) (\$) (\$               | ) Mon           | Mons Mons     | Salary (\$)   | Benefits (\$) Funds Rec | 1.(5)   |        |
| 1                             | S Lucas         | Carith                    | FOR         |               |            | 0                           | 0               |               | 0             | 0                       |         |        |
| RR Subaward Budget Attachme   | Cucas           | amich                     |             |               |            | 0                           | 0               |               |               |                         |         |        |
| 1                             | Алузза          | Paniton                   |             |               | 0          | 0 0                         | 0               |               | 0             | 0                       |         |        |
| PHS 398 Cover Page Supplemen  |                 |                           |             |               |            |                             |                 | То            | tal Senior/Ke | ey Person               | 0       | - 1    |
| 1                             |                 |                           |             |               |            |                             |                 |               |               |                         |         | _      |
| 2<br>DUS 209 Dessarsh Dian    | B. Other Pers   | onnel                     |             |               |            |                             |                 |               |               |                         |         |        |
| 1                             | * Number of     |                           | Cal.        | Acad.         | Sum.       |                             |                 |               |               |                         |         |        |
| PUS Assignment Pequest        | Personnel       | * Project Role            | Months      | Months        | Months     | * Requested Salary          | (\$) * Fringe   | Benefits (\$) | * Funds Re    | quested (\$)            |         |        |
| 1                             |                 | Craduate Students         | ' <u> </u>  |               |            |                             |                 |               |               |                         |         |        |
| -                             |                 | Undergraduate Students    |             |               |            |                             |                 |               |               |                         |         |        |
| Proposal Summary              |                 | Secretarial / Clorical    | ·           |               |            |                             |                 |               |               |                         |         |        |
| Summary                       |                 | Secretarial/Cierical      | <u> </u>    |               |            |                             |                 |               | {: <b> </b>   |                         |         |        |
| Supporting Documents 🔹        |                 | <u> </u>                  | <u> </u>    |               |            |                             |                 |               |               |                         |         |        |
| <                             |                 |                           | <u> </u>    |               |            |                             |                 |               |               |                         |         |        |
|                               |                 |                           |             |               |            |                             |                 |               |               |                         |         |        |
|                               | Error (0) / Wa  | rning (0) / Info (0) NIH  | 1           |               | ~          |                             |                 |               |               |                         | Final R | leview |
|                               |                 |                           |             |               |            |                             |                 |               |               |                         |         |        |

#### **RR Budget:**

- Note that the budget page is for the first budget period only.
  - You have to select **Budget Period 2 of 2** or the grey arrow icon icon to make entries for the 2nd budget period.

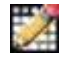

3

Budget Period Editor: Add/delete/change budget periods

**Stair icon:** Once you populate Budget Period 1, use this to replicate your entries into future budget periods or to add escalations.

**To replicate** one budget period to others:

- 1. Select categories to be replicated
  - 1. Can select all
- 1. Select End Period
  - 2. Can replicate to the next period or all project periods
- 3. Click Replicate Selected Categories.

To escalate budget periods is similar:

- 1. Select categories to be escalated
- 2. Select End Period
- 3. Click Escalate Selected Categories.

| Early       Budget Category to Excalate Replicate       Rate (%)         A.) Senior Key Persons - Salary       3.0         Senior Key Persons - Fringe Benefits                                                                                                    | \$      | Budget Replication or Esc                                    | alation            |                                          |
|----------------------------------------------------------------------------------------------------|---------|--------------------------------------------------------------|--------------------|------------------------------------------|
| A) Senior Key Person - Salary       3.0         Senior Key Person - Fringe Benefits          B) Other Personnel - Salary       3.0         Other Personnel - Salary       3.0         D) Travel       3.0         E) Participant Trainee Support Costs       3.0         F.1) Materials and Supplies       3.0         F.2) Publication Costs       3.0         F.3) Consultant Services       3.0         F.4) ADP(Computer Services       3.0         F.5) Replicate Indirect Cost Type for Subaward Costs Allocated to IDC Base       Budget Period 1         F.6) Equipment or Facility Rental User Fees       3.0         F.7) Alterations Renovations Construction       3.0         F.8) Other 1       3.0         F.9) Other 2       Replicate Selected Categories         F.10) Other 3       Cancel         F.11) Other 4       Cancel         F.12) Other 5       Cancel         F.13) Other 6       Cancel         F.14) Other 7       F.15) Other 8         F.16) Other 9       F.17) Other 10 | Enabled | Budget Category to Escalate/Replicate                        | Rate (%)           |                                          |
| Senior Key Persons - Fringe Benefits         B.) Other Personnel - Salary         Other Personnel - Fringe Benefits         D.) Travel         D.) Travel         E.) Participant/Trainee Support Costs         Senior Key Personsel - Fringe Benefits         J.) Unter Versions         F.1) Materials and Supplies         Senior Key Personse         F.2) Publication Costs         F.3) Consultant Services         J.0         F.4) ADP/Computer Services         S.0         F.5) Replicate Indirect Cost Type for Subavard Costs Allocated to<br>IDC Base         F.6) Equipment or Facility Rental User Fees         J.0         F.5) Other 1         J.0         F.9) Other 2         F.10) Other 3         F.11) Other 4         F.12) Other 5         F.13) Other 6         F.14) Other 7         F.15) Other 8         F.16) Other 9         F.16) Other 9         F.17) Other 10                                                                                                    |         | A.) Senior/Key Persons - Salary                              | 3.0                |                                          |
| B.) Other Personnel - Salary       3.0         Other Personnel - Fringe Benefits       3.0         D.) Travel       3.0         E.) Participant/Traines Support Costs       3.0         F.1) Materials and Supples       3.0         F.2) Publication Costs       3.0         F.3) Consultant Services       3.0         F.4) ADP/Computer Services       3.0         F.4) ADP/Computer Services       3.0         F.5) Replicate Indirect Cost Type for Subavard Costs Allocated to       Budget Period 1          IDC Base       3.0         F.5) Other 1       3.0         F.6) Equipment or Facility Rental User Fees       3.0         F.7) Alterations/Renovations/Construction       3.0         F.9) Other 2       Replicate Selected Categories         F.10) Other 3       Cancel         F.11) Other 4       Cancel         F.12) Other 5       Cancel         F.13) Other 6       Cancel         F.16) Other 9       F.17) Other 10                                                             |         | Senior/Key Persons - Fringe Benefits                         |                    |                                          |
| Other Personnal - Fringe Benefits 3.0   D.) Travel 3.0   E.) Participant Traines Support Costs 3.0   F.1) Materials and Supplies 3.0   F.2) Publication Costs 3.0   F.3) Consultant Services 3.0   F.4) ADP/Computer Services 3.0   Budget Period 1 v three Budget Period 2 v   Budget Period 1 three Budget Period 2 v   Budget Period 1 Pre-Escalate Budget Period 2   F.4) ADP/Computer Services 3.0   F.5) Replicate Indirect Cost Type for Subaward Costs Allocated to   F.6) Equipment or Facility Rental/User Fees 3.0   F.7) Alterations/Construction 3.0   F.5) Other 1 3.0   F.10) Other 3 Escalate Selected Categories   F.10) Other 4 Cancel   F.11) Other 4 Cancel   F.12) Other 5 Cancel   F.13) Other 6 F.14) Other 7   F.15) Other 8 F.16) Other 9   F.16) Other 9 F.17) Other 10                                                                                                    |         | B.) Other Personnel - Salary                                 | 3.0                |                                          |
| D) Travel 3.0   E.) Participant Trainee Support Costs 3.0   F.1) Materials and Supplies 3.0   F.2) Publication Costs 3.0   F.3) Consultant Services 3.0   F.4) ADP/Computer Services 3.0   F.4) ADP/Computer Services 3.0   F.5) Replicate Indirect Cost Type for Subaward Costs Allocated to   IDC Base   F.6) Equipment or Facility Rental/User Fees 3.0   F.7) Alterations/Renovations/Construction 3.0   F.8) Other 1 3.0   F.9) Other 2 Replicate Selected Categories   F.10) Other 3 Cancel   F.11) Other 4 Cancel   F.12) Other 5 Cancel   F.13) Other 6 F.14) Other 7   F.16) Other 9 F.17) Other 10                                                                                                    |         | Other Personnel - Fringe Benefits                            | 3.0                |                                          |
| E.) Participant Trainee Support Costs       3.0         F.1) Materials and Supplies       3.0         F.2) Publication Costs       3.0         F.2) Publication Costs       3.0         F.3) Consultant Services       3.0         F.4) ADP Computer Services       3.0         F.5) Replicate Indirect Cost Type for Subaward Costs Allocated to<br>IDC Base       Budget Period 1 ▼ thru Budget Period 2 ♥         F.6) Equipment or Facility Rental User Fees       3.0         F.7) Alterations/Renovations/Construction       3.0         F.8) Other 1       3.0         F.9) Other 2       Replicate Selected Categories         F.10) Other 3       Cancel         F.11) Other 4       Cancel         F.13) Other 6       F.13) Other 7         F.16) Other 9       F.17) Other 10                                                                                                    |         | D.) Travel                                                   | 3.0                |                                          |
| F.1) Materials and Supplies 3.0   F.2) Publication Costs 3.0   F.3) Consultant Services 3.0   F.4) ADP/Computer Services 3.0   F.5) Replicate Indirect Cost Type for Subaward Costs Allocated to Budget Period 1 v   F.6) Equipment or Facility Rental User Fees 3.0   F.7) Alterations/Renovations/Construction 3.0   F.8) Other 1 3.0   F.9) Other 2 Replicate Selected Categories   F.10) Other 3 Replicate Selected Categories   F.11) Other 4 Cancel   F.12) Other 5 Start Period   F.13) Other 6 Start Period   F.16) Other 9 Start Period   F.17) Other 10                                                                                                    |         | E.) Participant/Trainee Support Costs                        | 3.0                |                                          |
| F.2) Publication Costs 3.0   F.3) Consultant Services 3.0   F.4) ADP/Computer Services 3.0   F.4) ADP/Computer Services 3.0   F.5) Replicate Indirect Cost Type for Subaward Costs Allocated to Budget Period 1 v thru Budget Period 2   F.6) Equipment or Facility Rental User Fees 3.0   F.7) Alterations/Renovations/Construction 3.0   F.8) Other 1 3.0   F.9) Other 2 Replicate Selected Categories   F.10) Other 3 Cancel   F.11) Other 4 Cancel   F.13) Other 6 F.13) Other 7   F.16) Other 9 F.17) Other 10                                                                                                    |         | F.1) Materials and Supplies                                  | 3.0                |                                          |
| F.3) Consultant Services 3.0   F.4) ADP/Computer Services 3.0   F.5) Replicate Indirect Cost Type for Subaward Costs Allocated to Budget Period 1   F.6) Equipment or Facility Rental User Fees 3.0   F.7) Alterations/Renovations/Construction 3.0   F.8) Other 1 3.0   F.9) Other 2 Replicate Selected Categories   F.10) Other 3 Cancel   F.11) Other 4 E110   F.13) Other 5 F.13) Other 7   F.14) Other 7 F.16) Other 9   F.17) Other 10 Marrentod                                                                                                    |         | F.2) Publication Costs                                       | 3.0                | Start Davied. Fud Davied.                |
| F.4) ADP/Computer Services       3.0         F.5) Replicate Indirect Cost Type for Subaward Costs Allocated to       Description         F.5) Replicate Indirect Cost Type for Subaward Costs Allocated to       Description         F.6) Equipment or Facility Rental User Fees       3.0         F.7) Alterations/Renovations/Construction       3.0         F.8) Other 1       3.0         F.9) Other 2       Description         F.10) Other 3       Cancel         F.11) Other 4       Description         F.13) Other 6       Description         F.14) Other 7       Description         F.15) Other 8       Description         F.16) Other 9       Description         F.17) Other 10       Description                                                                                                    |         | F.3) Consultant Services                                     | 3.0                | Budget Period 1 V thru Budget Period 2 V |
| F.5       Replicate Indirect Cost Type for Subaward Costs Allocated to         F.6       Equipment or Facility Rental User Fees       3.0         F.7       Alterations/Renovations/Construction       3.0         F.8       Other 1       3.0         F.9       Other 2       Replicate Selected Categories         F.10       Other 3       Cancel         F.11       Other 6       Cancel         F.14       Other 7       F.15         F.16       Other 9       F.17         F.17       Other 10       F.17                                                                                                    |         | F.4) ADP/Computer Services                                   | 3.0                | Budget Period 1                          |
| F.6) Equipment or Facility Rental User Fees       3.0         F.7) Alterations/Renovations/Construction       3.0         F.8) Other 1       3.0         F.9) Other 2       Replicate Selected Categories         F.10) Other 3       Cancel         F.11) Other 4       Cancel         F.12) Other 5       F13) Other 6         F.14) Other 7       F14) Other 9         F.16) Other 9       F17) Other 10                                                                                                    |         | F.5) Replicate Indirect Cost Type for Subaward (<br>IDC Base | Costs Allocated to | Pre-Escalate Budget  Budget Period 2     |
| F.7) Alterations/Renovations/Construction       3.0         F.8) Other 1       3.0         F.9) Other 2       Replicate Selected Categories         F.10) Other 3       Cancel         F.11) Other 4       Cancel         F.12) Other 5       Fill         F.13) Other 7       Fill         F.16) Other 9       Fill         F.16) Other 9       Fill                                                                                                    |         | F.6) Equipment or Facility Rental/User Fees                  | 3.0                |                                          |
| F.S) Other 1       3.0       Escalate Selected Categories         F.9) Other 2       Replicate Selected Categories         F.10) Other 3       Cancel         F.11) Other 4       Cancel         F.12) Other 5       Fills Other 7         F.14) Other 7       Fills Other 8         F.16) Other 9       Fills Other 9                                                                                                    |         | F.7) Alterations/Renovations/Construction                    | 3.0                |                                          |
| F.9) Other 2       Replicate Selected Categories         F10) Other 3       Cancel         F11) Other 4       Cancel         F12) Other 5       F13) Other 6         F14) Other 7       F15) Other 8         F16) Other 9       F17) Other 10                                                                                                    |         | F.S) Other 1                                                 | 3.0                | Escalate Selected Categories             |
| F.10) Other 3       Cancel         F.11) Other 4       Cancel         F.12) Other 5       Fill         F.13) Other 6       Fill         F.14) Other 7       Fill         F.15) Other 8       Fill         F.16) Other 9       Fill         F.17) Other 10       Fill                                                                                                    |         | F.9) Other 2                                                 |                    | Replicate Selected Categories            |
| F.11) Other 4       Cancel         F.12) Other 5       F13) Other 6         F.13) Other 6       F14) Other 7         F.14) Other 7       F15) Other 8         F.16) Other 9       F16) Other 9         F.17) Other 10       F17) Other 10                                                                                                    |         | F.10) Other 3                                                |                    |                                          |
| F.12) Other 5         F.13) Other 6         F.14) Other 7         F.15) Other 8         F.16) Other 9         F.17) Other 10                                                                                                    |         | F.11) Other 4                                                |                    | Cancel                                   |
| F.13) Other 6                                                                                                    |         | F.12) Other 5                                                |                    |                                          |
| F.14) Other 7         F.15) Other 8         F.16) Other 9         F.17) Other 10                                                                                                    |         | F.13) Other 6                                                |                    |                                          |
| F.15) Other 8         F.16) Other 9         F.17) Other 10                                                                                                    |         | F.14) Other 7                                                |                    |                                          |
| F.16) Other 9           F.17) Other 10                                                                                                    |         | F.15) Other 8                                                |                    |                                          |
| <b>F.17</b> ) Other 10                                                                                                    |         | F.16) Other 9                                                |                    |                                          |
|                                                                                                    |         | F.17) Other 10                                               |                    |                                          |

| We leave                   | 1 9<br>2                      | Start Date:<br>End Date:                                        | C D<br>10/1/2025<br>9/30/2028 | E         | F<br>NIH                   | G<br>Title:<br>PI(s):               | H<br>Malaria Pr<br>L.B. Jeffries         | ject with       | J<br>UK        | K               | L                  | М                         | N                | 0     | P<br>12 Months               | For      | all ke                             | ey pers                                           | ions,                                      | the ba                                | se           |  |
|----------------------------|-------------------------------|-----------------------------------------------------------------|-------------------------------|-----------|----------------------------|-------------------------------------|------------------------------------------|-----------------|----------------|-----------------|--------------------|---------------------------|------------------|-------|------------------------------|----------|------------------------------------|---------------------------------------------------|--------------------------------------------|---------------------------------------|--------------|--|
| Cayuse 424                 | 4 P                           | ersonnel                                                        |                               |           |                            |                                     |                                          |                 | Enter eff      | ort either in i | Person Mont<br>sec | hs (top section)<br>tion) | ) or % Time (bot | tom   | Period 1                     | sala     | salary entered in 424 should       |                                                   |                                            |                                       |              |  |
| 101 d                      | 6                             |                                                                 |                               |           |                            |                                     |                                          |                 |                |                 | Person Mor         | nths                      |                  |       | Territou I                   | t be     | the <b>e</b> s                     | scalate                                           | ed rat                                     | <b>:e</b> liste                       | ed           |  |
| moment.                    | 7                             | Na                                                              | me/Role:                      |           | Appt.<br>Type              | Effort<br>Type                      | Base Sala                                | ry or 9         | hs<br>b: Per 1 | Per 2           | Per 3              | Per4                      | Per5             | Escal | 10/1/25-<br>9/30/26          | on       | the <b>P</b>                       | ersoni                                            | nel Re                                     | eferen                                | ice          |  |
|                            | 8 1                           | LB Jeffries - I                                                 | PI (SMR)                      |           | 9/12                       | SMR                                 | 133,6                                    | 20 Mon          | hs 1.00        | 1.00            | 1.0                | D                         |                  | 3%    | 14,84                        | nag      | re (ho                             | ttom t                                            | ah) o                                      | f the (                               | OR           |  |
| This is an                 | 9 2                           | Bakshi - Co-P                                                   | Ч                             | 1         | 1/12                       | CAL                                 | 122,0                                    | 00 Mon          | hs 0.50        | 0.50            | 0.5                | D                         |                  | 4%    | 5,54                         | Pus      | 50 (00                             | ctonni                                            |                                            | i the v                               |              |  |
| This is an                 | 23                            | Personnel b                                                     | y %                           |           | 1/12                       | AV                                  | 1226                                     |                 | 20.00/         | 9               | Time or E          | ffort                     | <u>г г</u>       | 20/   | 26.72                        | – buo    | dget t                             | empla                                             | tes.                                       |                                       |              |  |
| OR Budget                  | 24 I<br>25 2                  | Dovle - Postd                                                   | loc                           | 1         | 2/12                       | CAL                                 | 66.7                                     | 37 %            | 50.0%          | 50.0%           | 50.0%              |                           |                  | 3%    | 33.36                        |          |                                    |                                                   |                                            |                                       |              |  |
| ONDUUget                   | 26 3                          | GSR - TBD                                                       |                               | 1         | 2/12                       | CAL                                 | 80,2                                     | 50 %            | 62.5%          | 62.5%           | 62.5%              |                           |                  | 3%    | 50,16                        | 3        |                                    |                                                   |                                            |                                       |              |  |
| Template                   | 53 To                         | otal Salaries                                                   |                               |           |                            |                                     |                                          |                 |                |                 |                    |                           |                  |       | 130,64                       | •        |                                    |                                                   |                                            |                                       |              |  |
|                            | Pe                            | ersonne                                                         | l Referenc                    | e ta      | ab:                        | JCPatl                              | h CBR Gro                                | FY Sp<br>1p     | lit: 9/3<br>%  | 9/3<br>%        | 9/3<br>%           | 0/0<br>%                  | 0/0<br>%         |       | Period 1                     |          |                                    |                                                   |                                            |                                       |              |  |
|                            |                               |                                                                 |                               |           |                            | mmer                                |                                          |                 | 10.5           | 10.8            | 11.1               |                           |                  |       | 1,52                         | 5        |                                    |                                                   |                                            |                                       |              |  |
|                            | 58 <u>2</u>                   | Bakshi - Co-P                                                   | 1                             | Fa        | iculty, I                  | Acad, MS                            | P, Safety                                |                 | 41.9/43.2      | 43.2/44.5       | 44.5/45.           | 8 [                       | r I              |       | 2,34                         | <u> </u> |                                    |                                                   |                                            |                                       |              |  |
| A B                        | С                             | D                                                               | E                             | F         | G                          | н                                   | 1                                        | J               | K L            |                 | M                  | N                         | 0                |       | P (                          | R R      | S                                  | Т                                                 | U                                          | V                                     | W            |  |
| Perso<br>1<br>2            | onnel (Fo                     | or Reference)                                                   |                               | (Ch<br>"R | Cu<br>oose "Ci<br>lequest" | ustom E:<br>ustom" in<br>" sheet to | sclations<br>n column O<br>o use these r | on the<br>ates) |                | ;               | Base Sal:          | ıry with esc              | alations         |       |                              | APPT TYP | Per<br>E and BASIS (9<br>request s | son Months (F<br>)/12,11/12,12/<br>heet to ensure | or agency fo<br>12) must be<br>person mont | rms)<br>correctly india<br>h accuracy | cated on the |  |
| 3 Name/Role:               |                               | Personnel Ty                                                    | pe? (Choose Below)            | P1        | P2                         | P3                                  | P4                                       | P5              | Period         | 1 Per           | iod 2              | Period 3                  | Period 4         | Pe    | riod 5                       | Period 1 | Period 2                           | Period 3                                          | Period 4                                   | Period 5                              | Туре         |  |
| 4 1 LB Jeffries - PI (SMR) |                               |                                                                 | Senior/Key                    | 10.0%     | 10.0%                      | 6 10.09                             | 6 10.0%                                  | 10.0%           | 133,0          | 520             | 137,629            | 141,757                   | 146,01           | 0     | 150,390                      | 1.00     | 1.00                               | 1.00                                              |                                            |                                       | SMR          |  |
| 5 2 Bakshi - Co-PI         |                               |                                                                 | Senior/Key                    | 10.0%     | 10.0%                      | 6 10.09                             | 6 10.0%                                  | 10.0%           | 122,0          | 000             | 126,880            | 131,955                   | 137,23           | 3     | 142,723                      | 0.50     | 0.50                               | 0.50                                              |                                            |                                       | CAL          |  |
| 19 1 LB Jeffries - PI (AY) |                               |                                                                 | Senior/Key                    |           |                            |                                     |                                          |                 | 133,0          | 520             | 137,629            | 141,757                   | 146,01           | 0     | 150,390                      | 1.80     | 1.80                               | 1.80                                              |                                            |                                       | AY           |  |
| 20 2 Doyle - Postdoc       |                               |                                                                 | Postdoc                       |           |                            |                                     |                                          |                 | 66,3           | 737             | 68,739             | 70,801                    | 72,92            | 5     | 75,113                       | 6.00     | 6.00                               | 6.00                                              | -                                          | -                                     | CAL          |  |
| 21 3 GSR - TBD             |                               |                                                                 | GSR                           |           |                            |                                     |                                          |                 | 80,3           | 260             | 82,668             | 85,148                    | 87,70            | 2     | 90,333                       | 7.50     | 7.50                               | 7.50                                              |                                            |                                       | CAL          |  |
|                            | 141<br>142<br>143<br>144<br>< | Laboratory su<br>Computer for<br>Malaria<br>Cattle supplie<br>> | s<br>Request F&A              | Details   | s P                        | ersonn                              | nel Refere                               | nce             | +              |                 |                    |                           |                  |       | 1,50<br>3,00<br>2,00<br>3.00 |          |                                    |                                                   |                                            |                                       |              |  |

Important: For 9/12 or 11/12 faculty, the base salary should not include the summer. The federal

government does not include summer in its base salary. Workaround:

 In Cayuse 424, the base salary should be copied to either the Acad Salary or Sum Salary field to avoid warnings. Example:

|              |                | Ļ               | Ļ                |      |       |       |             |               |                 |
|--------------|----------------|-----------------|------------------|------|-------|-------|-------------|---------------|-----------------|
| Base Salary  | Cal. Salary    | Acad. Salary    | Sum. Salary      | Cal. | Acad. | Sum.  | Requested   | Fringe        | Funda Dara (¢)  |
| ( <b>P</b> ) | ( <del>)</del> | ( <del></del> ) | ( <del>4</del> ) | Mons | Mons  | Mons  | Salary (\$) | Benefits (\$) | Funds Red. (\$) |
| 150,000      | 0              | 150,000         | 0                |      | 1.800 | 0.900 | 3,900 🖈     | 1,626         | 5,526           |

Complete the Acad. Mons and/or Sum. Mons fields with the individual's effort, then manually enter Requested Salary and Fringe Benefits to match the internal budget.

• As noted earlier, the automatic **salary** and **fringe** totals in Cayuse 424 <u>always</u> need to be overridden manually.

Note: The three fields in the green box do not go to the sponsor (they are internal fields).

| 🖾 SF424 RR                                                                | B 8 24-0                                | 354 Electrically conductive                                           | hydrogels                                    | for muscle      | regenerat         | ion                             |                           |                              |                        |                               |                                      |            |
|---------------------------------------------------------------------------|-----------------------------------------|-----------------------------------------------------------------------|----------------------------------------------|-----------------|-------------------|---------------------------------|---------------------------|------------------------------|------------------------|-------------------------------|--------------------------------------|------------|
| 1                                                                         |                                         | RES                                                                   | EARCH &                                      | RELATED         | BUDGET            | - SECTION A &                   | B Budg                    | get Period 1                 | of 2 🗸                 | ۵ 🔀                           | 3                                    |            |
| RR Performance Sites                                                      | UEI: TX2DA                              | GQPENZ5                                                               |                                              |                 |                   |                                 |                           |                              | 00                     |                               |                                      |            |
| RR Other Project Information<br>1<br>RR Key Persons                       | Budget Type:                            | Project      Subaward/                                                | Consortiu                                    | m               |                   |                                 |                           |                              |                        |                               |                                      |            |
| 1                                                                         | Enter name o                            | f Organization: The Regen                                             | ts of the U                                  | Iniversity o    | f California      | (Davis)                         |                           | <u> </u>                     | 6                      |                               |                                      |            |
| 2 3                                                                       | Period 1 Sta                            | ev Persons in Budget Period                                           | End Dat                                      | e: 03/31/2      | 2025              |                                 |                           |                              |                        |                               | * M                                  | Denser 4   |
| 4 PHS Human Subjects and Clinic 1                                         |                                         | -/                                                                    |                                              |                 |                   |                                 |                           |                              |                        |                               | 🦼 Manage Key                         | Persons    |
| PHS 398 Modular Budget                                                    | Pref. Name                              | Mid. Last<br>Name Name<br>an K. Leach                                 | Proje<br>Suf. Role<br>PD/P                   | ct t<br>(       | lase Salary<br>5) | Cal.Salary Acad.S.<br>(\$) (\$) | olary Sum. 5<br>(\$)<br>0 | Salary Cal. A<br>Mons N<br>0 | cad. Sum.<br>Ions Mons | Requested<br>Salary (\$)<br>0 | Fringe<br>Benefits (\$) Funds I<br>0 | Req. (5)   |
| RR Subaward Budget Attachme     1                                         | Lucas                                   | Smith<br>Panitch                                                      |                                              |                 | 0                 | 0                               | 0                         | 0                            |                        | 0                             | 0                                    | • <b>*</b> |
| PHS 398 Cover Page Supplemen                                              |                                         |                                                                       |                                              |                 |                   |                                 |                           |                              | То                     | tal Senior/K                  | Cey Person                           | 0          |
| <ul> <li>PHS 398 Research Plan</li> <li>PHS Assignment Request</li> </ul> | B. Other Pe<br>* Number of<br>Personnel | rsonnel<br>f<br>Project Role<br>Post Doctoral Associate               | Cal.<br>Months                               | Acad.<br>Months | Sum.<br>Months    | * Requested Sa                  | alary (\$)                | * Fringe Be                  | nefits (\$)            | * Funds R                     | equested (\$)                        |            |
| 1<br>Proposal Summary                                                     |                                         | Graduate Students<br>Undergraduate Student:<br>Secretarial / Clerical | s                                            |                 |                   |                                 |                           |                              |                        |                               |                                      |            |
| Supporting Documents +                                                    | Total Numb                              | er Other Personnel:                                                   | el: Req. Salary Fringe Total Other Personnel |                 |                   |                                 |                           |                              |                        |                               |                                      |            |
| *                                                                         |                                         |                                                                       | On Carr                                      | ipus 🗸 🗸        | On Cam            | pus 🗸 🗸                         |                           | Total Sala                   | ry, Wages              | and Fringe B                  | Benefits (A+B)                       | 13,591     |
|                                                                           | Error (7) /M                            | Varning (4) / Info (0) NII                                            | ц.                                           |                 | v                 |                                 | -                         |                              |                        |                               |                                      | Einst Pavi |

To revise an individual's effort here in the budget, click the **gear icon** above.

For **Other Personnel** add a total number for each role rather than list individuals.

As you go through the budget, be sure to select the correct **Indirect Cost Type** for each section.

• Common: On Campus Org Research MTDC

#### Completing a Proposal (RR Budget page 3)

| SF424 RR 🔶                        | 📓 🗊 🔗 eRA class sample: 21-0099 Apple PA-EO-777       |                                 |                                   |                             |        |
|-----------------------------------|-------------------------------------------------------|---------------------------------|-----------------------------------|-----------------------------|--------|
| 1                                 |                                                       |                                 | Deviad 1 of 0 to                  | <b>5</b>                    |        |
| 2                                 | RESEARCH & RELATED BODGE                              | I - SECTION F - L Budget        |                                   |                             |        |
| RR Performance Sites              | 7 Alterations and Descustions                         | <b>A</b>                        |                                   |                             |        |
| 1                                 | 7. Alterations and Renovations On                     | i Campus 🗸                      |                                   |                             |        |
| RR Other Project Information      | o. GSR fee/tuition                                    | cluded V                        |                                   |                             |        |
| 1                                 | 9. On                                                 | n Campus 🗸                      |                                   |                             |        |
| RR Key Persons                    | 10On                                                  | n Campus 🗸                      |                                   |                             |        |
| 1                                 | Total O                                               | Other Direct Costs              |                                   |                             |        |
| RR Budget                         | G Direct Costs                                        |                                 |                                   | Funds Requested (\$)        | _      |
| 1                                 | G. Direct Costs                                       |                                 |                                   |                             | 40     |
| 2                                 |                                                       |                                 | Total Direct Costs (A thru F)     | 35,5                        | 43     |
| 3                                 | H. Indirect Costs Note:                               | Indirect Cost types are defined | ned in the Institutional Profil   | e. under the Institutions t | tab.   |
| 4                                 |                                                       | Bring any prof                  | file changes into budget by refre | shing Applicant Organizat   | ion.   |
| PHS Human Subjects and Clinic     |                                                       |                                 |                                   |                             |        |
|                                   | Indirect Cost Type Indire                             | rect Cost Rate (%) In           | direct Cost Base (\$)             | * Funds Requested (\$)      |        |
| RR Subaward Budget Attachm        | 1. On Campus Org Research MTDC 🖌 60.5                 | 571                             | 10,543                            | 6,386                       | 5      |
| L<br>DUS 200 Course Dage Supplane | 2                                                     |                                 |                                   | (                           | 5      |
| PHS 396 Cover Page Suppleme       | ×                                                     | L                               |                                   |                             | J      |
| 2                                 | 3. 🗸                                                  |                                 |                                   |                             | ٦ 🗌    |
| PUS 398 Research Plan             |                                                       |                                 |                                   |                             | 5      |
| 1                                 | 4 <b>&gt;</b>                                         | L                               |                                   |                             | J      |
| -                                 |                                                       |                                 | Tetal la d'au et Casta            | 6 384                       | a 📃    |
| Proposal Summary                  | Cognizant Enderal Agency HUS Janet Turger (415) 437-7 | 7820                            | Iotal Indirect Costs              | 0,000                       | 2      |
| Summary                           | (Agency Name, POC Name, and POC Phone Number)         | 7020                            |                                   |                             |        |
| Supporting Documents              |                                                       |                                 |                                   | 5 I D . 1/0                 | —      |
|                                   | I. Total Direct and Indirect Costs                    |                                 |                                   | Funds Requested (\$)        | _      |
| Proposal Management               |                                                       | Total Direct and Indirec        | ct Institutional Costs (G + H)    | 41,9                        | 29     |
| 🔦 Permissions 🛛 🗸                 | J. Fee                                                |                                 |                                   | Funds Requested (\$)        | _      |
|                                   |                                                       |                                 |                                   |                             |        |
|                                   | 4                                                     |                                 |                                   | - 1 B - 1141                |        |
|                                   | Error (15) / Warning (3) / Info (0) NIH               | ~                               |                                   | Final R                     | leview |
|                                   |                                                       |                                 |                                   |                             |        |

You may need to update split rates for indirect costs:

- Cayuse 424 automatically combines split rates into an average for the budget period.
  - In this example, 60% for the 1st part of the budget period was combined with 61% for the 2nd part for an average of 60.571%.
- Many sponsors do not allow average rates.
- Instead, you should identify the Indirect Cost Base for each of the two rates.

| We leave     A B     C     D E F     G     H     I     J     K     L     M     N     P       1     Start Date:     10/1/2025     NIH     Title: Malaria Project with UK     Title: Malaria Project with UK     The F&A D       Cavul Se 4/24     2     End Date:     9/30/2028     NIH     Title: Malaria Project with UK     The F&A D                                                                                                    | etails tab o                     | on your    |
|----------------------------------------------------------------------------------------------------|----------------------------------|------------|
| for a 4 Personnel Entereffort either in Person Months (top section) or % Time (bottom OR budget                                                                                                    | template                         | Will       |
| IOF d 5 Person Months * provide yo                                                                                                    | u the brea                       | kdown.     |
| moment.<br>7 $7$ $7$ $7$ $7$ $7$ $7$ $7$ $7$ $7$                                                                                                    | no figuros                       | into 121   |
| This is an 9 2 Bashi - Co-PI 11/12 CAL 122,000 Months 0.50 0.50 0.50 44% 5.545                                                                                                    | le liguies                       | 1110 424.  |
| OP Budget         23         Personnel by %         % Time or Effort           0.0         24         1         LB Jeffries - PI (AY)         9/12         AY         133,620         % 20.0%         20.0%         3%         26,724                                                                                                    |                                  |            |
| ON DOUGET         25         2         Doyle - Postdoc         12/12         CAL         66,737         %         50.0%         50.0%         3%         33,369           To more late         26         3         GSR - TBD         12/12         CAL         80,260         %         62.5%         62.5%         62.5%         62.5%         62.5%         62.5%         62.5%         62.5%         62.5%         62.5%         62.5%         62.5%         62.5%         62.5%         62.5%         62.5%         62.5%         62.5%         62.5%         62.5%         62.5%         62.5%         62.5%         62.5%         62.5%         62.5%         62.5%         62.5%         62.5%         62.5%         62.5%         62.5%         62.5%         62.5%         62.5%         62.5%         62.5%         62.5%         62.5%         62.5%         62.5%         62.5%         62.5%         62.5%         62.5%         62.5%         62.5%         62.5%         62.5%         62.5%         62.5%         62.5%         62.5%         62.5%         62.5%         62.5%         62.5%         62.5%         62.5%         62.5%         62.5%         62.5%         62.5%         62.5%         62.5%         62.5%         62.5%         62.5                                                                                                    |                                  |            |
| Template. 53 Total Salaries F&A Details tab:                                                                                                    |                                  |            |
| 56 Benefits by Person UCPath CBR Group % % % % % Forms                                                                                                    | Project Pe                       | eriod 1    |
| 58         2         Basishi - Co-Pl         Faculty, Acad, MSP, Safety         419/43.2         43.2/44.5         44.5/45.8           72         72         72         72         72         72         72         72         72         72         72         72         72         72         72         72         73         72         73         72         72         72         72         72         72         72         72         72         72         72         72         72         72         72         72         72         72         72         72         72         72         72         72         72         72         72         72         73         73         73         73         73         73         74         74         74         74         74         74         74         74         74         74         74         74         74         74         74         74         74         74         74         74         74         74         74         74         74         74         74         74         74         74         74         74         74         74         74         74         74         74                                                                                                    |                                  |            |
| 73 1 LB Jeffries - PI (AY) Faculty, Acad, MSP, Safety 41.9/43.2 43.2/44.5 44.5/45.8 Request Budget                                                                                                    | 10/1/25 -                        | 9/30/26    |
| 75 3 Grad and Undergrad 2/2.1 2.1/2.2 2.2/2.3 Base Type: MTDC                                                                                                    |                                  | 61.0%      |
| 103 Total Personnel Base                                                                                                    | 0                                | 235,465    |
| 105 EQUIPMENT Indirect Costs                                                                                                    |                                  | 143,634    |
| Total Equipment         Primate Center Rates:                                                                                                    |                                  |            |
| 110 117 TRAVEL Internatio Primate Center Base Primate Center Base |                                  | -          |
| Initial control in the second per up     2x/year for Pi + 1x/year for postooc     Filling control in the second per up       119     Scientific conference in D.C.     Total Annual Requested Indirect                                                                                                    | 1                                | \$ 143,634 |
| 120 Total Internat                                                                                                    |                                  |            |
| 128 Total Travel 7,500                                                                                                    |                                  |            |
| 139     OTHER DIRECT COSTS       140     Materials and Supplies       Period 1                                                                                                    |                                  |            |
| < > Request F&A Details Personnel Reference +                                                                                                    |                                  |            |
|                                                                                                    |                                  |            |
| SF424 RR A Class sample: 21-0099 Apple PA-EO-777                                                                                                    |                                  |            |
|                                                                                                    |                                  |            |
| 2                                                                                                    |                                  |            |
| RR Performance Sites                                                                                                    |                                  |            |
| 1 8. GSR fee/tuition                                                                                                    |                                  |            |
| RR Other Project Information     9.     On Campus ✓                                                                                                    |                                  |            |
| □ III. On Campus V                                                                                                    |                                  |            |
| 1 Total Other Direct Costs                                                                                                    |                                  |            |
| RR Budget                                                                                                    |                                  |            |
| 1 G. Direct Costs Funds Require                                                                                                    | sted (\$)                        |            |
| 2 Total Direct Costs (A thru F)                                                                                                    | 35,543                           |            |
| 3 H. Indirect Costs Note: Indirect Cost types are defined in the Institutional Profile, under the I                                                                                                    | stitutions tab.                  |            |
| Bring any profile changes into budget by refreshing Applica                                                                                                    | nt Organization                  |            |
|                                                                                                    |                                  |            |
| RR Subaward Budget Attachm                                                                                                    | ested (\$)                       |            |
| 1 LOn Campus Org Research MTDC                                                                                                    | 2,700                            |            |
| PHS 398 Cover Page Suppleme 2. On Campus Org Research MTDC < 61.000 6,043                                                                                                    | 3,686                            |            |
|                                                                                                    |                                  |            |
|                                                                                                    |                                  |            |
|                                                                                                    |                                  |            |
| Total Indirect Costs                                                                                                    | 6.386                            |            |
| Proposal Summary Cognizant Federal Agency HHS, Janet Turner (415) 437-7820                                                                                                    | 0,000                            |            |
| Summary                                                                                                    |                                  |            |
| (Agency Name, POC Name, and POC Phone Number)                                                                                                    |                                  |            |
| Supporting Documents (Agency Name, POC Name, and POC Phone Number) I. Total Direct and Indirect Costs Funds Reque                                                                                                    | sted (\$)                        |            |
| Supporting Documents       (Agency Name, POC Name, and POC Phone Number)         I. Total Direct and Indirect Costs       Funds Reque         Proposal Management       Total Direct and Indirect Costs                                                                                                    | sted (\$)<br>41.929              |            |
| Supporting Documents     (Agency Name, POC Name, and POC Phone Number)       I. Total Direct and Indirect Costs     Funds Requirement       Proposal Management     Total Direct and Indirect Institutional Costs (G + H)                                                                                                    | sted (\$)<br>41,929              |            |
| Supporting Documents     (Agency Name, POC Name, and POC Phone Number)       Proposal Management     I. Total Direct and Indirect Costs       Permissions     J. Fee   Funds Reque                                                                                                    | sted (\$)<br>41,929<br>sted (\$) |            |
| Supporting Documents       (Agency Name, POC Name, and POC Phone Number)         Proposal Management       I. Total Direct and Indirect Costs         Permissions       J. Fee    Funds Require                                                                                                    | sted (\$)<br>41,929<br>sted (\$) | •          |
| Supporting Documents       (Agency Name, POC Name, and POC Phone Number)         Proposal Management       I. Total Direct and Indirect Costs         Permissions       J. Fee         Funds Reque         Image: Support of the second second                                                                                                    | sted (\$)<br>41,929<br>sted (\$) | •          |

When working with split rates:

Populate the first line with the **1st indirect cost rate and base**, then create a second line with the **2nd rate and base**.

Be sure the **Total Indirect Costs** matches the internal budget.

#### **Completing a Proposal (Proposal Summary)**

| C 404 DD                      | RA class sample: 21-0099 Apple PA-FO-777                                                   |
|-------------------------------|--------------------------------------------------------------------------------------------|
| 1                             |                                                                                            |
| 2                             | Proposal Summary                                                                           |
| RR Performance Sites          |                                                                                            |
| 1                             | Proposal Number                                                                            |
| RR Other Project Information  | Proposal Namber. Submission Type:                                                          |
| 1                             | Sponsor Deadline: 05/03/2021 Submission Method: Please Select V O Application              |
| RR Key Persons                | Submission Date: Submitted By:                                                             |
| 1                             | Award Number: Award Date: Contract Number:                                                 |
| RR Budget                     | Award Date.                                                                                |
| 1                             |                                                                                            |
| 2                             | INVESTIGATOR DATA                                                                          |
| 4                             |                                                                                            |
| PHS Human Subjects and Clinic | PROJECT DIRECTOR / PRINCIPAL INVESTIGATOR CONTACT INFORMATION                              |
| 1                             | Charlie Apple                                                                              |
| RR Subaward Budget Attachm    |                                                                                            |
| 1                             | Position/Title: Professor Organization: The Regents of the University of California (Davis |
| PHS 398 Cover Page Suppleme   | Department: Intl Med- Infectious Disease                                                   |
| 1                             | Division: Med: Intl Med                                                                    |
| 2                             | Street1: Lawrence J. Ellison Ambulatory Care Center Street2: 4860 Y Street                 |
| PHS 398 Research Plan         | City: Sacramento County: Sacramento                                                        |
| 1                             | State: California V Zip Code: 95817.2307                                                   |
| Proposal Summary              | Country: United States                                                                     |
| Summary                       |                                                                                            |
| Supporting Documents          | First Budget Period Effort                                                                 |
|                               | Fax: Calendar Academic Summer                                                              |
| Proposal Management           | Email: capple@ucdavis.edu 0.36 0.00                                                        |
| Permissions                   |                                                                                            |
| Routing & Approval            | Status of PI: Please Select   Status Waiver Required? OYes ONo                             |
|                               | Signed Intellectual Property Waiver Attached? Yes No                                       |
| Electronic Submission         |                                                                                            |
|                               | Error (15) / Warning (3) / Info (0)     NIH     Final Review                               |

#### Ignore the **Proposal Summary**.

It is not needed and can cause unnecessary confusion.

## **Completing a Proposal (Proposal Management)**

| oposals List > 24-0354 Electrically cond                                                                                   | ductive hydrog | els for muscle regeneration                        | <b>₫₫ Pro</b> | posals   | List    |        |        |                       |             |                |               | <b>~</b> | i 🖗 🥜 |
|----------------------------------------------------------------------------------------------------|----------------|----------------------------------------------------|---------------|----------|---------|--------|--------|-----------------------|-------------|----------------|---------------|----------|-------|
| RR Key Persons                                                                                                    | 24-03          | 354 Electrically conductive hydr                   | ogels fo      | r muscle | regener | ation  |        |                       |             |                |               |          |       |
| <ul> <li>3</li> <li>4</li> <li>PHS Human Subjects and Clinic</li> <li>1</li> <li>PHS 398 Modular Budget</li> </ul>         |                | Add user                                           | List          | Read     | Write   | Delete | Attach | Change<br>Permissions | Add<br>User | Remove<br>User | Break<br>Lock | Print    | Su    |
| 1                                                                                                    | *              | Leach, Jonathan K.<br>(jkleach@ucdavis.edu)        |               |          |         |        |        |                       |             |                |               |          |       |
| RR Subaward Budget Attachme 1                                                                                              | *              | Misewich, Sharon B<br>(sharon23@ucdavis.edu)       |               |          |         |        |        |                       |             |                |               |          |       |
| <ul> <li>PHS 398 Cover Page Supplemen</li> <li>PHS 398 Research Plan</li> <li>PHS Assignment Request</li> <li>1</li> </ul> | *              | Solorio-Lopez, Alejandra<br>(asolopez@ucdavis.edu) |               |          |         |        |        | ۵                     |             |                |               |          |       |
| Proposal Summary<br>Summary<br>Supporting Documents                                                                        |                |                                                    |               |          |         |        |        |                       |             |                |               |          |       |
| Proposal Management                                                                                                    |                |                                                    |               |          |         |        |        |                       |             |                |               |          |       |
| Permissions  Routing & Approval  Electronic Submission  Proposal History                                                   |                |                                                    |               |          |         |        |        |                       |             |                |               |          |       |
| 自 Export                                                                                                    | Error (0) / W  | /arning (0) / Info (0) NIH                         | _             |          | ~       | _      | _      |                       | _           |                | Fin           | al Revie | w     |

Proposal Management icons are found both at the bottom of the left column and in the top toolbar.

• With the **Permissions** icon, you can manage user access and permissions for this proposal.

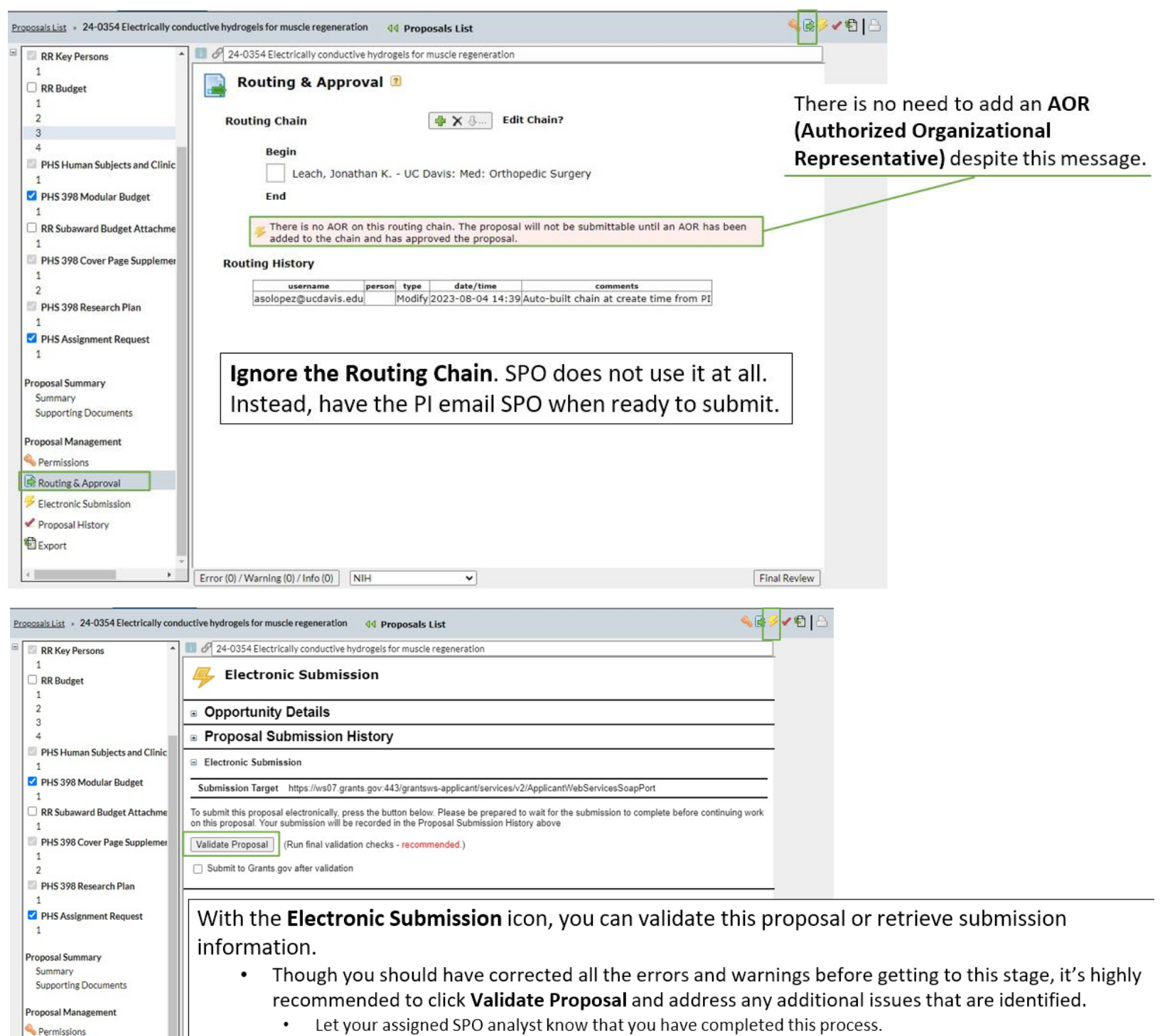

- As noted earlier, SPO will usually submit the proposal on behalf of the university.
- The Proposal History icon simply lists all actions done to the proposal.
- We'll cover the Export icon in the following subawards section.

~

Error (0) / Warning (0) / Info (0) NIH

Routing & Approval

Proposal History
 Export

Electronic Submission

Final Review

| Proposals List > 24-0354 Electrically con                                            | ductive hydrogels for muscle regeneration 44 Proposals List                                   | <u>ه</u> | The <b>Chain Icon</b> provides a |
|--------------------------------------------------------------------------------------|-----------------------------------------------------------------------------------------------|----------|----------------------------------|
| RR Key Persons                                                                       | 24-0354 Electrically conductive hydrogels for muscle regeneration                             |          | quick link you can send          |
| 1<br>RR Budget<br>1                                                                  | Noposal Permissions                                                                           |          | another user to more             |
| 2 3 4                                                                                | Add user                                                                                      |          | quickly access the 424           |
| PHS Human Subjects and Clinic                                                        | List Read Write Delete Attach Change Add Remove Break Print Su<br>Permissions User User Lock  |          | proposal.                        |
| PHS 398 Modular Budget                                                               | 🛪 Proposal Quick Link - Google Chrome –                                                       | - 🗆      | ×                                |
| RR Subaward Budget Attachme     1                                                    | ucdavis-uat.cayuse424.com/1067//showProposalQuickLink.do?subsessionId=3&proposalId=1026761739 |          |                                  |
| PHS 398 Cover Page Supplement<br>1<br>2                                              | S Proposal Quick Link                                                                         |          |                                  |
| <ul> <li>PHS 398 Research Plan</li> <li>1</li> <li>PHS Assignment Request</li> </ul> | For proposal: 24-0354 Electrically conductive hydrogels for muscle regenerat                  | ion      |                                  |
| 1                                                                                    | http://ucdavis.cayuse424.com/1081/proposal.do?proposalId=1026761739                           |          |                                  |
| Proposal Summary<br>Summary<br>Supporting Documents                                  | To bookmark this proposal: Right-click the above URL, and select "Bookmark This Link"         |          |                                  |
| Proposal Management                                                                  | Done                                                                                          |          |                                  |
| Sermissions                                                                          |                                                                                               |          |                                  |
| Routing & Approval                                                                   |                                                                                               |          |                                  |
| Electronic Submission                                                                |                                                                                               |          |                                  |
| Proposal History                                                                     |                                                                                               |          |                                  |
| Export .                                                                             |                                                                                               |          |                                  |
| ×                                                                                    | Error (0) / Warning (0) / Info (0) NIH  Final Review                                          |          |                                  |

# **Exiting a Proposal**

| eposals List + 24-0354 Electrically con                                                                                                    | ductive hydrogels for muscle rege                                                                                                    | neration                                        | Proposals List                                                                                                    |                                                                                                    | <b>≤</b> € <b>∕</b> € |
|----------------------------------------------------------------------------------------------------|----------------------------------------------------------------------------------------------------|-------------------------------------------------|----------------------------------------------------------------------------------------------------|----------------------------------------------------------------------------------------------------|-----------------------|
| RR Key Persons                                                                                                    | Carbon Constraints Constraints Constraint | ductive hydrog<br>bmission<br>ils<br>Take propo | gels for muscle regeneration n bosal lock? - Google Chrome                                                                                                    |                                                                                                    |                       |
| 1<br>PHS 398 Modular Budget<br>RR Subaward Budget Attachme<br>PHS 398 Cover Page Supplement<br>PHS 398 Research Plan<br>PHS Assignment Request<br>Proposal Summary<br>Supporting Documents<br>Proposal Management | Electronic Submission          Submission Target       http         To submit this proposal election on this proposal. Your submit this proposal (Run         Validate Proposal       (Run         Submit to Grants.gov at                                                                                                    | ucdavis     This     anot     Wou     disca     | s-uat.cayuse424.com/1067/page<br><b>Take proposal lock?</b><br><b>s proposal is currently loc</b><br>ther browser window or may<br>uld you like to take the lock<br>arding any unsaved change<br>Take Lock Open Pro | cked by you - it may be o<br>y not have been exited cor<br>for this proposal in this se<br>s in other windows?<br>posal Read-only Cancel | /subsessio            |
| <ul> <li>Permissions</li> <li>Routing &amp; Approval</li> <li>Electronic Submission</li> <li>Proposal History</li> <li>Export</li> </ul>                                                                          | Error (0) / Warning (0) / Info (0)                                                                                                    | NIH                                             | <b>~</b>                                                                                                    |                                                                                                    | Final Review          |

Always use the green arrows or the Proposal List link to exit an application to avoid locking it.

If locked, you will be asked Take proposal lock?

Do this only if you know someone is not possibly in the document and editing it at this time.

## Activity: Prepare a Proposal in Cayuse 424

- Login to Cayuse "sandbox" (UAT): <u>https://ucdavis-uat.cayuse424.com</u>
  - Username: amieadmin Password: training
- 1. Select Cayuse 424
- 2. Search for Opportunity: PA-HO-777 for R01 [NIH]
- 3. Select the green + symbol to begin proposal
  - Scenario details on next screen
- Helpful link: Institutional Information

## RFA: PA-HO-777 R01 [NIH]

Proposal Name: Cayuse SP Proposal # [use 25-5555] Apple PA- HO-777 R01 Project Title: Socio-ecological factors in Malaria transmission Sponsor Deadline: 1/7/25 (5pm local time) Project Dates: 5/1/2025 – 4/30/2027 Applicant Info: The Regents of the University of California (Davis)\* Sponsored Programs Office, 1 Shields Ave. Davis, CA 95616-5270

# Person to be Contacted/Authorized Representative: SPO Proposal Analyst Amie Admin.

1 Shields Ave. Davis, CA 95616-5270. 530-574-5555 <u>proposals@ucdavis.edu</u> & <u>aadmin@ucdavis.edu</u>

Location of activity: Lawrence J. Ellison Ambulatory Care Center 4860 Y St., Sacramento, CA 95817-2307 IRB Application #: 00004557, approved 10/10/24 If you're unable to access the UAT:

- Use actual Cayuse 424 (<u>https://ucdavis.cayuse424.com/</u>)
- Search for Opportunity: PA-20-272 (for R's)
- Proposal Name: 25-5555 Carter PA-20-272 (for training purposes)
- PI: Cameron Carter & Co-PI: Jeff Gibeling (you'll need to overwrite autopopulated salary/fringe)

| Line Item                                                                                   | Year 1   | Year 2<br>(+3%) | Total<br>Project |
|---------------------------------------------------------------------------------------------|----------|-----------------|------------------|
| Salary for Charlie Apple, PI – 3% Effort, 0.36<br>Person-Months (\$150,000 Calendar salary) | \$ 4,500 | \$ 4,635        | \$ 9,135         |
| Salary for Gary Imaginary, Co-PI – 3% Effort,<br>0.27 Person-Months (\$130,000 AY salary)   | \$ 3,900 | \$ 4,017        | \$ 7,917         |
| Salary Total                                                                                | \$ 8,400 | \$ 8,652        | \$ 17,052        |
| Charlie Apple, PI Fringe Benefits                                                           | \$ 1,241 | \$ 1,315        | \$ 2,556         |
| Gary Imaginary, Co-PI Fringe Benefits                                                       | \$ 1,626 | \$ 1,727        | \$ 3,353         |
| Benefits Total                                                                              | \$ 2,867 | \$ 3,042        | \$ 5,909         |
| PERSONNEL TOTAL                                                                             | \$11,267 | \$11,694        | \$22,961         |
| MRI                                                                                         | \$25,000 | \$ 0            | \$25,000         |
| EQUIPMENT TOTAL                                                                             | \$25,000 | \$ 0            | \$25,000         |
| TOTAL DIRECT COSTS                                                                          | \$36,267 | \$11,694        | \$47,961         |
| Indirect Cost Base                                                                          | \$11,267 | \$11,694        | \$22,961         |
| Indirect Costs (MTDC 61%)                                                                   | \$ 6,873 | \$ 7,133        | \$14,006         |
| TOTAL PROJECT COSTS                                                                         | \$43,140 | \$18,827        | \$61,967         |

**IACUC Protocol:** A3433-01, approved 11/1/24 (bovine)

Other Project Info & Cover Page Supplement questions: Assume you need to check with PI

\* Full legal name is actually The Regents of the University of California, on behalf of its Davis campus

#### Answers:

| Opportunities                      | Proposals        | Routing                             | People                | Institutions         | Reports                            | More                |            |                      |           |                |
|------------------------------------|------------------|-------------------------------------|-----------------------|----------------------|------------------------------------|---------------------|------------|----------------------|-----------|----------------|
| Proposals List × CLASS DEM         | 40 - DO NOT      | EDIT - Apple PA-HO-7                | 777 R01 🛯 📢 Pro       | posals List          |                                    |                     |            |                      | les 🕹 🤣 🖋 | • <b>1</b>   - |
| SF424 RR                           |                  | 🚺 🔗 CLASS DEM                       | D - DO NOT EDIT - A   | pple PA-HO-777       | R01                                |                     |            |                      |           |                |
| 1                                  |                  | APPLICATION FOR F                   | EDERAL ASSISTANC      | CE 2.                | DATE SUBMITTED                     |                     | Applicant  | t Identifier         |           | ^              |
| 2                                  |                  | SF 424 R&R                          |                       |                      |                                    |                     |            |                      |           |                |
| RR Performance Site                | -                |                                     |                       |                      |                                    |                     |            |                      |           |                |
| 1                                  | 2                |                                     |                       | 3.                   | DATE RECEIVED BY                   | STATE               | State App  | olication Identifier |           |                |
|                                    |                  |                                     |                       |                      |                                    |                     |            |                      |           | _              |
| KR Other Project Into              | ormation         | 1. TYPE OF SUBMI                    | SSION                 | 4.                   | a. Federal Identifier              |                     | b. Agency  | Routing Number       |           |                |
| 1                                  |                  | <ul> <li>Pre-application</li> </ul> | 1                     |                      |                                    |                     |            |                      |           |                |
| RR Key Persons                     |                  | Application                         |                       |                      |                                    |                     | c. Previou | is Grants.gov Trac   | king ID   |                |
| 1                                  |                  | Changed/Corre                       | ected Application     |                      |                                    |                     |            |                      |           |                |
| RR Budget                          |                  | 5. APPLICANT INF                    | ORMATION              |                      |                                    |                     |            |                      | <b>9</b>  |                |
| 1                                  |                  |                                     |                       |                      |                                    | _                   |            |                      | <b>**</b> |                |
| 2                                  |                  | Legal Name:                         | The Regents of the    | University of Calif  | fornia (Davis)                     |                     | UEI:       | TX2DAGQPENZ5         | ;         |                |
| 3                                  |                  | Department:                         |                       |                      |                                    |                     |            |                      |           |                |
| 4                                  |                  | Division:                           |                       |                      |                                    |                     |            |                      |           |                |
| PHS Human Subjects                 | and Clinical 1   | Street1:                            | Office of Research S  | Sponsored Progra     | ms                                 |                     |            |                      |           |                |
| 1                                  |                  | Street2:                            | 1 Shields Avenue      |                      |                                    |                     |            |                      |           |                |
| 🗌 RR Subaward Budget               | t Attachment     | City:                               | Davis                 |                      |                                    | Count               | y/Parish:  | Yolo                 |           |                |
| 1                                  |                  | State/Province:                     | California            |                      | v                                  | Zip/Pos             | tal Code:  | 95616-5270           |           |                |
| PHS 398 Cover Page                 | Supplement       | Country:                            | Linited States        |                      | v                                  |                     |            | 75010-5270           |           |                |
| 1                                  |                  |                                     | United States         |                      | Ť                                  |                     |            |                      |           |                |
| 2                                  |                  | Person to be contac                 | ted on matters involv | ving this applicatio | n                                  |                     |            |                      | 💥 🚍       |                |
| PHS 398 Research PL                | an               | Durfun                              | Cinet Man             |                      | N Galalla, N Ianaan                | Lest Merrer         |            | Cutter.              |           |                |
| 1                                  | an -             | Prettx:                             | First Nam             | le:                  | Middle Name:                       | Last Name:          |            | Sumx:                |           | _              |
| 1                                  |                  |                                     | Anie                  |                      |                                    | Aumin               |            |                      |           |                |
| Bronosal Summany                   |                  | Position/Title:                     | Contracts & Grants    | Analyst              |                                    |                     |            |                      |           |                |
| Summany                            |                  | Street1:                            | 1 Shields Ave         |                      |                                    |                     |            |                      |           |                |
| Supporting Documents               |                  | Street2:                            |                       |                      |                                    |                     |            |                      |           |                |
| sopporting socialities             | -                | City:                               | Davis                 |                      |                                    | Count               | y/Parish:  | Yolo                 |           |                |
| Proposal Management                |                  | State/Province:                     | California            |                      | ~                                  | Zip/Pos             | tal Code:  | 95616-5270           |           |                |
|                                    |                  | Country:                            | Linited States        |                      | ×                                  |                     |            |                      |           |                |
| Permissions                        |                  |                                     | oniccustates          |                      |                                    |                     |            |                      |           |                |
| Routing & Approval                 |                  | Phone Number:                       |                       | Fax Numb             | er:                                | Er                  | nail:      |                      |           |                |
| <sup>9</sup> Electronic Submission |                  | 530-574-5555                        |                       |                      |                                    | p                   | roposals@  | ucdavis.edu          |           |                |
| 2                                  |                  |                                     |                       |                      |                                    |                     |            |                      |           | -              |
| DD Derformen er Site               |                  | 6. EMPLOYER IDEN                    | NTIFICATION(EIN) o    | r 7.TYPEO            | F APPLICANT:                       | titution of Llinkov | Education  |                      |           |                |
| KR Performance site                | 2                | 1-946036494-A1                      |                       | Other (Sne           | vistate Controlled Insi<br>ecify): | utution of Higher   | Education  |                      | •         |                |
|                                    |                  |                                     |                       |                      |                                    |                     |            |                      |           |                |
| RR Other Project Info              | ormation         | 8. TYPE OF APPLIC                   | ATION:                | Small Busi           | iness Organization Ty              | pe                  |            |                      |           |                |
| 1                                  |                  | Resubmission                        |                       | Wome                 | en Owned 📃 Socially                | and Economically    | Disadvant  | taged                |           |                |
| RR Key Persons                     |                  | Renewal                             |                       |                      |                                    |                     |            |                      |           |                |
| 1                                  |                  | <ul> <li>Continuation</li> </ul>    |                       |                      |                                    |                     |            |                      |           |                |
| RR Budget                          |                  | <ul> <li>Revision</li> </ul>        |                       |                      |                                    |                     |            |                      |           |                |
| 1                                  |                  | If Revision, mark ap                | propriate box(es).    | 9. NAME (            | OF FEDERAL AGENC                   | Y:                  |            |                      |           |                |
| 2                                  |                  | A. Increase Awa                     | ard                   | National I           | Institutes of Health               |                     |            |                      |           |                |
| 3                                  |                  | B. Decrease Aw                      | /ard                  |                      |                                    |                     |            |                      |           |                |
| 4                                  |                  | C. Increase Dur                     | ation                 |                      |                                    |                     |            |                      |           |                |
| PHS Human Subjects                 | s and Clinical 1 | 🗌 D. Decrease Du                    | ration                |                      |                                    |                     |            |                      |           |                |
| 1                                  |                  | E. Other (specif                    | iy):                  |                      |                                    |                     |            |                      |           |                |
| RR Subaward Budget                 | t Attachment     |                                     |                       |                      |                                    |                     |            |                      |           |                |
| 1                                  |                  | In this condition to the            |                       | 40.04741             |                                    |                     |            | DED.                 |           | —              |
| PHS 398 Cover Page                 | Supplement       | agencies?                           | eing submitted to otr | 03 855               | OG OF FEDERAL DO                   | INESTIC ASSISTA     | NCE NUME   | DER:                 |           |                |
| 1                                  |                  | 🔿 Yes 🔵 No                          |                       | 75.000               | and lafe stimus D                  |                     |            |                      |           |                |
| 2                                  |                  | What other Agencie                  | es?                   | - ITTLE: All         | ergy and infectious D              | iseases kesearch    |            |                      |           | 4              |
| PHS 398 Research Pl                | lan              |                                     |                       |                      |                                    |                     |            |                      |           |                |
| 1                                  |                  |                                     |                       |                      |                                    |                     |            |                      |           |                |
|                                    |                  | 11. DESCRIPTIVE 1                   | TITLE OF APPLICAN     | T'S PROJECT:         |                                    |                     |            |                      |           |                |
| Proposal Summary                   |                  | Socio-ecological fa                 | ctors in Malaria tran | smission             |                                    |                     |            |                      |           |                |
| Summary                            |                  |                                     |                       |                      | 4                                  | 3 CONCRESSION       |            |                      |           | -              |
| Supporting Documents               | s                | Start Date 05/01/3                  | 2025                  |                      | 1.                                 | nolicant CA-004     | AL DISTRI  |                      |           |                |
|                                    |                  | Ending Date 04/20                   | /2027                 |                      | -                                  | PENCENC CA 004      |            |                      |           |                |
| Proposal Management                |                  | Linding Date 04/30                  |                       |                      |                                    |                     |            |                      |           |                |

| 1                                                                                                    |                                                                                    |                                                                   |                                           |                                                  |                            |                                   |
|----------------------------------------------------------------------------------------------------|------------------------------------------------------------------------------------|-------------------------------------------------------------------|-------------------------------------------|--------------------------------------------------|----------------------------|-----------------------------------|
| 2                                                                                                    | SF 424 (R                                                                          | <b>&amp;R)</b> APPLICATION FOR F                                  | EDERAL ASSISTANCE                         |                                                  |                            | Page 2                            |
| 1                                                                                                    |                                                                                    |                                                                   |                                           |                                                  |                            |                                   |
| RR Other Project Information                                                                                                    | 14. PROJECT D                                                                      | DIRECTOR/PRINCIPAL INVES                                          | TIGATOR CONTACT INFO                      | RMATION                                          |                            | 🗯 🔅                               |
| 1                                                                                                    | Prefix:                                                                            | First Name:                                                       | Middle Name                               | e: La                                            | st Name:                   | Suffix:                           |
| RR Key Persons                                                                                                    |                                                                                    | Charlie                                                           |                                           | A                                                | pple                       |                                   |
| 1<br>RR Budget                                                                                                    | Position/Title                                                                     | : Professor                                                       |                                           | Organization                                     | ame: The Regents o         | f the Univers                     |
| 1                                                                                                    | Department                                                                         | Med: Intl Med- Hematolog                                          | y & On                                    |                                                  |                            |                                   |
| 2                                                                                                    | Division                                                                           | : Med: Intl Med                                                   |                                           |                                                  |                            |                                   |
| 3                                                                                                    | Street1                                                                            | : Lawrence J. Ellison Ambula                                      | tory Care                                 |                                                  |                            |                                   |
| →<br>PHS Human Subjects and Clinical                                                                                                    | Street2                                                                            | : 4860 Y St                                                       |                                           |                                                  |                            |                                   |
| 1                                                                                                    | City                                                                               | : Sacramento                                                      |                                           | County/P                                         | arish: Sacramento          |                                   |
| RR Subaward Budget Attachment                                                                                                    | State/Province                                                                     | : California                                                      |                                           | <ul> <li>Zip/Postal</li> </ul>                   | Code: 95817-2307           |                                   |
| 1                                                                                                    | Country                                                                            | : United States                                                   | ~                                         |                                                  |                            |                                   |
| PHS 398 Cover Page Supplement                                                                                                    | Phone Number:                                                                      | Fax Number:                                                       | Email:                                    |                                                  |                            |                                   |
| 2                                                                                                    | 530-555-5555                                                                       |                                                                   | capple@uc                                 | davis.edu                                        |                            |                                   |
| PHS 398 Research Plan                                                                                                    | 15. ESTIMAT                                                                        | ED PROJECT FUNDING                                                |                                           | 16. IS APPLICA                                   | ATION SUBJECT TO R         | VIEW BY STATE EXECUTIV            |
| 1                                                                                                    |                                                                                    |                                                                   |                                           | ORDER 12372                                      | PROCESS?                   | APPLICATION WAS MADE              |
| ronosal Summary                                                                                                    | a. Total Feder                                                                     | al Funds Requested                                                | 61,967                                    | a. YES 🔿 A                                       | VAILABLE TO THE STA        | TE EXECUTIVE ORDER 123            |
| Summary                                                                                                    | b. Total Non-                                                                      | Federal Funds                                                     |                                           | ράτε.                                            | ROCESS FOR REVIEW          | UN:                               |
| Supporting Documents                                                                                                    | c. Total Feder                                                                     | al & Non-Federal Funds                                            | 61,967                                    | b NO                                             |                            |                                   |
|                                                                                                    | d. Estimated                                                                       | Program Income                                                    |                                           |                                                  | ROGRAM HAS NOT BE          | EN SELECTED BY STATE FO           |
| roposal Management                                                                                                    |                                                                                    | -                                                                 |                                           |                                                  | EVIEW                      |                                   |
| Permissions                                                                                                    | 17 By signing t                                                                    | his application Leartify (1) to                                   | the statements contained i                | n the list of certifi                            | cations and (2) that th    | e statements herein are true      |
| Routing & Approval                                                                                                    | complete and a                                                                     | ccurate to the best of my kno                                     | wledge. I also provide the r              | equired assurance                                | es * and agree to comp     | ly with any resulting terms if    |
| Electronic Submission                                                                                                    | accept an awar<br>penalties, (U.S.                                                 | d. I am aware that any false, fi<br>Code. Title 18. Section 1001) | ctitious, or fraudulent state             | ements or claims i                               | nay subject me to crin     | iinal, civil, or administrative   |
| Proposal History                                                                                                    |                                                                                    | ,                                                                 |                                           |                                                  |                            |                                   |
| Export                                                                                                    | V ragree                                                                           |                                                                   |                                           |                                                  |                            |                                   |
|                                                                                                    | * The list of certif                                                               | ications and assurances, or an In                                 | ternet site where you may ob              | tain thìs lìst, is cont                          | ained in the announcem     | ent or agency specific instructio |
| 1                                                                                                    | II.                                                                                |                                                                   |                                           |                                                  |                            |                                   |
| 2                                                                                                    | 1                                                                                  |                                                                   | Fina                                      | al   Draft                                       |                            |                                   |
| RR Performance Sites                                                                                                    | 18. SFLLL or                                                                       | other Explanatory                                                 | Nofina                                    | al No draft                                      |                            | Add Delete                        |
| 1<br>DD Other Dreiert Information                                                                                                    | Documentati                                                                        | ion                                                               |                                           |                                                  |                            |                                   |
| 1                                                                                                    |                                                                                    |                                                                   |                                           |                                                  |                            |                                   |
| RR Key Persons                                                                                                    | 19. Authorized                                                                     | Representative 🐭 🖻                                                |                                           |                                                  |                            |                                   |
| 1                                                                                                    | Prefix: F                                                                          | irst Name:                                                        | Middle Name:                              |                                                  | Last Name:                 | Suffix:                           |
| RR Budget                                                                                                    | A                                                                                  | Amie                                                              |                                           |                                                  | Admin                      |                                   |
| 1                                                                                                    | · · ·                                                                              |                                                                   |                                           |                                                  |                            |                                   |
| 2                                                                                                    | Position/<br>Title:                                                                | Contracts & Grants Analyst                                        |                                           | Organization                                     | The Regents of the         | University of California (Dav     |
| 4                                                                                                    | Department:                                                                        | OVCR - Sponsored Programs                                         |                                           |                                                  |                            |                                   |
| PHS Human Subjects and Clinical                                                                                                    | Division:                                                                          | VC Research                                                       |                                           |                                                  |                            |                                   |
| 1                                                                                                    | Street1:                                                                           | 1 Shields Ave                                                     |                                           |                                                  |                            |                                   |
| RR Subaward Budget Attachment                                                                                                    | Street2                                                                            |                                                                   |                                           |                                                  |                            |                                   |
| 1                                                                                                    | City                                                                               | Davis                                                             |                                           | County/Parish                                    | . Yolo                     |                                   |
| PHS 398 Cover Page Supplement                                                                                                    | *State/                                                                            |                                                                   |                                           |                                                  |                            |                                   |
| 2                                                                                                    | Province:                                                                          | California                                                        | ~                                         | Zıp/Postal Code                                  | 95616-5270                 |                                   |
| PHS 398 Research Plan                                                                                                    | Country:                                                                           | United States                                                     | ~                                         |                                                  |                            |                                   |
| 1                                                                                                    | 11                                                                                 |                                                                   |                                           |                                                  |                            |                                   |
|                                                                                                    | Phone Number:                                                                      |                                                                   | Fax Number:                               |                                                  | Email:                     |                                   |
| roposal Summary                                                                                                    | Phone Number:<br>530-574-5555                                                      | 5                                                                 | Fax Number:                               |                                                  | Email:<br>aadmin@ucda      | vis.edu                           |
| Summan (                                                                                                    | Phone Number:<br>530-574-5555<br>Signature of Au                                   | uthorized Representative                                          | Fax Number:                               |                                                  | Email:<br>aadmin@ucda      | vis.edu<br>ate Signed             |
| Summary<br>Supporting Documents                                                                                                    | Phone Number:<br>530-574-5555<br>Signature of Au                                   | uthorized Representative                                          | Fax Number:                               |                                                  | Email:<br>aadmin@ucda<br>D | vis.edu<br>ate Signed             |
| Summary<br>Supporting Documents                                                                                                    | Phone Number:<br>530-574-5555<br>Signature of Au                                   | uthorized Representative                                          | Fax Number:                               |                                                  | Email:<br>aadmin@ucda      | vis.edu<br>ate Signed             |
| Summary<br>Supporting Documents<br>Proposal Management                                                                                   | Phone Number:<br>530-574-5555<br>Signature of Au                                   | uthorized Representative                                          | Fax Number:                               | l Droft                                          | Email:<br>aadmin@ucda      | vis.edu<br>ate Signed             |
| Summary<br>Supporting Documents<br>Proposal Management<br>Permissions                                                                    | Phone Number:<br>530-574-5555<br>Signature of Au                                   | uthorized Representative                                          | Fax Number:                               | al   Draft                                       | Email:<br>aadmin@ucda      | vis.edu<br>ate Signed             |
| Summary<br>Supporting Documents<br>Proposal Management<br>Permissions<br>Routing & Approval                                              | Phone Number:<br>530-574-5555<br>Signature of Av<br>20. Pre-appli                  | uthorized Representative                                          | Fax Number:<br>Fina<br>No fina            | al   Draft<br>al   No draft                      | Email:<br>aadmin@ucda      | vis.edu<br>ate Signed             |
| Summary<br>Supporting Documents<br>Proposal Management<br>Permissions<br>Routing & Approval                                              | Phone Number:<br>530-574-5555<br>Signature of Au<br>20. Pre-appli                  | uthorized Representative                                          | Fax Number:<br>Fina<br>No fina            | al   Draft<br>al   No draft<br>                  | Email:<br>aadmin@ucda      | vis.edu<br>ate Signed             |
| Summary<br>Supporting Documents<br>Proposal Management<br>Permissions<br>Routing & Approval<br>Electronic Submission                     | Phone Number:<br>530-574-5555<br>Signature of Au<br>20. Pre-appli                  | uthorized Representative                                          | Fax Number:<br>Fina<br>No fina            | al   Draft<br>al   No draft<br>                  | Email:<br>aadmin@ucda      | vis.edu<br>ate Signed             |
| Summary<br>Supporting Documents<br>Proposal Management<br>Permissions<br>Routing & Approval<br>Electronic Submission<br>Proposal History | Phone Number:<br>530-574-5555<br>Signature of Au<br>20. Pre-appli<br>21. Cover Let | uthorized Representative                                          | Fax Number:<br>Fina<br>No fina<br>No fina | al   Draft<br>al   No draft<br><br>al   No draft | Email:<br>aadmin@ucda      | Add Delete                        |

| 1                            | Project/Performance Site Location(s) |                                                                   |          |                      |            |     |  |  |
|------------------------------|--------------------------------------|-------------------------------------------------------------------|----------|----------------------|------------|-----|--|--|
| 2                            | Project/Performa                     | nce Site Primary Location                                         |          |                      |            | 😂 💥 |  |  |
| RR Performance Sites         | A Organization:                      | Organization: The Regents of the University of California (Davis) |          |                      |            |     |  |  |
| 1                            | UEI:                                 |                                                                   | <u> </u> |                      |            |     |  |  |
| RR Other Project Information | * Street 1:                          | Lawrence J. Ellison Ambulatory Care Center                        | -        | Street2:             | 4860 Y St  |     |  |  |
| 1                            | * City:                              | Sacramento                                                        | -        | County/Parish:       | Sacramento |     |  |  |
| RR Key Persons               | * State/Province:                    | California                                                        |          | , * Zip/Postal Code: | 95817-2307 |     |  |  |
| 1                            | * Country:                           | United States                                                     | ~        | _                    |            |     |  |  |
| RR Budget                    | * Project/Performa                   | ance Site Congressional District: CA-007                          | _        |                      |            |     |  |  |
| 1                            | Othersites                           |                                                                   |          |                      |            |     |  |  |
| 2                            | Other sites g                        | xpanu an/ <u>conapse an</u>                                       |          |                      |            | /   |  |  |

| 1                                                                                                    | RESEARCH & RELATED Other Project Information                                                                                                    |                                                                                                    |            |  |  |  |  |  |  |
|----------------------------------------------------------------------------------------------------|----------------------------------------------------------------------------------------------------|----------------------------------------------------------------------------------------------------|------------|--|--|--|--|--|--|
| 2<br>RR Performance Sites<br>1<br>RR Other Project Information<br>1<br>RR Key Persons<br>1                                         | Are Human Subjects Involved?     Yes     If YES to Human Subjects     Is the Project Exempt from Federal regulation of the appropriate exemption     Exemption Number:     1 1 2 3     If no, is the IRB review Pending?     Ye     IRB Approval Date:     10/10/2024     Human Subject Assurance Number:     OC                                                                                                    | No<br>ulations? Yes  No<br>number:<br>4 5 6 7 8<br>s No<br>No<br>No<br>No<br>No<br>No<br>No                                                                                                    |            |  |  |  |  |  |  |
| RR Budget  1  2  3  4  PHS Human Subjects and Clinical I                                                                           | 2.* Are Vertebrate Animals Used?   Yes   If YES to Vertebrate Animals   Is the IACUC review Pending?   Yes   IACUC Approval Date:    11/01/2024   Animal Welfare Assurance Number A                                                                                                    | No<br>No<br>3433-01                                                                                                    |            |  |  |  |  |  |  |
| 1                                                                                                    | 3. * Is proprietary/privileged information inclu                                                                                                    | * Is proprietary/privileged information included in the application? 🔿 Yes 💿 No                                                                                                    |            |  |  |  |  |  |  |
| <ul> <li>RR Subaward Budget Attachment</li> <li>PHS 398 Cover Page Supplement</li> <li>PHS 398 Research Plan</li> <li>1</li> </ul> | <ul> <li>4.a. * Does the Project have an Actual or Percentria in the second second sec</li></ul> | 4.a. * Does the Project have an Actual or Perceived Impact - positive or negative - on the environment? Yes No     4.b. If yes, please explain:     4.c. If this project has an actual or potential impact on the environment, has an exemption been authorized or an environmental assessment (EA) or environmental impact statement (EIS) been performed? Yes No     4.d. If yes, please explain:     5.a. * Is the research performance site designated, or eligible to be designated, as a historic place? Yes No     5.b. If yes, please explain: |            |  |  |  |  |  |  |
| Proposal Summary<br>Summary<br>Supporting Documents                                                                                | 6.a. * Does this project involve activities outsi<br>6.b. If yes, identify countries:<br>6.c. Optional Explanation:                                                                                                    | de the U.S. or partnership with International Collaborators? O Yes 💿 No                                                                                                    |            |  |  |  |  |  |  |
| Proposal Management                                                                                                    |                                                                                                    |                                                                                                    |            |  |  |  |  |  |  |
| 🔦 Permissions                                                                                                    |                                                                                                    | Final   Draft                                                                                                    |            |  |  |  |  |  |  |
| Routing & Approval                                                                                                    | 7. Project Summary/Abstract                                                                                                    | No final No draft<br>                                                                                                    | Add Delete |  |  |  |  |  |  |
| Proposal History Export                                                                                                    | 8. Project Narrative                                                                                                    | No final No draft<br>                                                                                                    | Add Delete |  |  |  |  |  |  |

| 1                                  |                           |                           | RESEARCH & RELAT                | ED Senior/Key Persor            | Profile                                            | ^                     |
|------------------------------------|---------------------------|---------------------------|---------------------------------|---------------------------------|----------------------------------------------------|-----------------------|
| 2<br>RR Performance Sites          |                           |                           | PROFILE - Project               | Director/Principal Investigator |                                                    |                       |
| 1                                  | 🗉 🚨 Apple,                | , Charlie - The Regents o | of the University of California | (Davis) - PD/Pl                 |                                                    | ***                   |
| RR Other Project Informat          | on Prefix * Fi            | rst Name                  | Middle Name                     | *La                             | st Name                                            | Suffix                |
| 1                                  | Ch                        | narlie                    |                                 | Ap                              | ple                                                |                       |
| RR Key Persons                     | Position/Title            | Professor                 |                                 | Organization Name               | The Regents of the Ur                              | niversity of Califorr |
| RR Budget                          | Department                | Med: Intl Med- Hem        | atology & On                    |                                 |                                                    |                       |
| 1                                  | Division                  | : Med: Intl Med           |                                 |                                 |                                                    |                       |
| 2                                  | * Street1                 | Lawrence J. Ellison A     | Ambulatory Care                 | Courter/Parish                  | 4860 Y St                                          |                       |
| 3                                  | * State/Province          | · Sacramento              |                                 | * Zip/Postal Code               | <ul> <li>Sacramento</li> <li>95817-2307</li> </ul> |                       |
| PHS Human Subjects and C           | linical Country           | United States             |                                 | ~                               | 7501/230/                                          |                       |
| 1                                  | * Phone Number            |                           | Fax Number                      |                                 | F-Mail                                             |                       |
| 🗌 RR Subaward Budget Attac         | hment 530-555-555         | 55                        |                                 |                                 | capple@ucdavis.edu                                 |                       |
| 1                                  | Credential, e.s           | z., agency login: capple  |                                 |                                 |                                                    |                       |
| PHS 398 Cover Page Suppl           | * Project F               |                           |                                 | Other Project Role Categ        | prv:                                               |                       |
| 2                                  |                           |                           | •                               |                                 |                                                    |                       |
| PHS 398 Research Plan              | Degree Type               | <u> </u>                  |                                 |                                 |                                                    |                       |
| 1                                  | Degree Year               |                           |                                 |                                 |                                                    |                       |
| Drenesal Summany                   |                           |                           |                                 |                                 |                                                    |                       |
| Summary                            |                           |                           |                                 |                                 |                                                    |                       |
| Supporting Documents               |                           |                           | Fin                             | al Draft                        |                                                    |                       |
| Deserved Management                | * Attach Bio              | graphical Sketch          | Nofin                           | al No draft                     |                                                    | Add Delete            |
|                                    |                           |                           |                                 |                                 |                                                    |                       |
| Permissions                        |                           |                           |                                 |                                 |                                                    |                       |
| Routing & Approval                 | * Attach Cu               | rrent & Pending           | No fin                          | al No draft                     |                                                    | Add Delete            |
| <sup>4</sup> Electronic Submission | Support                   |                           |                                 |                                 |                                                    |                       |
| 🖕 😜 Propos                         | als (S2S) Manage Key Pe   | rsons — Mozilla Firefo    | х                               |                                 | - 0                                                | ×                     |
|                                    |                           |                           |                                 |                                 |                                                    | _                     |
| U B                                | https://ucdavis-u         | uat.cayuse424.com         | /1067/showProposalP             | age.do?subsessionId=(           | )&url=/ 90% 었                                      | =                     |
| ~~~ .                              | Annage Dringing Importing | atar                      |                                 |                                 |                                                    | Close                 |
| 502                                | nanage Principal Investig | acor                      |                                 |                                 |                                                    | Close                 |
|                                    |                           |                           |                                 |                                 |                                                    |                       |
| 2 8                                | 🕯 💥 Apple, Charlie - 1    | The Regents of the Uni    | iversity of California (Davis   | 6                               | Budget Periods: 🔽 1 🗸                              | 2 ^                   |
|                                    | Include Perf              | ormance Site              |                                 |                                 |                                                    |                       |
|                                    |                           |                           |                                 |                                 |                                                    |                       |
|                                    |                           |                           | Final Draft                     |                                 |                                                    |                       |
|                                    |                           |                           |                                 |                                 |                                                    |                       |
| Biograp                            | nical Sketch              |                           | Nofinal Nodraft                 |                                 | Add Delete                                         |                       |
|                                    |                           |                           | I                               |                                 |                                                    |                       |
|                                    |                           |                           | No final No draft               |                                 |                                                    |                       |
| Current                            | & Pending Support         |                           |                                 |                                 | Add Delete                                         |                       |
|                                    |                           |                           |                                 |                                 |                                                    |                       |
|                                    |                           |                           |                                 |                                 |                                                    |                       |
|                                    |                           |                           |                                 |                                 |                                                    |                       |
| Rol                                | e: PD/PI                  | ~                         | Other Project Role Cates        | ory:                            |                                                    |                       |
|                                    |                           |                           |                                 |                                 |                                                    |                       |
| Ар                                 | pointment type (months)   | : Calendar: 12.00         | Academic: Sumn                  | ner:                            |                                                    |                       |
| ٨                                  | Budget Cal. A             | cad. Sum.                 | Cal. Acad. Sum                  | Req. Fringe                     | Funds                                              |                       |
|                                    | salary S                  | alary Salary              | Months Months Mon               | ths Salary Benefits             | Requested                                          | ~                     |
|                                    | and 150,000               |                           | 0.300                           | 4,000 1,241                     | 5,741                                              |                       |
|                                    | prd 2 154,500             |                           | 0.360                           | 4,635 1,315                     | 5,950                                              | ~                     |

| 1                 |                        |                    |                                  |                     | PROFILE - Senio | or/Key Person             |                   | ^                        |
|-------------------|------------------------|--------------------|----------------------------------|---------------------|-----------------|---------------------------|-------------------|--------------------------|
| 2<br>RR Performan | nce Sites              | 1 Senior/Key Pe    | erson expand all / collapse      | <u>a all</u>        |                 |                           |                   | Manage Key Persons       |
| RR Other Pro      | ject Information       |                    | ary, Gary - <b>The Regents o</b> | f the University of | California (Da  | vis) - Co-PD/             |                   | *                        |
| RR Key Perso      | ns                     | PI                 |                                  |                     |                 |                           |                   |                          |
| 1                 |                        | Prefix * Fir:      | st Name                          | Middle              | Name            | + Las                     | t Name            | Suffix                   |
| RR Budget         |                        | Gai                | ry .                             |                     |                 | Ima                       | ginary            |                          |
| 1                 |                        | Position/Title:    | Pretend Professor                |                     |                 | Organization Name:        | The Regents of th | e University of Califorr |
| 2                 |                        | Department:        | Cinema & Digital Medi            | ia                  |                 |                           |                   |                          |
| 3                 |                        | Division:          | IS: Arts & Humanities            |                     |                 |                           |                   |                          |
| 4                 |                        | * Street1:         | One Shields Avenue               |                     |                 | Street2:                  |                   |                          |
| PHS Human S       | ubjects and Clinical 1 | *City:             | Davis                            |                     |                 | County/Parish:            | Volo              |                          |
| 1                 |                        | * State/Province:  | California                       |                     |                 | * Zip/Postal Code:        | 95616             |                          |
| RR Subaward       | Budget Attachment      | * Country:         | Laited States                    |                     |                 |                           | 95010             |                          |
| 1                 | 0                      | country.           | United States                    |                     | •               |                           |                   |                          |
| PHS 398 Cove      | er Page Supplement     | * Phone Number     |                                  | Fax Number          |                 |                           | E-Mail            |                          |
| 1                 | an age supplement      |                    |                                  |                     |                 | 8                         | ;imaginary@ucdavi | s.edu                    |
| 2                 |                        | Credential.e.g     | agency login: gimagina           | ry                  |                 |                           |                   |                          |
| PHS 398 Rese      | earch Plan             | er evennen, eig.   | , ogene, rogingsmogne            | .,                  |                 |                           |                   |                          |
| 1                 |                        | * Project R        | Co-PD/PI                         | ~                   |                 | Other Project Role Catego | ry:               |                          |
|                   |                        | Degree Type        | PhD. How to Live Fores           | ver                 |                 |                           |                   |                          |
| Proposal Summar   | v                      | Degree Vear:       | 1900                             | VCI                 |                 |                           |                   |                          |
| Summary           | ,                      | Degree rear.       | 1,00                             |                     |                 |                           |                   |                          |
| Supporting Doc    | cuments                |                    |                                  |                     |                 |                           |                   |                          |
|                   |                        |                    |                                  |                     |                 |                           |                   |                          |
| Proposal Manage   | ment                   |                    |                                  |                     | Final           | Draft                     |                   |                          |
| S Permissions     |                        |                    |                                  |                     | Final           | Draft                     |                   |                          |
|                   |                        | * Attach Biog      | graphical Sketch                 |                     | Nofinal         | No draft                  |                   | Add Delete               |
| Routing & App     | roval                  |                    |                                  |                     |                 |                           |                   |                          |
| 🏸 Electronic Sub  | mission                |                    |                                  |                     |                 |                           |                   |                          |
| 🖌 Proposal Histo  | ry                     | * Attach Cur       | rent & Pending                   |                     | Nofinal         | No draft                  |                   | Add Delete               |
| Export            |                        | Support            | -                                |                     |                 |                           |                   |                          |
|                   | • D                    | )                  | Marilla Firster                  |                     |                 |                           | г                 |                          |
|                   | Proposals (S2S         | ) Manage Key Per   | sons — Mozilla Firefox           |                     |                 |                           | L                 |                          |
|                   | O A ≕ ht               | ttps://ucdavis-u   | at.cavuse424.com/1               | 1067/showPro        | posalPage.d     | lo?subsessionId=0         | 8/url=/ 90%       | ☆ =                      |
|                   |                        |                    | ,,                               |                     |                 |                           |                   | ~                        |
|                   | Manage                 | Key Person         |                                  |                     |                 |                           |                   | Close                    |
|                   | ~_~                    |                    |                                  |                     |                 |                           |                   |                          |
|                   |                        |                    |                                  |                     |                 |                           |                   |                          |
|                   | A 🖬 💥                  | Imaginary, Gary -  | The Regents of the Uni           | versity of Califor  | nia (Davis      | B                         | udget Periods: 🔽  | 1 🔽 2                    |
|                   |                        |                    |                                  |                     |                 |                           |                   |                          |
|                   |                        |                    |                                  | Final Dra           | ft              |                           |                   |                          |
|                   |                        |                    | N                                |                     | Inoff           |                           |                   |                          |
|                   | Biographical Ske       | tch                | 14                               |                     | Irait           |                           | Add Delete        |                          |
|                   |                        |                    |                                  |                     |                 |                           |                   |                          |
|                   |                        |                    |                                  |                     |                 |                           |                   |                          |
|                   | Current & Pendir       | ag Support         | N                                | lo final No         | lraft           |                           | Add Delete        |                          |
|                   | current or enan        | Soupport.          |                                  |                     |                 |                           | The Dente         |                          |
|                   |                        |                    |                                  |                     |                 |                           |                   |                          |
|                   |                        |                    |                                  |                     |                 |                           |                   |                          |
|                   |                        |                    |                                  |                     |                 |                           |                   |                          |
|                   | _                      |                    |                                  |                     |                 |                           |                   |                          |
|                   | Role:                  | Co-PD/PI           | × (                              | Other Project Rol   | e Category:     |                           |                   |                          |
|                   | Annalata               | ant type (menth-)  | Calendar                         | codemic: 0.00       | Summer          | 00                        |                   |                          |
|                   | Appointm               | enc type (months): | Calendar: A                      | cademic: 9.00       | summer:[3       |                           |                   |                          |
|                   | 👌 Buda                 | cal. A             | cad. Sum.                        | Cal. Acad.          | Sum. F          | Req. Fringe               | Funds             |                          |
|                   | - Dudge                | Salary Sa          | alary Salary                     | Months Month        | s Months S      | Salary Benefits           | Requested         |                          |
|                   | prd 1                  | 0 1                | 30,000                           | 0.27                |                 | 3,900 1,626               | 5,526             |                          |
|                   | prd 2                  | 0 1                | 33.900                           | 0.270               |                 | 4.017 1.727               | 5.744             |                          |
|                   | F:                     | -                  |                                  |                     |                 |                           |                   | $\sim$                   |

| 1 2                                         | RESEARCH & RELATED BUDGET - SECTION A & B Budget Period 1 of 2 🗸 🔅 🕅 🔌                                                                                                    |
|---------------------------------------------|----------------------------------------------------------------------------------------------------|
| RR Performance Sites                        | /                                                                                                    |
| 1                                           | UEI: TX2DAGQPENZ5                                                                                                    |
| RR Other Project Information                |                                                                                                    |
| RR Key Persons                              | Budget Type:  Project Subaward/Consortium                                                                                                    |
| 1                                           | Enter name of Organization: The Regents of the University of California (Davis)                                                                                                    |
| RR Budget                                   | Period 1 Start Date: 05/01/2025 Rd Date: 04/30/2026                                                                                                    |
| 1 2                                         |                                                                                                    |
| 3                                           | A. Senior/Key Persons in Budget Period 1 of 2                                                                                                    |
| 4                                           |                                                                                                    |
| 1                                           | First Mid. Last Project Base Salary Cal. Salary Acad. Salary Sum. Salary Cal. Acad. Sum. Requested Fringe                                                                                                    |
| RR Subaward Budget Attachme                 | Pref. Name         Name         Suf. Role         (\$)         (\$)         (\$)         Mons         Mons         Salary (\$)         Benefits (\$)         Funds Req. (\$)           A         Charlie         Apple         PD/PI         150,000         0.360         4,500         1,241         5,741 (\$)         5,741 (\$)         5,741 (\$)         5,741 (\$)         5,741 (\$)         5,741 (\$)         5,741 (\$)         5,741 (\$)         5,741 (\$)         5,741 (\$)         5,741 (\$)         5,741 (\$)         5,741 (\$)         5,741 (\$)         5,741 (\$)         5,741 (\$)         5,741 (\$)         5,741 (\$)         5,741 (\$)         5,741 (\$)         5,741 (\$)         5,741 (\$)         5,741 (\$)         5,741 (\$)         5,741 (\$)         5,741 (\$)         5,741 (\$)         5,741 (\$)         5,741 (\$)         5,741 (\$)         5,741 (\$)         5,741 (\$)         5,741 (\$)         5,741 (\$)         5,741 (\$)         5,741 (\$)         5,741 (\$)         5,741 (\$)         5,741 (\$)         5,741 (\$)         5,741 (\$)         5,741 (\$)         5,741 (\$)         5,741 (\$)         5,741 (\$)         5,741 (\$)         5,741 (\$)         5,741 (\$)         5,741 (\$)         5,741 (\$)         5,741 (\$)         5,741 (\$)         5,741 (\$)         5,741 (\$)         5,741 (\$)         5,741 (\$)         5,741 (\$)         5,741 ( |
| 1                                           | Sary Imaginary Co-PD/PI 130,000 0 130,000 0.270 3,900 1,626 5,526                                                                                                    |
| PHS 398 Cover Page Suppleme                 | Total Senior/Key Person 11.267                                                                                                    |
| 2                                           |                                                                                                    |
| PHS 398 Research Plan                       | B. Other Personnel                                                                                                    |
| 1                                           | *Number of Cal. Acad. Sum.<br>Personnel *Project Role Months Months Months *Requested Salary (\$) *Fringe Benefits (\$) *Funds Requested (\$)                                                                                                    |
| Proposal Summary                            | Post Doctoral Associates                                                                                                    |
| Summary<br>Supporting Documents             |                                                                                                    |
| Supporting Socialities                      | Secretarial / Clerical                                                                                                    |
| Proposal Management                         |                                                                                                    |
| Permissions                                 |                                                                                                    |
| Routing & Approval                          |                                                                                                    |
| <sup>9</sup> Electronic Submission          |                                                                                                    |
| Proposal History                            |                                                                                                    |
| Export V                                    | Total Number Other Personnel: Req. Salary Fringe Total Other Personnel                                                                                                    |
|                                             | On Campus v On Campus v Total Salary, Wages and Fringe Benefits (A+B) 11,267                                                                                                    |
| 1                                           | RESEARCH & RELATED BUDGET - SECTION C, D, & E Budget Period 1 of 2 🗸 🗇 💹 🔌                                                                                                    |
| Z<br>RR Performance Sites                   |                                                                                                    |
| 1                                           | UEI: TX2DAGQPENZ5                                                                                                    |
| RR Other Project Information                |                                                                                                    |
| 1                                           | Budget Type:  Project Subaward/Consortium                                                                                                    |
| RR Key Persons                              |                                                                                                    |
|                                             | Enter name of Organization: The Regents of the University of California (Davis)                                                                                                    |
|                                             | Period 1 Start Date: 05/01/2025 🔀 End Date: 04/30/2026                                                                                                    |
| 2                                           |                                                                                                    |
| 3                                           | C. Equipment Description                                                                                                    |
| 4                                           | List items and dollar amount for each item exceeding \$5,000                                                                                                    |
| 1                                           |                                                                                                    |
| RR Subaward Budget Attachn                  | ne v                                                                                                    |
| 1                                           | Prev Equipment Row                                                                                                    |
| PHS 398 Cover Page Supplem                  | Indirect Cost Type Excluded V Total Equipment 25,000                                                                                                    |
| 1                                           | D Travel                                                                                                    |
| 2<br>PHS 308 Persearch Plan                 | 1. Domestic Travel Costs (Incl. Canada, Mexico and U.S. Possessions)                                                                                                    |
| 1                                           | 2. Foreign Travel Costs                                                                                                    |
|                                             | Indirect Cost Type On Campus ( > Total Travel Cost                                                                                                    |
| Proposal Summary                            | E. Participant/Trainee Support Costs Funds Requested (\$)                                                                                                    |
| Summary<br>Supporting Documents             | 1. Tuition/Fees/Health Insurance                                                                                                    |
| Supporting Botements                        | 2. Stipends                                                                                                    |
| Proposal Management                         | 3. Travel                                                                                                    |
| Permissions                                 | 4. Subsisterice                                                                                                    |
| Routing & Approval                          | Number of Participants/Trainees Total Participant/Trainee Support Costs                                                                                                    |
| Electronic Submission                       | Indirect Cost Type Excluded V                                                                                                    |
| many and the second second second of 1941 1 |                                                                                                    |

| 1 2                                                                                                    | RESEARCH & RELATED                                                                      | BUDGET - SECTION F - L Budget Pe                             | eriod 1 of 2 🗸                       | 2 🔹                                                                     |   |
|----------------------------------------------------------------------------------------------------|-----------------------------------------------------------------------------------------|--------------------------------------------------------------|--------------------------------------|-------------------------------------------------------------------------|---|
| RR Performance Sites                                                                                                    |                                                                                         |                                                              |                                      |                                                                         | ^ |
| 1                                                                                                    | UEI: TX2DAGQPENZ5                                                                       |                                                              |                                      |                                                                         |   |
| RR Other Project Information                                                                                                    |                                                                                         |                                                              |                                      |                                                                         |   |
| 1                                                                                                    | Budget Type:  Project  Subaward/Consortium                                              | 1                                                            |                                      |                                                                         |   |
| RR Key Persons                                                                                                    |                                                                                         |                                                              |                                      |                                                                         |   |
| 1                                                                                                    | Enter name of Organization: The Regents of the Un                                       | iversity of California (Davis)                               | 4                                    | ×□                                                                      |   |
| RR Budget                                                                                                    | Period 1 Start Date: 05/01/2025 M End Dat                                               | e: 04/30/2026                                                |                                      |                                                                         |   |
| 2                                                                                                    |                                                                                         |                                                              |                                      |                                                                         |   |
| 3                                                                                                    |                                                                                         |                                                              |                                      |                                                                         |   |
| 4                                                                                                    | F. Other Direct Costs                                                                   | Indirect Cost Type                                           | Funds                                | Requested (\$)                                                          |   |
| PHS Human Subjects and Clinic                                                                                                   | 1. Materials and Supplies                                                               | On Campus · Y                                                |                                      |                                                                         |   |
| 1                                                                                                    | 2. Publication Costs                                                                    | On Campus · Y                                                |                                      |                                                                         |   |
| RR Subaward Budget Attachme                                                                                                    | 3. Consultant Services                                                                  | On Campus · Y                                                |                                      |                                                                         |   |
| 1                                                                                                    | 4. ADP/Computer Services                                                                | On Campus · Y                                                |                                      |                                                                         |   |
| PHS 398 Cover Page Suppleme                                                                                                    | Allocated IDC Base                                                                      |                                                              |                                      |                                                                         |   |
| 1                                                                                                    | A Fourinment or Facility Pental/User Fees                                               | Excluded V                                                   |                                      |                                                                         |   |
| 2                                                                                                    | 7. Alterations and Renovations                                                          | On Campus V                                                  |                                      |                                                                         |   |
| PHS 398 Research Plan                                                                                                    | 8. GSR fee/tuition                                                                      | Excluded X                                                   |                                      |                                                                         |   |
| 1                                                                                                    | 9.                                                                                      |                                                              |                                      |                                                                         |   |
| Proposal Summary                                                                                                    | 10.                                                                                     |                                                              |                                      |                                                                         |   |
| Summary                                                                                                    | 11.                                                                                     | Excluded V                                                   |                                      |                                                                         |   |
| Supporting Documents                                                                                                    | 12.                                                                                     | Excluded V                                                   |                                      |                                                                         |   |
|                                                                                                    | 13.                                                                                     | Excluded V                                                   |                                      |                                                                         |   |
| Proposal Management                                                                                                    | 14.                                                                                     | Excluded V                                                   |                                      |                                                                         |   |
| Nermissions                                                                                                    | 15.                                                                                     | Excluded V                                                   |                                      |                                                                         |   |
| Routing & Approval                                                                                                    | 16.                                                                                     | Excluded V                                                   |                                      |                                                                         |   |
| 4 Electronic Submission                                                                                                    | 17.                                                                                     | Excluded V                                                   |                                      |                                                                         |   |
|                                                                                                    | т,                                                                                      | otal Other Direct Costs                                      |                                      |                                                                         |   |
| Proposal History                                                                                                    | C Direct Costs                                                                          |                                                              | Eu                                   | unds Dequested (\$)                                                     |   |
| Export                                                                                                    |                                                                                         | Total [                                                      | Direct Costs (A thru F)              | 36,267                                                                  |   |
| RR Performance Sites                                                                                                    | H. Indirect Costs                                                                       |                                                              |                                      |                                                                         | ^ |
| 1                                                                                                    | The monitory costs                                                                      | Note: Indirect Cost types are defined<br>Bring any profile d | in the Institutional Profile         | e, under the Institutions tab.<br>shing <b>Applicant Organization</b> . |   |
| RR Other Project Information                                                                                                    |                                                                                         |                                                              |                                      |                                                                         |   |
| 1<br>PB Key Persons                                                                                                    | Indirect Cost Type                                                                      | Indirect Cost Rate (%) Indire                                | ect Cost Base (\$)                   | * Funds Requested (\$)                                                  |   |
| 1                                                                                                    | 1. On Campus Org Research MTDC                                                          | × 61.000                                                     | 11,267                               | 6,873                                                                   |   |
| RR Budget                                                                                                    | 2.                                                                                      | ×                                                            |                                      |                                                                         |   |
| 1                                                                                                    | 3                                                                                       | ×                                                            |                                      |                                                                         |   |
| 2                                                                                                    | 4                                                                                       | ×                                                            |                                      |                                                                         |   |
| 3                                                                                                    |                                                                                         |                                                              | Total Indirect Costs                 | 6,873                                                                   |   |
| 4                                                                                                    | Cognizant Federal Agency HHS, Janet Turner (41                                          | 5) 437-7820                                                  |                                      |                                                                         |   |
| PHS Human Subjects and Clinic                                                                                                   | (Agency Name, POC Name, and POC Phone Numbe                                             | er)                                                          |                                      |                                                                         |   |
| 1<br>RR Subaward Budget Attachme                                                                                                | I. Total Direct and Indirect Costs                                                      | Total Direct and Indirect Inst                               | Fu                                   | unds Requested (\$) 43.140                                              |   |
|                                                                                                    |                                                                                         |                                                              |                                      |                                                                         |   |
| 1                                                                                                    |                                                                                         | Iotal Direct and mail cet inst                               |                                      |                                                                         |   |
| 1<br>PHS 398 Cover Page Suppleme                                                                                                | J. Fee                                                                                  | iota Di cer ala mancer inse                                  | Fu                                   | unds Requested (\$)                                                     |   |
| 1<br>PHS 398 Cover Page Suppleme                                                                                                | J. Fee                                                                                  |                                                              | Fu                                   | unds Requested (\$)                                                     |   |
| 1<br>PHS 398 Cover Page Suppleme<br>1<br>2                                                                                      | J. Fee<br>K. Total Costs and Fee                                                        |                                                              | Fu                                   | unds Requested (\$)                                                     |   |
| 1<br>PHS 398 Cover Page Suppleme<br>1<br>2<br>PHS 398 Research Plan                                                             | J. Fee<br>K. Total Costs and Fee                                                        | Total Direct and indirect inst                               | Fu<br>                               | unds Requested (\$)<br>unds Requested (\$)<br>43,140                    |   |
| 1<br>PHS 398 Cover Page Suppleme<br>1<br>2<br>PHS 398 Research Plan<br>1                                                        | J. Fee<br>K. Total Costs and Fee                                                        | Tot                                                          | Fu<br>Fu<br>al Costs and Fee (I + J) | unds Requested (\$)<br>unds Requested (\$)<br>43,140                    |   |
| 1<br>PHS 398 Cover Page Suppleme<br>1<br>2<br>PHS 398 Research Plan<br>1<br>Proposal Summary                                    | J. Fee<br>K. Total Costs and Fee                                                        | Tot                                                          | Fu<br>Fu<br>al Costs and Fee (I + J) | unds Requested (\$)<br>unds Requested (\$)<br>43,140                    |   |
| 1<br>PHS 398 Cover Page Suppleme<br>1<br>2<br>PHS 398 Research Plan<br>1<br>Proposal Summary<br>Summary                         | J. Fee<br>K. Total Costs and Fee                                                        | Total Direct and indirect inst                               | Fu<br>Fu<br>al Costs and Fee (I + J) | unds Requested (\$)<br>unds Requested (\$)<br>43,140                    |   |
| 1<br>PHS 398 Cover Page Suppleme<br>1<br>2<br>PHS 398 Research Plan<br>1<br>Proposal Summary<br>Summary<br>Supporting Documents | J. Fee<br>K. Total Costs and Fee<br>L. * Budget Justification (Only attach              | Tot<br>Final   Draft<br>No final   No dra                    | Fu<br>al Costs and Fee (I + J)       | Inds Requested (\$) Inds Requested (\$) 43,140 Add Delete               |   |
| 1<br>PHS 398 Cover Page Suppleme<br>1<br>2<br>PHS 398 Research Plan<br>1<br>Proposal Summary<br>Supporting Documents            | J. Fee<br>K. Total Costs and Fee<br>L. * Budget Justification (Only attach<br>one file) | Final     Draft       No final     No dra                    | Fu<br>Fu<br>al Costs and Fee (I + J) | Inds Requested (\$) Inds Requested (\$) 43,140 Add Delete               |   |

| 1 2                                | RESEARCH & RELATED BUDGET - SECTION A & B Budget Period 2 of 2 🗸 🔅 🕺                                                                                                    |
|------------------------------------|----------------------------------------------------------------------------------------------------|
| RR Performance Sites               |                                                                                                    |
| 1 RR Other Project Information     |                                                                                                    |
| 1                                  | Budget Type:  Project  Subaward/Consortium                                                                                                    |
| RR Key Persons                     | Enter name of Organization: The Regents of the University of California (Davis)                                                                                                    |
| RR Budget                          |                                                                                                    |
| 1                                  | Period 2 Start Date: 05/01/2026 Main End Date: 04/30/2027                                                                                                    |
| 3                                  | A. Senior/Key Persons in Budget Period 2 of 2                                                                                                    |
| 4                                  |                                                                                                    |
| 1                                  | First Mid. Last Project Base Salary Cal. Salary Acad. Salary Sum. Salary Cal. Acad. Sum. Requested Fringe                                                                                                    |
| RR Subaward Budget Attachme        | Pret. Varine         Varine         Sulf. Kole         Sulf. Kol |
| 1 PHS 398 Cover Page Suppleme      | Gary         Imaginary         Co-PD/PI         133,900         0         133,900         0.270         4,017         1,727         5,744         Co-PD/PI                                                                                                    |
| 1                                  | Total Senior/Key Person 11.694                                                                                                    |
| 2                                  | B. Other Personnel                                                                                                    |
| 1                                  | *Number of Cal. Acad. Sum.                                                                                                    |
| Descende Communication             | Personnel * Project Role Months Months Months * Requested Salary (\$) * Fringe Benefits (\$) * Funds Requested (\$) Post Doctoral Associates                                                                                                    |
| Summary                            | Graduate Students                                                                                                    |
| Supporting Documents               | Undergraduate Students                                                                                                    |
| Proposal Management                |                                                                                                    |
| Permissions                        |                                                                                                    |
| Routing & Approval                 |                                                                                                    |
| <sup>9</sup> Electronic Submission |                                                                                                    |
| Proposal History                   | Indirect Cost Types for Sections A and B Above:                                                                                                    |
| Export V                           | Total Number Other Personnel:     Req. Salary     Fringe     Total Other Personnel                                                                                                    |
|                                    | On Campus · V Intal Salary, Wages and Fringe Benefits (A+B) 11,694                                                                                                    |
| 1 2                                | RESEARCH & RELATED BUDGET - SECTION C, D, & E Budget Period 2 of 2 🗸 🗇 🔀 🔌                                                                                                    |
| RR Performance Sites               |                                                                                                    |
| 1                                  | UEI: TX2DAGQPENZ5                                                                                                    |
| RR Other Project Information       |                                                                                                    |
| 1<br>RR Key Persons                | Budget Type:  Project  Subaward/Consortium                                                                                                    |
| 1                                  | Enter name of Organization: The Regents of the University of California (Davis)                                                                                                    |
| 🗹 RR Budget                        |                                                                                                    |
| 1                                  | Period 2 Start Date: 05/01/2026 🖾 End Date: 04/30/2027                                                                                                    |
| 3                                  | C. Equipment Description                                                                                                    |
| 4                                  | List items and dollar amount for each item exceeding \$5,000                                                                                                    |
| PHS Human Subjects and Clini       | ic l                                                                                                    |
| RR Subaward Budget Attachm         | Mew Equipment Row                                                                                                    |
| 1                                  |                                                                                                    |
| PHS 398 Cover Page Suppleme        | e Eurode Degruested (\$)                                                                                                    |
| 1                                  | 1. Domestic Travel Costs (Incl. Canada, Mexico and U.S. Possessions)                                                                                                    |
| PHS 398 Research Plan              | 2. Foreign Travel Costs                                                                                                    |
| 1                                  | Indirect Cost Type On Campus v Total Travel Cost                                                                                                    |
| Proposal Summers                   | E. Participant/Trainee Support Costs Funds Requested (\$)                                                                                                    |
| Summary                            | 1. Turtion/Fees/Health Insurance                                                                                                    |
| Supporting Documents               | 3. Travel                                                                                                    |
| Proposal Management                | 4. Subsistence                                                                                                    |
| Permissions                        | 5. Other                                                                                                    |
| Bouting C Approval                 | Number of Participants/Trainees Total Participant/Trainee Support Costs                                                                                                    |
| In Routing & Approval              | Indirect Cost Type Excluded V                                                                                                    |

| 1 2                                  | <b>RESEARCH &amp; RELATED E</b>                         | BUDGET - SECTION F - L      | Budget Period 2 of 2 🗸 🤃           | 2 🔌                           |         |
|--------------------------------------|---------------------------------------------------------|-----------------------------|------------------------------------|-------------------------------|---------|
| RR Performance Sites                 | H. Indirect Costs                                       | Note: Indirect Cost types a | are defined in the Institutional P | rofile, under the Institution | ns tab. |
| RR Other Project Information         |                                                         | Dring di                    | ny profile changes into budget by  | erresning Applicant Organiz   | uuon.   |
| 1                                    | Indirect Cost Type                                      | Indirect Cost Rate (%)      | Indirect Cost Base (\$)            | * Funds Requested (\$)        |         |
| RR Key Persons                       | 1. On Campus Org Research MTDC                          | 61.000                      | 11,694                             | 4 7,1                         | 33      |
| RR Budget                            | 2.                                                      | ·]                          |                                    |                               |         |
| 1                                    | 3                                                       | ·                           |                                    |                               | _       |
| 2                                    | 4                                                       |                             |                                    |                               |         |
| 3                                    |                                                         | 1 407 7000                  | Total Indirect Co                  | osts 7,1                      | 33      |
| PHS Human Subjects and Clinic        | (Agency Name, POC Name, and POC Phone Numbe             | r)<br>r)                    |                                    |                               |         |
| 1                                    | I. Total Direct and Indirect Costs                      |                             |                                    | Funds Requested (\$)          |         |
| RR Subaward Budget Attachme          |                                                         | Total Direct and Inc        | direct Institutional Costs (G + H  | i) 18                         | 3,827   |
| 1<br>PHS 398 Cover Page Suppleme     | J. Fee                                                  |                             |                                    | Funds Requested (\$)          |         |
| 1                                    |                                                         |                             |                                    |                               |         |
| 2                                    | K. Total Costs and Fee                                  |                             |                                    | Funds Requested (\$)          |         |
| PHS 398 Research Plan                |                                                         |                             | Total Costs and Fee (I +           | 18                            | 827     |
| 1                                    |                                                         |                             | Iotal Costs and I ce (I +          |                               |         |
| Proposal Summary                     |                                                         | Final                       | Draft                              |                               |         |
| Supporting Documents                 | L. * Budget Justification (Only attach                  | No final                    | No draft                           | Add De                        | lete    |
|                                      |                                                         | CH & RELATED BUDGET -       | <br>Cumulative Budget              |                               | •       |
| 1                                    | REJEAN                                                  | CH& RELATED BODGET          | Totals (\$)                        |                               | ^       |
| RR Performance Sites                 | Section A, Senior/Key Person                            |                             |                                    | 22,961                        |         |
| 1                                    | Section B, Other Personnel                              |                             |                                    |                               |         |
| RR Other Project Information         | Total Number Other Personnel                            |                             |                                    |                               |         |
| 1                                    | Iotal Salary, Wages and Fringe Benefits (A+B)           |                             |                                    | 22,961                        |         |
| RR Key Persons                       | Section C, Equipment                                    |                             |                                    | 25,000                        |         |
| 1                                    | 1. Domestic                                             |                             |                                    |                               |         |
| RR Budget                            | 2. Foreign                                              |                             |                                    |                               |         |
| 1                                    | Section E, Participant/Trainee Support Costs            |                             |                                    |                               |         |
| 3                                    | 1. Tuition/Fees/Health Insurance                        |                             |                                    |                               |         |
| 4                                    | 2. Stipends                                             |                             |                                    |                               |         |
| PHS Human Subjects and Clinical      | 3. Travel                                               |                             |                                    |                               |         |
| 1                                    | 4. Subsistence                                          |                             |                                    |                               |         |
| RR Subaward Budget Attachment        | 6. Number of Participants/Trainees                      |                             |                                    |                               |         |
|                                      | Section E Other Direct Costs                            |                             |                                    |                               |         |
| PHS 398 Cover Page Supplement        | 1. Materials and Supplies                               |                             |                                    |                               |         |
| 2                                    | 2. Publication Costs                                    |                             |                                    |                               |         |
| PHS 398 Research Plan                | 3. Consultant Services                                  |                             |                                    |                               |         |
| 1                                    | 4. ADP/Computer Services                                |                             |                                    |                               |         |
|                                      | 5. Subawards/Consortium/Contractual Costs               |                             |                                    |                               |         |
| Proposal Summary                     | 6. Equipment or Facility Rental/User Fees               |                             |                                    |                               |         |
| Supporting Documents                 | 7. Alterations and Renovations                          |                             |                                    |                               |         |
|                                      | 8. Other 1                                              |                             |                                    |                               |         |
| Proposal Management                  | 10. Other 3                                             |                             |                                    |                               |         |
| Permissions                          | 11. Other 4                                             |                             |                                    |                               |         |
| Routing & Approval                   | 12. Other 5                                             |                             |                                    |                               |         |
| 4 Electronic Submission              | 13. Other 6                                             |                             |                                    |                               |         |
| Dramanal L'interne                   | 14. Other 7                                             |                             |                                    |                               |         |
| <ul> <li>Proposal History</li> </ul> | 15. Other 8                                             |                             |                                    |                               |         |
| 🔁 Export                             | 16. Other 9                                             |                             |                                    |                               |         |
|                                      | 17. Other 10                                            |                             |                                    |                               |         |
| Descent Commence                     | Section G, Direct Costs (A thru F)                      |                             |                                    | 47,961                        |         |
| Proposal Summary                     | Section H, Indirect Costs                               |                             |                                    | 14,006                        |         |
| Supporting Documents                 | Section I, lotal Direct and Indirect Costs (G + H)      |                             |                                    | 61,967                        |         |
|                                      | Section J, ree<br>Section K, Total Costs and Eco (L+ 1) |                             |                                    |                               |         |
| Proposal Management                  | Section IC, Iotal Costs and Fee (I + 3)                 |                             |                                    | 61,967                        |         |

| 1                                                                                                    |                                                                                                    | PHS 398 Cove                                                                                                    | r Page Supple                                                                      | ment                                                                                           | ^                            |  |  |  |
|----------------------------------------------------------------------------------------------------|----------------------------------------------------------------------------------------------------|----------------------------------------------------------------------------------------------------|------------------------------------------------------------------------------------|------------------------------------------------------------------------------------------------|------------------------------|--|--|--|
| 2<br>RR Performance Sites<br>1<br>RR Other Project Information                                                    | Vertebrate Animals Section<br>Are vertebrate animals euthanized?<br>If "Yes" to euthanasia<br>Is method consistent with American Vei<br>If "No" to AVMA guidelines, describe me                                                                                  |                                                                                                    |                                                                                    |                                                                                                |                              |  |  |  |
| 1<br>RR Key Persons<br>1<br>RR Budget                                                                             |                                                                                                    |                                                                                                    |                                                                                    |                                                                                                | 11.                          |  |  |  |
| 1<br>2<br>3<br>4<br>PHS Human Subjects and Clinical 1<br>1<br>RR Subaward Budget Attachment<br>1                  | 2.*Program Income Section<br>*Is program income anticipated during to<br>Yes No<br>If you checked "Yes" above (indicating the<br>leave this section blank.<br>*Budget Period *A<br>1.<br>2.                                                                      | he periods for which the grant sup<br>hat program income is anticipated<br>nticipated Amount (\$)                                                                              | oport is requested?<br>), then use the format<br>*Sour                             | t below to reflect the amount and s                                                            | source(s). Otherwi           |  |  |  |
| <ul> <li>PHS 398 Cover Page Supplement</li> <li>2</li> <li>PHS 398 Research Plan</li> <li>1</li> </ul>            | 3. Human Embryonic Stem Cells Sectio<br>* Does the proposed project involve hur<br>If the proposed project involves human<br>grants.nih.gov/stem_cells/registry/curre<br>Or, if a specific stem cell line cannot be r<br>Cell Line(s): Specific stem cell line c | n<br>nan embryonic stem cells? O Ye:<br>embryonic stem cells, list below th<br><u>int.htm</u> .<br>'eferenced at this time, check the l<br>annot be referenced at this time. C | s  No<br>ne registration number<br>box indicating that or<br>Dne from the registry | er of the specific cell line(s) from th<br>ne from the registry will be used:<br>will be used. | ne following list: <u>ht</u> |  |  |  |
| Proposal Summary                                                                                                  | 1. 5                                                                                                    | 1.                                                                                                    | 101.                                                                               | 151.                                                                                           |                              |  |  |  |
| PHS Human Subjects and Clinical 1 RR Subaward Budget Attachment 1                                                 | 50.     10       4. Human Fetal Tissue Section     * Does the proposed project involve hur                                                                                                    | 0.                                                                                                    | 150.                                                                               | 200.<br>Yes 💿 No                                                                               | _                            |  |  |  |
| <ul> <li>PHS 398 Cover Page Supplement</li> <li>1</li> <li>2</li> <li>PHS 398 Research Plan</li> <li>1</li> </ul> | If "Yes" then provide the HFT<br>Compliance Assurance:                                                                                                    | No                                                                                                    | Final   Draft<br>final   No draft<br>                                              |                                                                                                | Add Delete                   |  |  |  |
| Proposal Summary<br>Summary                                                                                       | If "Yes" then provide the HFT Sample<br>IRB Consent Form                                                                                                    | No No                                                                                                    | final No draft                                                                     |                                                                                                | Add Delete                   |  |  |  |
| 1                                                                                                    |                                                                                                    | PHS 398 Cover Pa                                                                                                    | ige Supplemei                                                                      | nt - 2                                                                                         |                              |  |  |  |
| 2<br>RR Performance Sites<br>1<br>PD Other Paris 11 (1) (1)                                                       | 5. Inventions and Patents Section (for R<br>* Inventions and Patents: Yes N<br>If the answer is "Yes" then please answe<br>* Previously Reported: Yes No                                                                                                    | Renewal applications)<br>o<br>r the following:                                                                                                    |                                                                                    |                                                                                                |                              |  |  |  |
| <ul> <li>RR Other Project Information</li> <li>RR Key Persons</li> <li>RR Budget</li> <li>2</li> <li>3</li> </ul> | Change of Investigator / Change of In<br>Change of Project Director / Princip<br>Name of former Project Director/Princi<br>Prefix: * First Name:<br>Change of Recipient Organization<br>* Name of former organization:                                           | nstitution Section<br>Dal Investigator<br>pal Investigator:<br>Middle Name:                                                                                                    |                                                                                    | * Last Name:                                                                                   | Suffix:                      |  |  |  |

| 1                                        | PHS 398 Research Plan                                       |                   | ^              |
|------------------------------------------|-------------------------------------------------------------|-------------------|----------------|
| RR Performance Sites                     | Please attach applicable sections of the research plan belo | w.                |                |
| 1<br>RR Other Project Information        |                                                             |                   |                |
| 1                                        |                                                             | Final Draft       |                |
| RR Key Persons                           | 0. Composite 🔋                                              | No final No draft | Add Delete     |
| RR Budget                                |                                                             |                   |                |
| 2                                        | 1. Introduction to Application                              | No final No draft | Add Delete     |
| 3 4                                      |                                                             |                   |                |
| PHS Human Subjects and Clinical 1<br>1   | 2. Specific Aims                                            | No final No draft | Add Delete     |
| RR Subaward Budget Attachment            |                                                             |                   |                |
| 1<br>PHS 398 Cover Page Supplement       | 3.* Research Strategy                                       | No final No draft | Add Delete     |
| 1                                        |                                                             |                   |                |
| PHS 398 Research Plan                    | 4. Progress Report Publication List                         | No final No draft | Add Delete     |
| 1                                        |                                                             |                   |                |
| Proposal Summary<br>Summary              |                                                             |                   |                |
| Supporting Documents                     |                                                             |                   |                |
| Proposal Management                      | Other Research Plan Sections                                | Final Draft       |                |
| Permissions                              | 5. Vertebrate Animals                                       | No final No draft | Add Delete     |
| Routing & Approval Flectronic Submission |                                                             |                   |                |
| <ul> <li>Proposal History</li> </ul>     | 6. Select Agent Research                                    | No final No draft | Add Delete     |
| 🔁 Export                                 |                                                             |                   |                |
|                                          | 7. Multiple PD/PI Leadership Plan                           | No final No draft | Add Delete     |
|                                          | 8. Consortium/Contractual                                   | No final No draft | Add Delete     |
| 1                                        | Arrangements                                                |                   |                |
| RR Key Persons<br>1                      | 9. Letters of Support 🕜                                     | No final No draft | Add Delete     |
| RR Budget                                | (learn about appending attachments)                         |                   |                |
| 1 2                                      | 10. Resource Sharing Plan(s)                                | No final No draft | Add Delete     |
| 3<br>4                                   |                                                             |                   |                |
| PHS Human Subjects and Clinical 1        | 11. Other Plan(s)                                           | No final No draft | Add Delete     |
| RR Subaward Budget Attachment            |                                                             |                   |                |
| 1 PHS 398 Cover Page Supplement          | 12. Authentication of Key Biological                        | No final No draft | Add Delete     |
| 1                                        | and/or Chemical Resources                                   |                   |                |
| ∠ ✓ PHS 398 Research Plan                |                                                             |                   |                |
| 1                                        | 13 Annendiy (if annlicable)                                 | Final Droff       |                |
| Proposal Summary                         |                                                             |                   |                |
| Supporting Documents                     |                                                             | No final No draft | (Add) (Delete) |

| Propos         | sals (S2S)           |                       |                         |                       |                         |                              |                   |            |                                         | 💄 Perr               | y King 🔻        |
|----------------|----------------------|-----------------------|-------------------------|-----------------------|-------------------------|------------------------------|-------------------|------------|-----------------------------------------|----------------------|-----------------|
| Opportunities  | Proposals            | Routing               | People Ir               | stitutions            | Reports                 | More                         |                   |            |                                         | + Create Proposal    | 🖹 Import        |
| Proposals List |                      |                       |                         |                       |                         |                              |                   |            |                                         |                      |                 |
| Show All       | Search               |                       |                         |                       |                         |                              |                   |            |                                         |                      | ?               |
| Recently Viewe | d                    |                       |                         |                       |                         |                              |                   |            |                                         | Expand All / G       | Collapse All    |
| 25 🗸           | Page 1 of 1          | н о 🖶                 |                         |                       |                         |                              |                   |            |                                         | Displaying 1         | to 2 of 2 items |
|                | Proposal 🔺           |                       |                         | Title                 |                         |                              | PI                | Modified   | Туре                                    | Deadline             |                 |
| <b>S</b>       | R 18-3358 Optimizing | g Irrigation for Sust | ainable Production of A | m Optimizing Irrigati | ion for Sustainable Pro | duction of Almonds, Apples a | Shackel, Kenneth  | 04-12-2023 | Specialty Crop Research Initiative Requ | est for P 12-08-2017 | B 🗙             |
| <b>N X F</b>   | R 24-0147 - Anthony  | Karnezis - DoD        |                         | Role of TP53 P72R     | SNP in high-grade se    | rous carcinoma               | Karnezis, Anthony | 07-21-2023 | DOD Ovarian Cancer, Pilot Award         | 07-21-2023           | 5 X             |

As described earlier, when UC Davis is a subrecipient on another institution's proposal, start the subaward proposal by clicking + **Create Proposal**.

- The reason for this is that the prospective subaward will not be found under Opportunities.
  - Opportunities lists Federal public funding announcements.

When you click + Create Proposal, this pop-up will appear.

• Select either Research Subaward Proposal or Training Subaward Proposal, then click Create.

| 🛹 Create Proposal - Google Chrome —                                                                                                    |       | × |  |  |  |  |  |  |  |
|----------------------------------------------------------------------------------------------------|-------|---|--|--|--|--|--|--|--|
| ■ ucdavis.cayuse424.com/1081/pages/createProposalInit.jsp?subsession                                                                                                    | nld=1 |   |  |  |  |  |  |  |  |
| Create Proposal                                                                                                    |       |   |  |  |  |  |  |  |  |
| ○ Grants.gov                                                                                                    |       |   |  |  |  |  |  |  |  |
| Proposals for federal opportunities downloaded from and submittable to<br>Grants.gov.                                                                                                    |       |   |  |  |  |  |  |  |  |
| O Other Proposal                                                                                                    |       |   |  |  |  |  |  |  |  |
| Other proposal formats not electronically submitted to Grants.gov,<br>including other federal proposals, or opportunities from non-federal<br>sponsors. Also includes internal opportunities. |       |   |  |  |  |  |  |  |  |
| O Research Subaward Proposal                                                                                                    | ٦     |   |  |  |  |  |  |  |  |
| Subaward proposal for internal use or for sending to other Proposals (S2S) sites; uses the 424 RR Budget.                                                                                     |       |   |  |  |  |  |  |  |  |
| O Training Subaward Proposal                                                                                                    |       |   |  |  |  |  |  |  |  |
| Subaward proposal for internal use or for sending to other Proposals (S2S) sites; uses the PHS 398 Training Budget.                                                                           |       |   |  |  |  |  |  |  |  |
| Create Cancel                                                                                                    | _     |   |  |  |  |  |  |  |  |
|                                                                                                    |       |   |  |  |  |  |  |  |  |

The next pop-up to appear is similar to the one you see when you start a proposal from the **Opportunities** list.

- Subaward Name: In addition to • items already suggested for Proposal Name, add the prime sponsor.
  - Example: 24-5555 Apple UCLA NIH
- Organization: Select the organization from a list.
  - If your organization is not yet listed, leave it blank and email

**Create New Subaward** Subaward Name: Organization: Please select. ○ 1 ○ 2 ○ 3 ○ 4 ○ 5 ○ 6 Please select. # of Budget periods: Please select. NIH Due Date: CDC FDA Validation Type: Please select. ~ SAMHSA AHRQ USU Create Subaward Cancel

NIST

NOAA HRSA

NIFA CDMRP

NASA

HHS - Other NSF

NSF Program Solicitation

Other Federal Agency Other - Minimal

ORCayuseHelp@ucdavis.edu to ask it be added.

- In your email, include all the info you have about the subawarding organization.
- Validation Type: This can auto-populate based on the organization.
  - If not, select the most appropriate entry.
- Click Create Subaward.

?

v

| Proposals List > Rutgers University subav                                                       | ward d Proposals List                                                                                            | <ul> <li>(4) (2) (2) (2) (2) (2) (2) (2) (2) (2) (2</li></ul>                                                                                                    |
|-------------------------------------------------------------------------------------------------|----------------------------------------------------------------------------------------------------|----------------------------------------------------------------------------------------------------|
| RR Performance Sites                                                                            | 🔝 🔗 Rutgers University subaward                                                                                  |                                                                                                    |
| 1<br>RR Key Persons                                                                             | Proposal Export                                                                                                  |                                                                                                    |
| RR Budget                                                                                       | Enter a name for the exported file:                                                                              | Rutgers University subaward, cayuse                                                                                                    |
| 4<br>Proposal Summary<br>Summary                                                                | Validate (Run final validation che                                                                               | ks - recommended.)                                                                                                    |
| Supporting Documents Proposal Management Permissions Routing & Approval Proposal History Export | <ul> <li>The list of for</li> <li>Especially hel<br/>proposal as a</li> <li>If the Prim<br/>save them</li> </ul> | ns on the left is typically shorter for a subaward than for other proposals.<br>oful for subawards, the <b>Proposal Export</b> icon allows you to export the<br>'.cayuse" file.<br>Applicant organization also uses Cayuse 424, sending them a ".cayuse" file will<br>from having to cut-and-paste the details into their proposal (to the sponsor). |
|                                                                                                 | Error (11) / Warning (0) / Info (0) N                                                                            | Final Review                                                                                                    |

#### **Professional Profiles Overview**

#### All Cayuse users need a Professional Profile:

- PIs, Co-PIs and senior personnel
- Anyone who prepares/assists with preparing proposals
- Anyone who approves IPFs:
  - Unit heads (Role: IPF Approver), Pre-Award Spending Approvers
- Anyone who needs access to proposals, awards and subawards in Cayuse SP

#### Professional Profiles include details that import into Cayuse SP IPFs and Cayuse 424 proposals:

- Appointment Information
  - o Default home unit, appointment type and contact information
- Budget Information
  - Salary and benefits codes
- Cayuse Role
  - PI anyone who may be added to a proposal as an investigator
  - Assistant anyone who may help prepare a proposal

#### All users should verify the accuracy of their Professional Profiles.

- A wrong unit affiliation can hold up the routing of an IPF for approvals.
  - You <u>can</u> change the unit and other information on a proposal-by-proposal basis in both Cayuse SP and 424.
- Improve the accuracy of budget calculations by keeping salary and appointment information current.

To prevent duplications, **do not create a Professional Profile for someone else** (unless for someone not at UCD whom you have searched for with spelling confirmed).

#### How to Check a Professional Profile

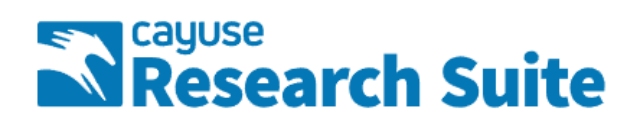

## **Cayuse Research Suite**

3.9.2

**Research Administration Modules** 

Cayuse SP (Sponsored Projects)
 Cayuse 424

#### System Administration Applications

- Backbone
- Research Contacts
- Events

#### Application Help

Research Suite Support Center

Select Cayuse 424 on the Cayuse front page (https://ucdavis.cayuse424.com/)

| Proposals                   | Proposals (S2S) |         |        |              |         |      |                           |  |  |  |
|-----------------------------|-----------------|---------|--------|--------------|---------|------|---------------------------|--|--|--|
| Opportunities               | Proposals       | Routing | People | Institutions | Reports | More | + Create Proposal         |  |  |  |
| Proposals List              |                 |         |        |              |         |      |                           |  |  |  |
| Show All<br>Recently Viewed | Search          |         |        |              |         |      | Expand All / Collapse All |  |  |  |

On the Cayuse 424 top toolbar, select **People**.

| Proposals                                                         | Gary Imaginary                             |                     |        |              |         |      |  |          |
|-------------------------------------------------------------------|--------------------------------------------|---------------------|--------|--------------|---------|------|--|----------|
| Opportunities                                                     | Proposals                                  | Routing             | People | Institutions | Reports | More |  | + Person |
| People                                                            |                                            |                     |        |              |         |      |  | _        |
| imaginary<br>@ The Regents of<br>Show All<br>Recently Viewed: 3 p | Search<br>the University of Cali<br>people | fornia (Davis) - UC | Davis  |              |         | ~    |  |          |
| ? <u>Apple, Charlie</u>                                           |                                            |                     |        |              |         |      |  |          |

The first step is always to confirm whether a Professional Profile already exists.

- 1. Look under **Recently Viewed**. If there, just click on name to open the profile.
- 2. If name not there, enter last name in search field
- 3. To speed the search, click on All Institutions and select The Regents of the University of California (Davis)
- 4. Then click **Search**.

| Proposals                                  | Proposals (S2S)                 |                      |        |              |         |      |          |  |  |  |
|--------------------------------------------|---------------------------------|----------------------|--------|--------------|---------|------|----------|--|--|--|
| Opportunities                              | Proposals                       | Routing              | People | Institutions | Reports | More | + Person |  |  |  |
| People                                     |                                 |                      |        |              |         |      |          |  |  |  |
| imaginary<br>@ The Regents of              | Search<br>the University of Cal | ifornia (Davis) - UC | Davis  |              |         | ~    |          |  |  |  |
| Search Results: 1 per<br>? Imaginary, Gary | rson                            |                      |        |              |         |      |          |  |  |  |

If the Professional Profile already exists, it will appear in the **Search Results**, and you can simply click on the name.

• If no name, search again by a different spelling or by all institutions.

| Proposals                     | (S2S)                           |                      |        |              |         |      | Gary Imaginary |
|-------------------------------|---------------------------------|----------------------|--------|--------------|---------|------|----------------|
| Opportunities                 | Proposals                       | Routing              | People | Institutions | Reports | More | + Person       |
| People                        |                                 |                      |        |              |         |      |                |
| imaginary<br>@ The Regents of | Search<br>the University of Cal | ifornia (Davis) - UC | Davis  |              |         | ~    |                |
| Show Recently View            | ved   Show All                  |                      |        |              |         |      |                |
| Search Results: 1 per         | son 📮                           |                      |        |              |         |      |                |

If the name still doesn't appear, a Professional Profile will need to be created.

• Never create a profile for someone at UC Davis.

To add UC Davis personnel, email request to <u>orcayusehelp@ucdavis.edu</u>. Include this information:

- First and last name
- **Kerberos username** (*if known; can differ from email address*)
- Department
- **PI status:** will they be submitting as PI at some point, Yes or No?

• UCD email address

Note: Added personnel will not have access to **Cayuse SP** until an overnight update takes place.

| Proposals             | (S2S)                 |                       |            |              |         |      |   | Gary Imaginary |
|-----------------------|-----------------------|-----------------------|------------|--------------|---------|------|---|----------------|
| Opportunities         | Proposals             | Routing               | People     | Institutions | Reports | More |   | + Person       |
| People                |                       |                       |            |              |         |      |   |                |
| imaginary             | Search                |                       | <b>D</b> : |              |         |      | 1 |                |
| @ The Regents of      | the University of Cal | lifornia (Davis) - UC | Davis      |              |         | ~    | J |                |
| Search Results: 1 per | son 📮                 |                       |            |              |         |      |   |                |

To add someone into Cayuse who isn't at UC Davis, such as a PI at a subrecipient institution, click

- + **Person** and follow the prompts.
  - When assigned role of **PI**, this individual will immediately be able to be selected and added to a Cayuse 424 proposal.
    - This individual will not, however, have appropriate permissions to access the UC Davis Cayuse Research Suite.

#### **Activity 2: Your Professional Profile**

Login to Cayuse as yourself (Actual Cayuse, not UAT): https://ucdavis.cayuse424.com

- Use your Kerberos login & passphrase
- Select Cayuse 424
- Select People tab in top toolbar

Find Your Professional Profile in the **People** tab:

- 1. Enter your **last name** in the search field.
- 2. Change the Institution to **The Regents of the University of California (Davis) UC Davis**.
- 3. Select Search.
- 4. **Select your name** if it is on the list and make any needed updates.

If you do not have a **Professional Profile** you will be unable to log into Cayuse.

In this case, email <u>ORCayuseHelp@ucdavis.edu</u> to request a Profile and provide the following information:

- First Name:
- Last Name:
- Kerberos username (if known):
- UC Davis Email address:
- Dept:
- PI status (Will you be submitting as PI at some point (Yes/No)):

| Permissions                                                                                                    |                   |                                                                                                    |             |
|----------------------------------------------------------------------------------------------------|-------------------|----------------------------------------------------------------------------------------------------|-------------|
| eople » Imaginary, Gary                                                                                                    |                   |                                                                                                    | Sermissions |
| Professional Profile: Imaginary, Gary     General Personal Information   Degrees Demographics Biosketches I Institutional Association UC Davis (Cinema & Digital Media) Contact Info eRA Role Dept / Division / Title Salary and Fringe Worksheet Performance Site Conting Profile | Name Ren  Prefix: | Let's start with <b>Permissions</b> in the top right.<br>Use <b>Permissions</b> to assign another person<br>access to your own Professional Profile.<br>• You cannot update <b>Permissions</b> when<br>viewing someone else's profile. |             |

|                                                  | 🔭 Add S          | ecurity Principal - Google Ch                                   | rome —                              |        | × |          |          |             |
|--------------------------------------------------|------------------|-----------------------------------------------------------------|-------------------------------------|--------|---|----------|----------|-------------|
| Poople » Imaginany Gany » Permiss                | 🗎 ucd            | avis-uat.cayuse424.com/                                         | 1067/showPrincipalsList.do?subse    | ssionl | Ð |          |          |             |
| <u>reopie</u> » <u>imaginary, Gary</u> » Permiss | Add s            | Security Principa                                               | I                                   | clos   | e | <b>`</b> |          |             |
| ≼ Permissions for Pro                            | obelle<br>Show A | iro                                                             | Search                              |        |   |          |          |             |
| Add user                                         | Select (         | <i>lsers</i> below to provide a<br><b>ly Used:</b> 2 principals | ccess to this Professional Profile. |        |   |          |          |             |
|                                                  | Туре             | User                                                            | Profile Name                        |        |   | missions | Add User | Remove User |
| 💥 Imaginary, G                                   | Ŭ                | Gary Imaginary                                                  | Imaginary, Gary                     |        | 1 |          |          | <b>~</b>    |
|                                                  |                  |                                                                 |                                     |        |   |          |          |             |
|                                                  |                  |                                                                 |                                     |        | 1 |          |          |             |
|                                                  |                  |                                                                 |                                     |        |   |          |          |             |

To add permissions:

- Click Add user
- In pop-up, type **last name** of individual to receive permissions
- Click Search. Then click on name in search results.

| People » Imagina | People » Imaginary, Gary » Permissions |                                          |      |      |       |          |          |                    |          |             |  |  |  |
|------------------|----------------------------------------|------------------------------------------|------|------|-------|----------|----------|--------------------|----------|-------------|--|--|--|
| 🔦 Per            | missio                                 | ns for Professional Profile: I           | mag  | inar | y, Ga | iry      |          |                    |          |             |  |  |  |
| Add user         |                                        |                                          |      |      |       |          |          |                    |          |             |  |  |  |
|                  |                                        |                                          | List | Read | Write | Delete   | Autofill | Change Permissions | Add User | Remove User |  |  |  |
|                  | *                                      | Imaginary, Gary (Gary Imaginary)         |      | <    |       |          |          |                    |          |             |  |  |  |
|                  | *                                      | Obelleiro, Kassie M (kassie@ucdavis.edu) |      | <    |       | <b>Z</b> |          |                    |          |             |  |  |  |

- Click checkboxes to add/remove permissions
- Or click red X to remove an individual
- When ready to return to profile, click **Profile** in the top right

#### Name Field

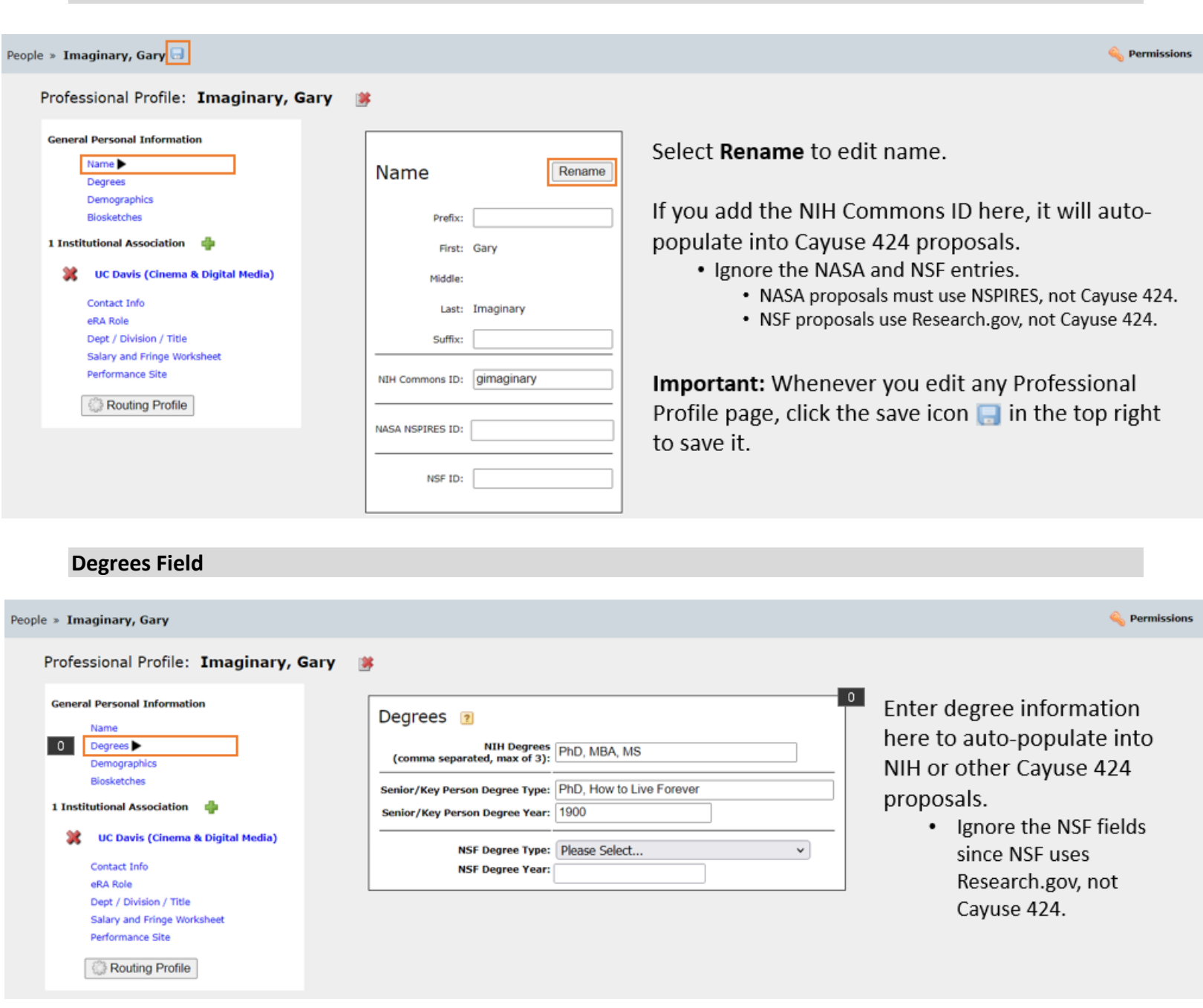

#### **Demographics Field**

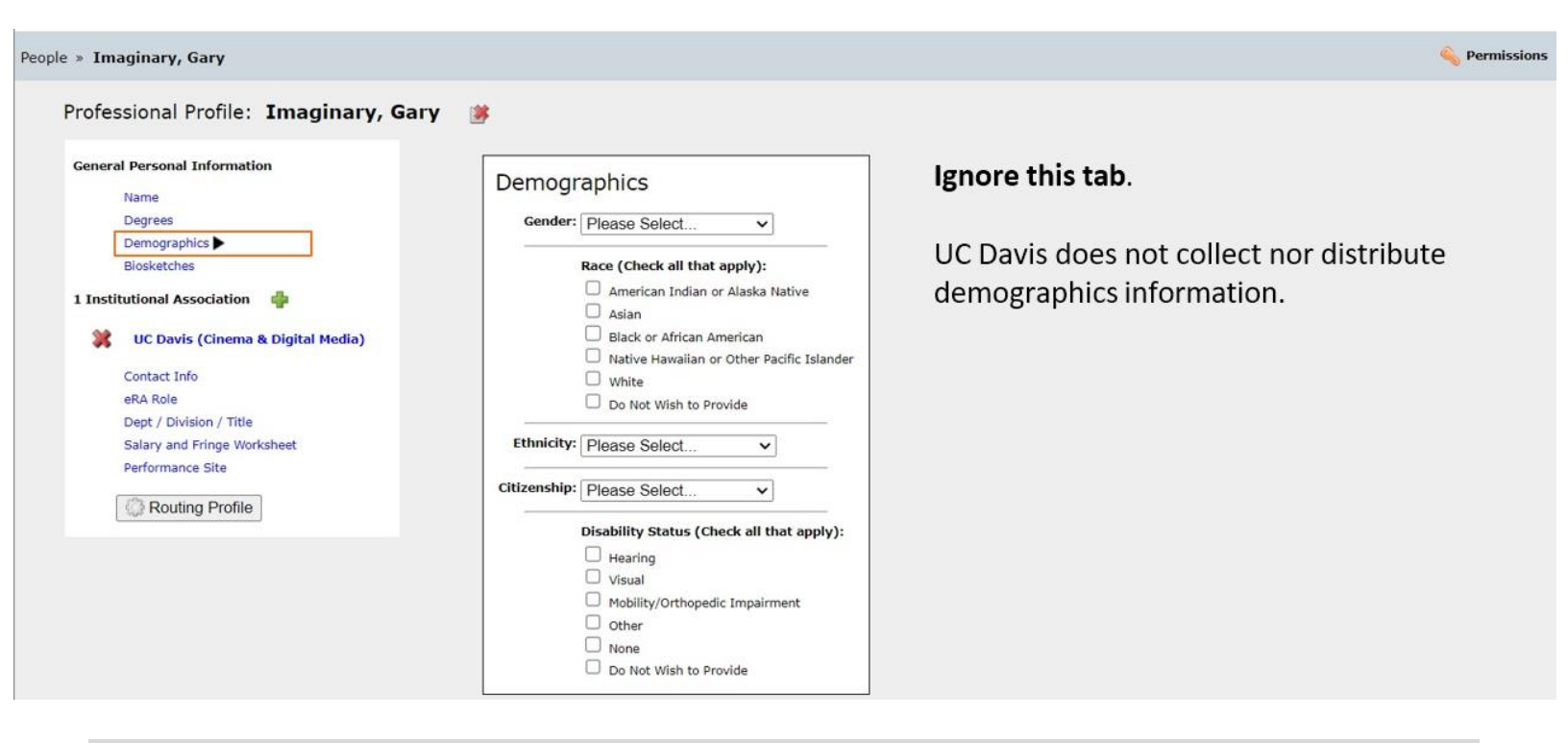

#### **Biosketches & Institutional Association**

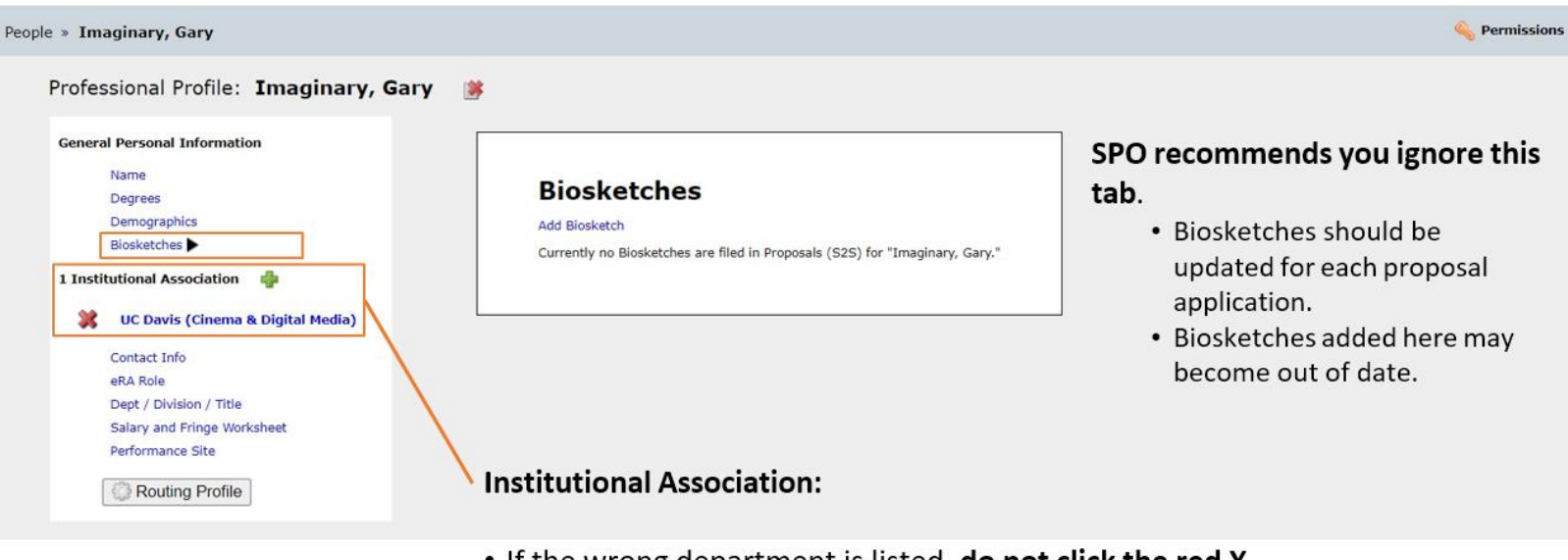

- If the wrong department is listed, do not click the red X.
  - Clicking the red X will remove the individual's association with UC Davis.
    - Instead, change the department in the **Dept / Division / Title** tab (to be seen soon)

# **Contact Info**

| Professional Profile: Imaginary, Gary General Personal Information Name Degrees Demographics Biosketches 1 Institutional Association UC Davis (Cinema & Digital Media) Contact Info eRA Role Dept / Division / Title Salary and Fringe Worksheet Performance Site @ Routing Profile | UC Davis (Cinema & Digital Media) Contact Info Street 1: One Shields Avenue Street 2: City: Davis State/Province: California V Zip/Postal Code: 95616 County: Yolo Country: United States V Phone: Fax: Email: gimaginary@ucdavis.edu | Enter the individual's<br>workplace contact info, no<br>where the project work is to<br>be performed.<br>• That goes under<br>Performance Site below |
|----------------------------------------------------------------------------------------------------|----------------------------------------------------------------------------------------------------|----------------------------------------------------------------------------------------------------|

# eRA Role

Pe

| ople » Imaginary, Gary                                                          |                                                                                                | 식 Permissions                                                                                                    |
|---------------------------------------------------------------------------------|------------------------------------------------------------------------------------------------|----------------------------------------------------------------------------------------------------|
| Professional Profile: Imaginary, Gary                                           | *                                                                                              |                                                                                                    |
| General Personal Information Name Degrees Demographics Displaytables            | UC Davis (Cinema & Digital Media)<br>eRA Role<br>Role(s):  Principal Investigator<br>Assistant | <b>This section is important.</b><br>Select <b>Principal Investigator</b> if the individual is to                                                          |
| 1 Institutional Association 🔹                                                   | Administrative Official<br>Signing Official / "AOR"<br>Payee                                   | <ul> <li>be added to a Cayuse 424 proposal.</li> <li>If Principal Investigator is not selected, their name will not appear when searched for in</li> </ul> |
| Contact Info<br>eRA Role Dept / Division / Title<br>Salary and Fringe Worksheet |                                                                                                | Cayuse 424.                                                                                                    |
| Performance Site                                                                |                                                                                                | All others should select <b>Assistant</b> .<br>• The other roles are greyed out and are for                                                                |
|                                                                                 |                                                                                                | Sponsored Programs Office staff.                                                                                                    |

# Dept / Division / Title

| People » Imaginary, Gary                                                                                                    |                                                                                 |                                                              |                                                                   | 🍕 Permissions |
|----------------------------------------------------------------------------------------------------|---------------------------------------------------------------------------------|--------------------------------------------------------------|-------------------------------------------------------------------|---------------|
| Professional Profile: Imaginary, Gary General Personal Information Name Degrees Demographics Biosketches LInstitutional Association                                                        | UC Davis (Cinema & Dig<br>Department /<br>Department:                           | ital Media)<br>/ Division<br>[Select Divisi<br>Ode<br>040331 | / Title<br>ion and Department]<br>Title<br>Cinema & Digital Media | V             |
| WC Davis (Cinema & Digital Media)         Contact Info       eRA Role         Dept / Division / Title ▶       Salary and Fringe Worksheet         Performance Site       @ Routing Profile | Position/title:<br>NASA<br>Is this appoint<br>If yes, select<br>Is this appoint | Tretend Profe                                                | essor  byee of the U.S. Government?  at agency:  v  v             |               |

- If needed, search for and select an updated Division and Department
- You can also add the individual's **Position/title**
- Ignore the NASA section

## Salary and Fringe Worksheet

| Deople » Imaginary, Gary                                                                                                    |                                                                                                    | 🔦 Permissions                                                                                                    |
|----------------------------------------------------------------------------------------------------|----------------------------------------------------------------------------------------------------|----------------------------------------------------------------------------------------------------|
| Professional Profile:       Imaginary, Gary         General Personal Information       Name         Degrees       Demographics         Biosketches       Institutional Association         Institutional Association       Imaginary         VC Davis (Cinema & Digital Media)       Contact Info         Contact Info       Performance Site         Imaginary Markets       Performance Site         Imaginary Markets       Performance Site | UC Davis (Cinema & Digital Media)<br>Salary / Appointment type<br>Employee ID: 5555555<br>Appt Type:<br>Months Salary<br>Calendar: | <ul> <li>Manually enter details here to auto-populate into Cayuse 424 proposals.</li> <li>Of course, entries can grow out-of-date, so always double-check auto-populated info.</li> </ul> |

#### **Performance Site**

| Davis (Cinema & Digital Media)<br>Prformance Site Active Fill from Contact/<br>Organization Name: The Regents of the University of a<br>Street 1: One Shields Avenue<br>Street 2: City: Davis<br>State/Province: California<br>Zip/Postal Code: 95616<br>County: Yolo<br>Country: United States<br>Organization UEI:<br>Organization DUNS: 047120084 | A/Org Info Enter the primary local where project work will performed. If same as Contact select Fill from Contact/Org Info. Click Active                                                                                                    |
|----------------------------------------------------------------------------------------------------|----------------------------------------------------------------------------------------------------|
|                                                                                                    | Organization Name:       The Regents of the University of Street 1:         One Shields Avenue         Street 2:         City:       Davis         State/Province:       California         Zip/Postal Code:       95616         Country:       Volo         Country:       United States         Organization DUNS:       047120084         Congressional District:       CA-004 |

#### **Routing Profile**

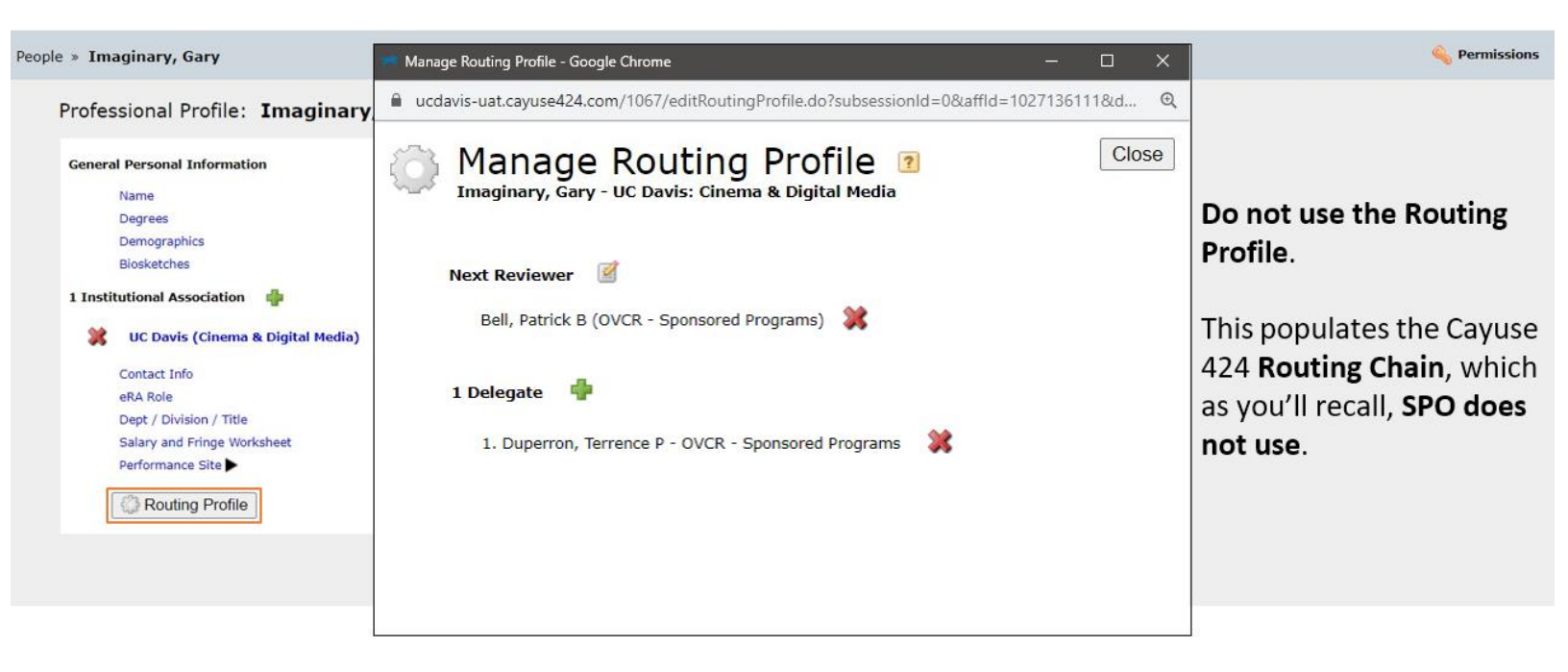

## Resources

#### **Contact Us**

Let us know how we did: https://ucdavis.co1.qualtrics.com/jfe/form/SV\_0N7ipLAZI1yT8TI

Shanna Nation Jose Proposals Team Analyst Tel: 530 754 8318 Email: <u>snation@ucdavis.edu</u> Perry King Training Officer Tel: 530 304 8137 Email: <u>pking@ucdavis.edu</u>

#### 424 Resources

- 1. Learn: Cayuse 424 page
  - 1. Written materials:
    - 1. <u>Cayuse 424 Tips</u> 1-page list of Cayuse 424 reminders & tips for department administrators
    - 2. <u>Setting up Your Cayuse Professional Profile</u> 12-page document with screenshots on setting up your professional profile in Cayuse 424
    - 3. <u>Cayuse 424 User Guide</u> Comprehensive (but outdated) 136-page document on all aspects of Cayuse 424 usage.
      - 1. Cayuse will not be publishing an updated user guide. They are instead using the Cayuse Help Center (free account required).
  - 2. YouTube videos:
    - 1. Note: if a video doesn't start on the first try, refresh the video and it should then work.
      - 2. <u>How to Prepare a Cayuse 424 Proposal</u> YouTube video short (12:33)
    - 3. <u>Managing Professional Profiles</u> YouTube video short (10:25)

#### **Common Acronyms**

- AMRC: Anatomic Materials Review Committee
- BAA: Broad Agency Announcement
- BUA: Biological Use Approval
- CGA: Contracts and Grants Accounting
- **COI:** Conflict of Interest
- eRA: Electronic Research Administration
- F&A: Facilities & Administrative rates, aka indirect cost rates
- FOA: Funding Opportunity Announcement
- IACUC: Institutional Animal Care and Use
   Committee
- ICR: Indirect Cost Rate
- IDC: Indirect Costs
- IPF: Internal Processing Form (Cayuse SP "proposal")

- IP: Intellectual Property
- IRB: Institutional Review Board (Human Subjects)
- **PHS:** Public Health Service
- PI: Principal Investigator
- RCR: Responsible Conduct of Research
- RECO: Research Ethics and Compliance Office
- **RFA:** Request for Applications
- **RFP:** Request for Proposals
- **RPPR:** Research Performance Progress Reports
- SBIR: Small Business Innovation Research
- SPO: Sponsored Programs Office
- STTR: Small Business Technology Transfer

#### **SPO Contacts & Links**

- Proposals: proposals@ucdavis.edu
- Awards: <u>awards@ucdavis.edu</u>
- Subawards: <u>subawards@ucdavis.edu</u>
- Closeouts: <u>closeouts@ucdavis.edu</u>
- eRA Help: <u>SPOeRAhelp@ucdavis.edu</u>
- Cayuse Help Desk: <u>ORCayuseHelp@ucdavis.edu</u>
- Training: <u>SPOTraining@ucdavis.edu</u>
- Negotiations: <u>OR-SPO-Negotiation-Team@ad3.ucdavis.edu</u>
- SPO Contact Us webpage
- <u>Sponsored Programs Office (SPO)</u>
- <u>SPO Proposal and Award Learning Resources</u>

#### **SPO Office Hours & Training Opportunities**

**SPO Office Hours:** Bring your questions and join our knowledgeable staff for guidance and training on preparing and submitting proposals for extramural funding.

 Drop in via Zoom the 1st Thursday of each month between 10 and 11am https://ucdavis.zoom.us/j/96045587567?pwd=MnVMTXN5SDRuM0RITzIKUjNmdjI5Zz09

All SPO training opportunities at <a href="https://research.ucdavis.edu/research-support/proposals/spo-proposal/spo-training/training-opps/">https://research.ucdavis.edu/research-support/proposals/spo-proposal/spo-training/training-opps/</a>

#### **Research Administration Forum**

Forum for department research administrators to:

|                            | Hear updates                                | Ask questions | Provide feedback    |
|----------------------------|---------------------------------------------|---------------|---------------------|
| Sponsored<br>Contracts and | Programs Office (SP)<br>Grants Accounting ( | O)<br>CGA)    | IRB Administration  |
| Research Ethics ar         | nd Compliance Office                        | e (RECO)      | Technology Transfer |

### Join via <u>Zoom</u> 4th Wednesday of each month ( Jan – Oct) 8:30 am

Access videos of previous forums and related materials on the Forum webpage

#### **Office of Research Listservs**

#### Contracts & Grants (OVCR-cg) listserv

- The primary mechanism for informing the campus community of the latest research administration news.
- Click this link to subscribe (UC Davis emails)

#### SPO Cayuse info listserv

- Cayuse SP and 424 info and announcements, as well as training opportunities from the Sponsored Programs office.
- Click this link to subscribe (UC Davis emails)

Other Office of Research Listservs

## UC Learning Center classes

SPO offers classes individually or as a series:

- Research Administration Certificate Series (RACS)
- eRA Train the Trainer Certificate Series
- Individual classes (under "Grants and Sponsored Programs")

#### Thank you!

Follow SPO on <u>X</u> and <u>YouTube</u>!

# Addendum

### How to Pull Content from Cayuse SP to Paste into 424

Most folks already have their proposal content in place, but we include this process in case it's helpful.

Method 1 (of 2):

- Use two browser screens, one open to Cayuse SP and the other to Cayuse 424. Cut-and-paste from SP into 424.
  - Upside: You can easily copy written text
  - **Downside**: You <u>have to</u> navigate through all the tabs in the left column to find the content you're looking for.
- To access your proposal in Cayuse SP:
  - 1. From Proposal Dashboard, select My Proposals
  - 2. Select Submitted Proposals
  - 3. Search for your Proposal
  - 4. Click on Prop No
  - 5. Then, either click on **View IPF** or on the **Proposal number** up top.

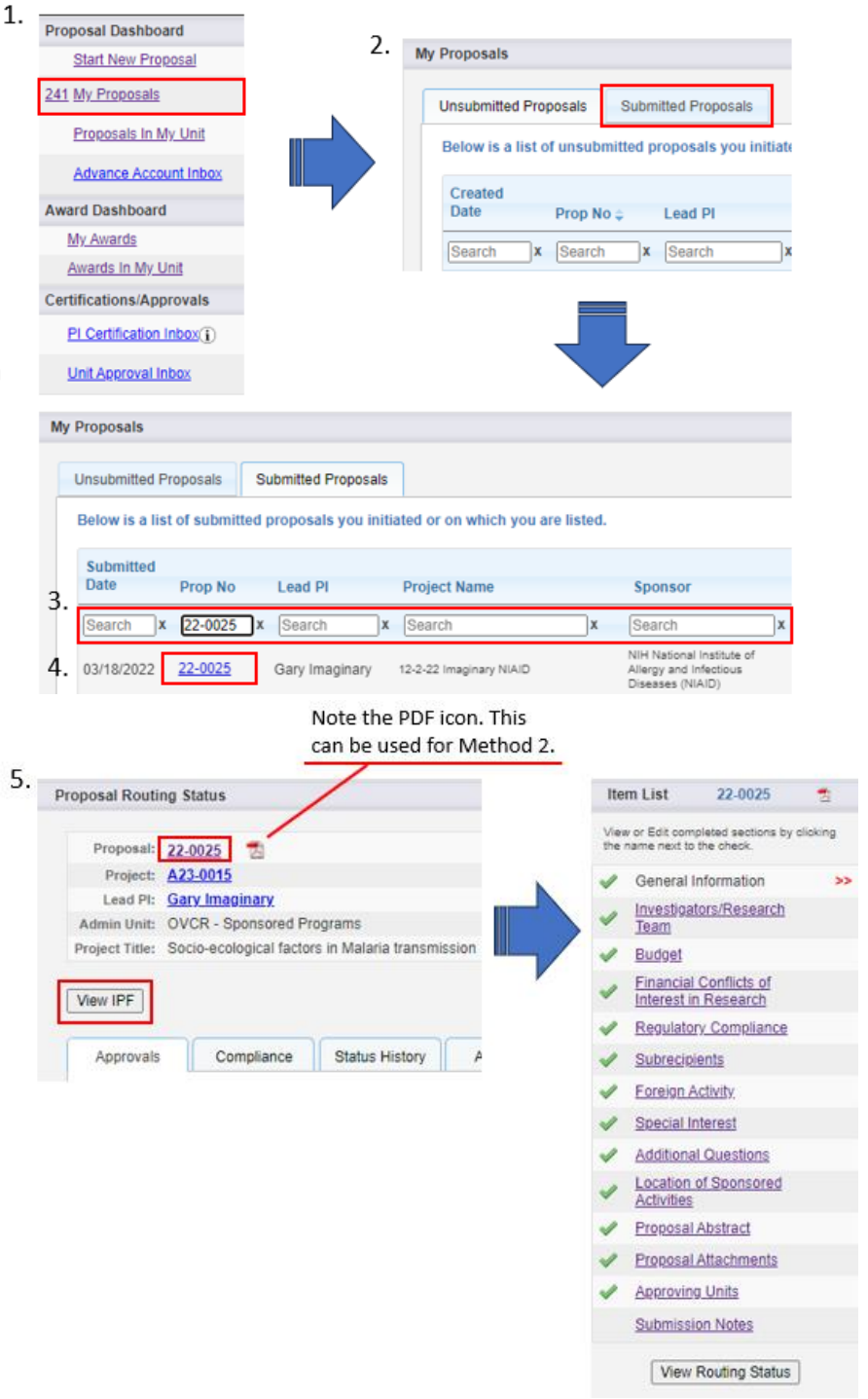

#### Method 2:

# Print the entire Cayuse SP proposal as a PDF to reference while populating Cayuse 424.

- Upside: All info in one place makes it easier to find. You can use CTRL+F to search for text.
- **Downside**: Need appropriate Adobe product to be able to copy text, and text copied from PDFs sometimes formats strangely.
- To do this:
  - 1. In Cayuse SP, find your IPF (see screenshots)
  - 2. Click on the PDF icon 🛸

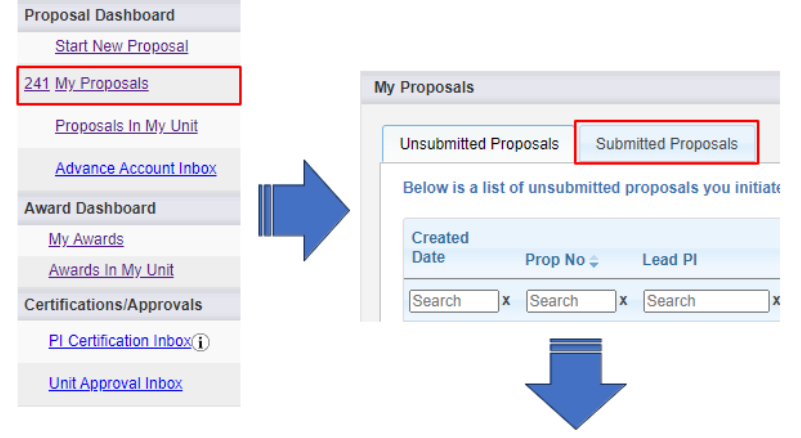

| Insubmitted Pro | oposals S      | Submitted Proposals  |                                     |                                                                         |            |                        |        |          |        |
|-----------------|----------------|----------------------|-------------------------------------|-------------------------------------------------------------------------|------------|------------------------|--------|----------|--------|
| Below is a list | of submitted   | proposals you initia | ated or on which you are listed.    |                                                                         |            |                        |        |          |        |
| Submitted       |                |                      |                                     |                                                                         |            |                        |        |          |        |
| Date            | Prop No        | Lead PI              | Project Name                        | Sponsor                                                                 | Deadline   | My Role                | Status | Flags    |        |
| Search          | Search         | Search               | Search                              | Search                                                                  | Search     | Search                 | Search | Search   |        |
| 03/18/2022      | <u>22-0025</u> | Gary Imaginary       | 12-2-22 Imaginary NIAID             | NIH National Institute of<br>Allergy and Infectious<br>Diseases (NIAID) | 12/02/2022 | Owner                  | Funded | <u>c</u> | CORX 🔁 |
|                 | 100            | 0025 Pasia asalas    | feet factors in Malaria transmissio |                                                                         | 5          | Di Imaninany Gany Dava | 1.461  |          |        |

# Sample first page of PDF

#### The Regents of the University of California (Davis) - UC Davis \*16647\*

Internal Processing Form - Application for Grant, Contract, or Cooperative Agreement

| Propertiel No.                            | 22-0025                       |                                                     | Sport           | our Deadli         | NE.        | 12/02/2022 5:00 PM            | Pacific               |
|-------------------------------------------|-------------------------------|-----------------------------------------------------|-----------------|--------------------|------------|-------------------------------|-----------------------|
| Perunt Project:                           | A23-0015                      |                                                     | Clinic          | al Triale          |            | No                            |                       |
| Proposal Type:                            | New                           |                                                     | Electr          | eest:              |            | Yes (Cayuse 424)              |                       |
| Instrument Type:                          | Grant                         |                                                     | Prima<br>Conto  | ry Admini          | istrative  | Amie Admin                    |                       |
| Admin Unit                                | 061821 × O                    | VCR - Sponsored Progra                              | ams Attai       | nad<br>cînasîtate  | 6          |                               |                       |
| Punding Agency                            | NIH Nation<br>Infectious D    | al Institute of Allergy and<br>liseases (NIAID)     | t and           | Funded:            | No Ar      | 15w07                         |                       |
| Sponsor Program Name                      | National In-                  | stitutes of health NAIAD                            | Curto<br>Paras  | int<br>es          | Amie       | Admin                         |                       |
| Opportunity/Spansor<br>Number             | NIH NIAID                     | PA-19-077                                           | Conta           | ot Phone:          | 530-5      | 74-5555                       |                       |
| Prime Agency:                             | NIH Nation<br>Infectious D    | al Institute of Allergy and<br>liseases (NIAID)     | 5 Conto         | ct Emáil:          | aadmi      | n@ucdavis.edu                 |                       |
| Project Title                             |                               |                                                     |                 |                    |            |                               |                       |
| Socio-ecological fac                      | ctors in Mala                 | ria transmission                                    |                 |                    |            |                               |                       |
| Investigators/Resi                        | earch Team                    |                                                     |                 |                    |            |                               |                       |
| Gary Imaginary - L                        | eed Principa                  | l Investigator                                      |                 |                    |            |                               |                       |
| Spermered Ethers: 3%                      |                               | Cost Shared Ethant, 0%                              | Parao           | Monthal            | 0.36       | Altocatio                     | n of Credit: 100%     |
| Dept.No. 040331                           |                               | Dept: Cinema & Digital M                            | Media           |                    |            |                               |                       |
| Budget                                    |                               |                                                     |                 |                    |            |                               |                       |
| Load Pt                                   | Gary Imagin                   | ary                                                 | Spannar         | NIH Nat<br>(NIAID) | tional Ir  | stitute of Allergy and        | Infectious Diseases   |
| Budget Form Type:                         | Summary                       |                                                     |                 |                    |            |                               |                       |
| # of Budget Periods:                      | 1                             |                                                     |                 |                    |            |                               |                       |
| Contentents                               |                               |                                                     |                 |                    |            |                               |                       |
|                                           |                               | P                                                   | roject Dates:   |                    | Cu         | rrent Period                  | Total Projec          |
|                                           |                               |                                                     | Biart           |                    |            | 01/01/23                      | 03/01/23              |
|                                           |                               |                                                     | find            |                    |            | 12/31/26                      | 02/28/2               |
| Cost Sharing                              |                               |                                                     |                 |                    |            |                               |                       |
| Doos this proposal                        | include fund                  | is or contributions in the                          | form of require | d cost s           | haring     | or required cash mat          | ching?                |
| Does this proposal                        |                               |                                                     |                 |                    |            | and the best stand and in the | target cost sharing f |
| For Internal Cost 5<br>the Period and the | Sharing: ple<br>en for Projec | ase select "Inti Cost Sh<br>It Total and upload the | cost sharing c  | ommitm             | er the let | ter(s) in Proposal At         | itachments.           |